# HP Deskjet F4100 All-in-One series Windows Yardım

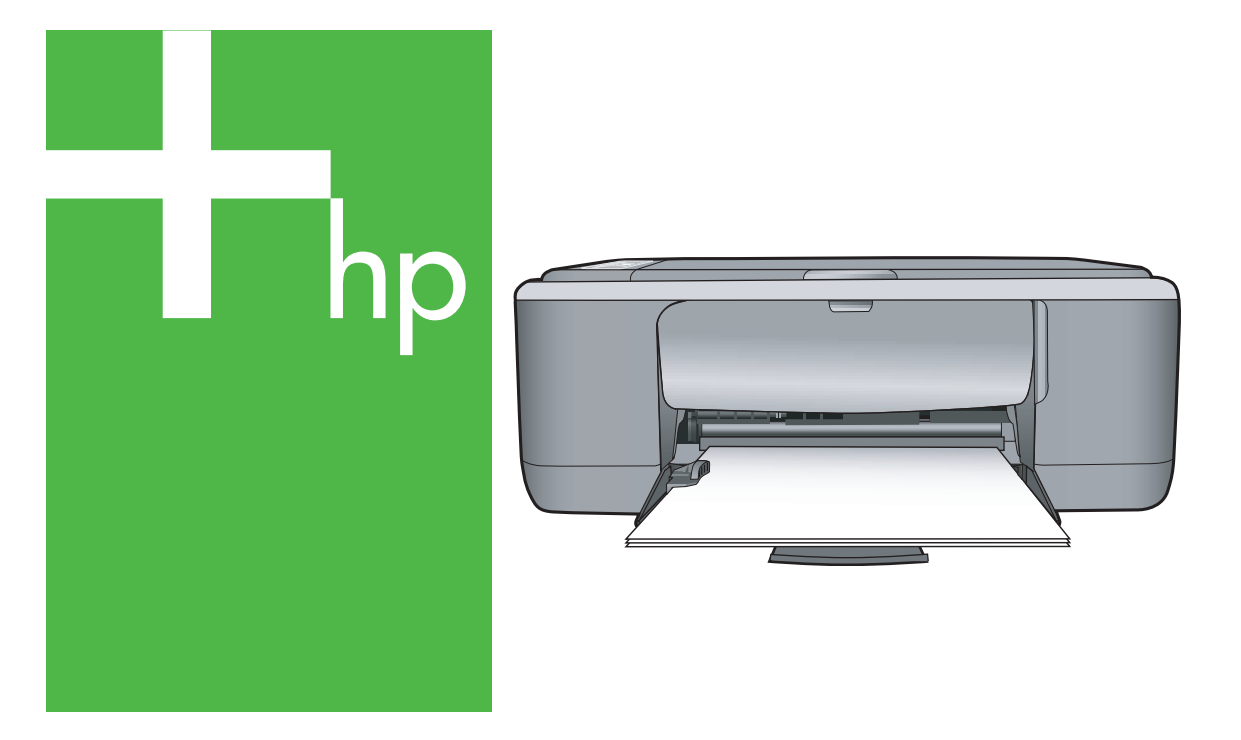

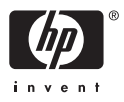

## HP Deskjet F4100 All-in-One series

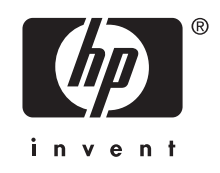

# İçindekiler

| 1 | HP Deskjet F4100 All-in-One series Yardım                                                                                                    | 5                                                                    |
|---|----------------------------------------------------------------------------------------------------|----------------------------------------------------------------------|
| 2 | HP All-in-One aygıtına genel bakış<br>Bir bakışta HP All-in-One<br>Kontrol paneli düğmeleri<br>Durum ışığı genel görünümü<br>HP Photosmart yazılımını kullanma.                                                                                                    | 7<br>8<br>10<br>11                                                   |
| 3 | Ek bilgilere ulaşma                                                                                                    | 13                                                                   |
| 4 | Nasıl Yaparım?                                                                                                    | 15                                                                   |
| 5 | <mark>Bağlantı bilgileri</mark><br>Desteklenen bağlantı türleri<br>Yazıcı paylaşımı kullanma                                                                                                    | 17<br>17                                                             |
| 6 | Orijinal belge ve kağıt yerleştirme         Orijinal belgeleri yerleştirme                                                                                                    | 19<br>20<br>21<br>22<br>23<br>23<br>24<br>25<br>26<br>27<br>28       |
| 7 | Bilgisayarınızdan yazdırma<br>Bir yazılım uygulamasından yazdırma.<br>HP All-in-One aygıtını varsayılan yazıcı yapma.<br>Geçerli yazdırma işi için yazdırma ayarlarını değiştirme.<br>Kağıt boyutunu ayarlayın.<br>Yazdırılacak kağıt boyutunu ayarlayın.<br>Baskı çözünürlüğünü görüntüleme.<br>Baskı hızını veya kalitesini değiştirme.<br>Sayfa yönünü değiştirme.<br>Belge boyutunu ölçekleme.<br>Doygunluğu, parlaklığı ya da renk tonunu değiştirme.<br>Yazdırma işinizi önizleme.<br>Varsayılan yazdırma ayarlarını değiştirme.<br>Yazdırma Kısayolları.<br>Yazdırma kısayolları oluşturma. | 29<br>30<br>31<br>32<br>32<br>33<br>33<br>34<br>34<br>34<br>34<br>35 |

| Özel yazdırma işleri gerçekleştirme                   |    |
|-------------------------------------------------------|----|
| Kenarlıksız görüntü yazdırma                          |    |
| Fotoğraf kağıdına fotoğraf basma                      | 37 |
| Özel cd/dvd etiketleri oluşturma                      |    |
| En fazla dpi kullanarak yazdırma                      | 38 |
| Sayfanın her iki tarafına yazdırma                    | 39 |
| Çok sayfalı bir belgeyi kitapçık olarak yazdırma      | 40 |
| Tek yaprağa birden fazla sayfa yazdırma               | 42 |
| Çok sayfalı bir belgeyi ters sırada yazdırma          | 43 |
| Tişörte ütüyle aktarmalar için görüntüyü ters çevirme | 44 |
| Asetata yazdırma                                      | 44 |
| Etiket ya da zarflara bir grup adres yazdırma         | 45 |
| Poster yazdırma                                       | 46 |
| Web sayfası yazdırma                                  | 46 |
| Yazdırma işini durdurma                               | 47 |
| Yazdırma işini devam ettirme                          | 47 |

#### 8 Kopyalama özelliklerini kullanma

| Kopya çıkarma                                                       | 49 |
|---------------------------------------------------------------------|----|
| Kopyalama kağıt türünü ayarlama                                     | 49 |
| Kopyalama hızını değiştirme                                         | 50 |
| Orijinalin birden cok kopvasını olusturma                           | 51 |
| İki taraflı siyah beyaz belgeyi kopyalama                           |    |
| Bir fotoğrafın 10 x 15 cm (4 x 6 inc) kenarlıksız kopvasını cıkarma |    |
| Kopvalamavi durdurma                                                |    |
|                                                                     |    |

#### 9 Tarama özelliklerini kullanma

| Orijinali tarama                       |    |
|----------------------------------------|----|
| Taranan önizleme görüntüsünü düzenleme | 56 |
| Taranan görüntüyü düzenleme            | 56 |
| Taranan belgeyi düzenleme              | 57 |
| Taramavı durdurma                      | 57 |
| <b>j</b>                               | -  |

#### 10 HP All-in-One bakımı

| HP All-in-One aygıtını temizleme | 59 |
|----------------------------------|----|
| Dış yüzeyi temizleme             | 59 |
| Cami temizleme                   | 59 |
| Kapak desteğini temizleme        | 60 |
| Otomatik sınama raporu vazdırma. | 60 |
|                                  |    |

|    | Yazıcı kartuşlarıyla çalışma                                                                                                    | .61                             |
|----|----------------------------------------------------------------------------------------------------|---------------------------------|
|    | Yazıcı kartuşlarını tutma                                                                                                    | .62                             |
|    | Tahmini mürekkep seviyelerini kontrol etme                                                                                                   | .62                             |
|    | Yazıcı kartuşlarını değiştirme                                                                                                    | .63                             |
|    | Yedek mürekkep modunu kullanma                                                                                                    | .67                             |
|    | Yedek mürekkep modu çıkışı                                                                                                    | .67                             |
|    | Yedek mürekkep modundan çıkma                                                                                                    | .67                             |
|    | Fotoğraf yazıcı kartuşu kullanma                                                                                                    | .67                             |
|    | Yazıcı kartuşlarını depolama                                                                                                    | .68                             |
|    | Yazıcı kartuşunu depolama ve tutma                                                                                                    | .68                             |
|    | Yazıcı kartuşu koruyucusu                                                                                                    | .68                             |
|    | Yazıcı kartuşlarını hizalama                                                                                                    | 69                              |
|    | Yazıcı kartuşlarını temizleme                                                                                                    | .71                             |
|    | Yazıcı kartuşlarının temas noktalarını temizleme                                                                                             | .71                             |
|    | Puskurteçlerin çevresini temizleme                                                                                                    | .73                             |
|    | Cildinize ve giysilerinize bulaşan mürekkebi temizleme                                                                                       | .74                             |
| 11 | Baskı sarf malzemeleri dükkanı                                                                                                    |                                 |
|    | Kağıt veya başka bir ortam sipariş etme                                                                                                    | 75                              |
|    | Yazıcı kartuşları sipariş etme                                                                                                    | .75                             |
|    | Diğer sarf malzemelerini sipariş etme                                                                                                    | 76                              |
|    |                                                                                                    |                                 |
| 12 | Sorun giderme                                                                                                    | 77                              |
|    | Dir USD bağlantışı üzərinden ilətinin parı uları                                                                                             |                                 |
|    | bir USB baylanlısı üzennüleri ilelişini sorunları                                                                                            | .11                             |
|    | Kağıt nakkında bilgilei                                                                                                    | .70                             |
|    | Rayıl Sıkışınalarını yuzınız.<br>Ropieku desvesini görüntüleme                                                                               | .79                             |
|    | Donanim avarlari sorunlarini gidormo                                                                                                    | .79                             |
|    | Vazılım yükleme sorunlarını giderme                                                                                                    | .19                             |
|    | Vazilimi kaldırma ve veniden vükleme                                                                                                    | .00<br>88                       |
|    | Vazici kartusu sorun diderme                                                                                                    | 88                              |
|    | Vazici kartuşları bakkında bilgiler                                                                                                    | 95                              |
|    | Baskı kalitesi sorunlarını olderme                                                                                                    | .00                             |
|    | Yazdırma sorunlarını giderme                                                                                                    | .00                             |
|    | Kopvalama sorunlarını giderme                                                                                                    | 109                             |
|    | Tarama sorunlarını giderme                                                                                                    | 112                             |
|    | Hatalar                                                                                                    | 115                             |
|    | Yanıp sönen ışıklar                                                                                                    | 116                             |
|    | Avgit mesailari                                                                                                    | 118                             |
|    |                                                                                                    | 110                             |
|    | Dosya mesajları                                                                                                    | 119                             |
|    | Dosya mesajları<br>HP All-in-One için desteklenen dosya türleri                                                                              | 119<br>120                      |
|    | Dosya mesajları<br>HP All-in-One için desteklenen dosya türleri<br>Genel kullanıcı mesajları                                                 | 119<br>120<br>120               |
|    | Dosya mesajları<br>HP All-in-One için desteklenen dosya türleri<br>Genel kullanıcı mesajları<br>Kağıt mesajları                              | 119<br>120<br>120<br>121        |
|    | Dosya mesajları<br>HP All-in-One için desteklenen dosya türleri<br>Genel kullanıcı mesajları<br>Kağıt mesajları<br>Güç ve bağlantı mesajları | 119<br>120<br>120<br>121<br>123 |

#### 13 HP garanti ve destek

| Garanti                            | 131 |
|------------------------------------|-----|
| Destek işlemleri                   | 131 |
| HP müşteri desteğini aramadan önce | 131 |

|    | Telefonla HP desteği                                                    |     |
|----|-------------------------------------------------------------------------|-----|
|    | Telefon desteği süresi                                                  |     |
|    | Arama vapma                                                             |     |
|    | Telefon desteăi süresinden sonra                                        | 132 |
|    | Ek garanti secenekleri                                                  | 133 |
|    | HD Kore müsteri desteğini arayın                                        | 133 |
|    | HD All in One eventue condermal üzere bezuteme                          | 100 |
|    |                                                                         |     |
|    | HP All-In-One aygitini paketieme                                        |     |
| 14 | Teknik hilgiler                                                         |     |
|    | Belirtimler                                                             | 135 |
|    |                                                                         | 126 |
|    | çevresei ulun gözelim programi                                          |     |
|    | Kagit kullanimi                                                         |     |
|    | Plastik                                                                 | 136 |
|    | Malzeme güvenlik bilgi formları                                         | 137 |
|    | Geri dönüştürme programı                                                |     |
|    | HP inkjet sarf malzemeleri geri dönüşüm programı                        |     |
|    | Enerii tüketimi                                                         |     |
|    | Avrupa Birliğindeki Ev Kullanıçıları İçin Atık Cihazların Cöpe Atılması | 138 |
|    | Yasal uvarılar                                                          | 139 |
|    | ECC statement                                                           | 120 |
|    | Notice to years in Ayatralia                                            |     |
|    | Notice to users in Australia                                            |     |

 Notice to users in Korea.
 139

 VCCI (Class B) compliance statement for users in Japan.
 140

 Notice to users in Japan about power cord.
 140

 Geräuschemission.
 140

 Dizin.
 141

## 1 HP Deskjet F4100 All-in-One series Yardım

HP All-in-One hakkında bilgi almak için, bkz:

- "HP All-in-One aygıtına genel bakış" sayfa 7
- "Ek bilgilere ulaşma" sayfa 13
- "Nasıl Yaparım?" sayfa 15
- "Bağlantı bilgileri" sayfa 17
- "Orijinal belge ve kağıt yerleştirme" sayfa 19
- "Bilgisayarınızdan yazdırma" sayfa 29
- "Kopyalama özelliklerini kullanma" sayfa 49
- "Tarama özelliklerini kullanma" sayfa 55
- "HP All-in-One bakımı" sayfa 59
- "Baskı sarf malzemeleri dükkanı" sayfa 75
- "HP garanti ve destek" sayfa 131
- "Teknik bilgiler" sayfa 135

## 2 HP All-in-One aygıtına genel bakış

HP Deskjet F4100 All-in-One series, kullanımı kolay kopyalama, tarama ve yazdırma özellikleri sağlayan çeşitli yeteneklere sahip bir aygıttır.

#### Kopyalama

HP All-in-One, çeşitli kağıt türlerini kullanarak yüksek kaliteli renkli ve siyah beyaz kopyalar çıkarmanızı sağlar. Belirli bir kağıt boyutuna sığdırmak, kopya kalitesini ayarlamak ve yüksek kaliteli fotoğraf kopyaları oluşturmak için orijinalin boyutunu büyütebilir veya küçültebilirsiniz.

#### Tarama

Tarama, metin ve resimleri, bilgisayarınızda kullanılabilecek elektronik biçime dönüştürme işlemidir. HP All-in-One aygıtıyla hemen her şeyi tarayabilirsiniz (fotoğraflar, dergi makaleleri ve metin belgeleri).

#### Bilgisayarınızdan yazdırma

HP All-in-One aygıtı yazdırmaya olanak tanıyan herhangi bir yazılım uygulamasıyla birlikte kullanılabilir. Kenarlıksız görüntüler, bültenler, tebrik kartları, ütüyle aktarma ve poster gibi çeşitli projeleri yazdırabilirsiniz.

Bu bölüm aşağıdaki konuları içermektedir:

- Bir bakışta HP All-in-One
- Kontrol paneli düğmeleri
- Durum ışığı genel görünümü
- HP Photosmart yazılımını kullanma

### Bir bakışta HP All-in-One

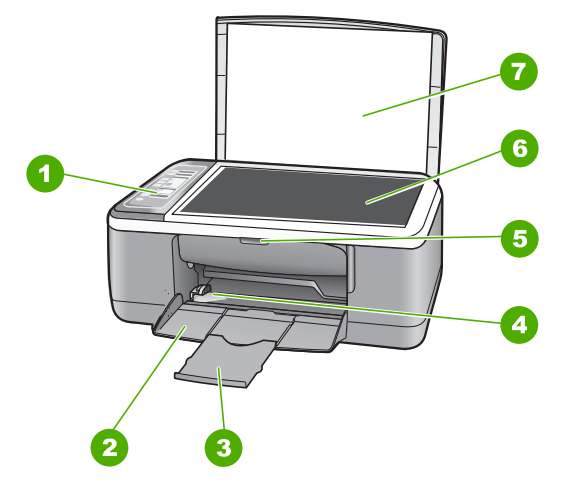

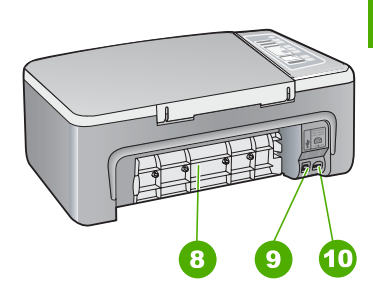

| Etiket | Açıklama                  |
|--------|---------------------------|
| 1      | Kontrol paneli            |
| 2      | Giriş tepsisi             |
| 3      | Tepsi genişletici         |
| 4      | Kağıt genişliği kılavuzu  |
| 5      | Yazıcı kartuşu kapağı     |
| 6      | Cam                       |
| 7      | Kapak desteği             |
| 8      | Arka kapak                |
| 9      | Arka USB bağlantı noktası |
| 10     | Güç bağlantısı*           |

\* Yalnızca HP tarafından verilen güç adaptörüyle kullanın.

## Kontrol paneli düğmeleri

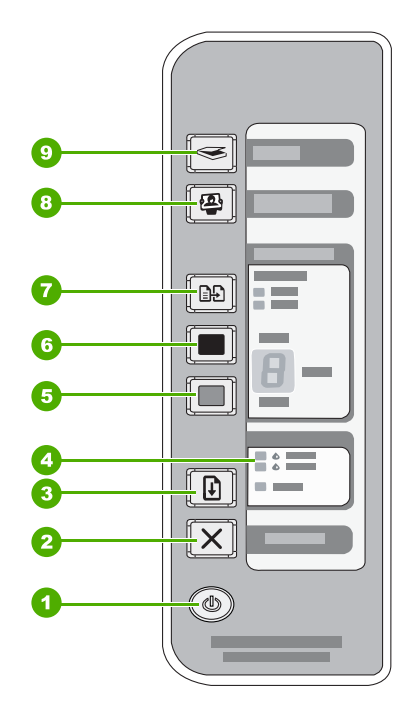

| Etiket | Simge | Adı ve Açıklaması                                                                                                    |
|--------|-------|----------------------------------------------------------------------------------------------------|
| 1      | ٢     | Açık: HP All-in-One aygıtını açar veya kapatır. HP All-in-One aygıtı açıkken Açık düğmesi yanar. Işık, bir iş yürütülürken yanıp söner. |

| Etiket | Simge       | Adı ve Açıklaması                                                                                                    |
|--------|-------------|----------------------------------------------------------------------------------------------------|
|        |             | HP All-in-One kapalıyken asgari düzeyde olsa dahi, aygıt yine de güç<br>kullanır. HP All-in-One aygıtının güç kaynağıyla bağlantısını tümüyle kesmek<br>için aygıtı kapatın ve sonra güç kablosunu prizden çıkarın.                                                                                                    |
|        |             | Dikkat uyarısı Güç kablosunu fişten çekmeden önce <b>Açık</b> düğmesine basıp HP All-in-One aygıtının kapanmasını beklemeniz gerekir. Bu, yazıcı kartuşlarındaki mürekkebin kurumasını önler.                                                                                                    |
| 2      | X           | İptal: Yazdırma, kopyalama veya tarama işini durdurur.                                                                                                    |
| 3      | [ D]        | Devam: Sorun çözüldükten sonra HP All-in-One aygıtını devam ettirir.                                                                                                    |
|        |             | <b>Devam</b> yanındaki yanıp sönen bir <b>Devam</b> ışığı, kağıt yüklenmesi veya kağıt sıkışmasının giderilmesi gerektiğini gösterir.                                                                                                    |
| 4      | •           | Yazıcı Kartuşunu Denetle ışıkları: Belirtilen yazıcı kartuşunun yeniden takılması, yazıcı kartuşunun değiştirilmesi veya yazıcı kartuşu kapağının kapatılması gerektiğini gösterir. <b>Siyah/Fotoğraf</b> ışığı sorunun siyah veya fotoğraf yazıcı kartuşunda olduğunu; <b>Renkli</b> ışığı sorunun üç renk yazıcı kartuşunda veya yazıcı sorunun üç renk yazıcı         |
| 5      |             | Başlat Kopyala Renkli: Renkli kopyalama işini başlatır.                                                                                                    |
|        |             | Birden çok renkli kopya sayısını belirtmek için bu düğmeye tekrar tekrar basın. Kopya sayısının seçilmesinden kısa bir süre sonra yazıcı yazdırmaya başlar. Yazdırılacak kopya sayısı bu düğmenin sağında gösterilir.                                                                                                    |
|        |             | <b>İpucu</b> Kontrol panelini kullanarak alabileceğiniz en fazla kopya sayısı 9'dur.<br>Bir kerede daha fazla kopya için HP Yazılımı'nı kullanın. Orijinal belgenin<br>birden fazla kopyasını alma işlemini yazılımdan başlattığınızda kontrol<br>panelinde kopya sayısının yalnızca son basamağı gösterilir. Örneğin, 25<br>kopya alıyorsanız ekranda 5 rakamı görünür. |
| 6      |             | Başlat Kopyala Siyah: Siyah beyaz kopyalamayı başlatır.                                                                                                    |
|        | L <u></u> ] | Birden çok siyah kopya sayısını belirtmek için bu düğmeye tekrar tekrar basın. Kopya sayısının seçilmesinden kısa bir süre sonra yazıcı yazdırmaya başlar. Yazdırılacak kopya sayısı bu düğmenin sağında gösterilir.                                                                                                    |
|        |             | <b>İpucu</b> Kontrol panelini kullanarak alabileceğiniz en fazla kopya sayısı 9'dur.<br>Bir kerede daha fazla kopya için HP Yazılımı'nı kullanın. Orijinal belgenin<br>birden fazla kopyasını alma işlemini yazılımdan başlattığınızda kontrol<br>panelinde kopya sayısının yalnızca son basamağı gösterilir. Örneğin, 25<br>kopya alıyorsanız ekranda 5 rakamı görünür. |
| 7      |             | <b>Kağıt Türü</b> : Kağıt türü ayarını düz kağıda veya fotoğraf kağıdına değiştirir.<br>Giriş tepsisinde doğru kağıt türünün yüklü olduğundan emin olun. Varsayılan<br>kağıt türü ayarı Düz kağıttır.                                                                                                    |
|        |             | Kağıt Türü ışığı, geçerli kağıt türü seçimini gösterir; Düz veya Fotoğraf.                                                                                                    |
| 8      | <b>(2)</b>  | Photosmart Essential düğmesi: Fotoğrafları yazdırmak, düzenlemek ve paylaşmak için HP Photosmart Yazılımı'nı başlatır.                                                                                                    |
|        |             | Not Bilgisayarınızda HP Photosmart Yazılımı yüklü değilse Photosmart Essential düğmesi hiçbir şey yapmaz.                                                                                                    |
| 9      |             | <b>Tara</b> : Camın üzerindeki orijinali taramayı başlatır. HP All-in-One başka bir<br>işle meşgulse Tara komutu yoksayılır. Tara komutu yalnızca bilgisayar<br>açıkken çalışır.                                                                                                    |

## Durum ışığı genel görünümü

Çeşitli gösterge ışıkları, HP All-in-One aygıtının durumu hakkında bilgi verir.

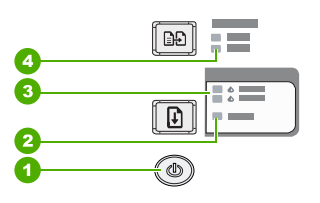

| Etiket | Açıklama                                      |  |  |
|--------|-----------------------------------------------|--|--|
| 1      | Açık düğmesi                                  |  |  |
| 2      | Devam ışığı                                   |  |  |
| 3      | Yazıcı Kartuşunu Denetle ışıkları             |  |  |
| 4      | Kağıt Türü ışıkları (Kağıt Türü düğmesi için) |  |  |

Aşağıdaki tabloda genel durumlar gösterilmekte ve ışıkların anlamları açıklanmaktadır.

| lşık durumu                                                                         | Anlamı                                                                                                    |  |
|-------------------------------------------------------------------------------------|----------------------------------------------------------------------------------------------------|--|
| Tüm ışıklar kapalı.                                                                 | HP All-in-One kapalıdır. use variable in en_ww aygıtını açmak için <b>Açık</b> düğmesine basın.                                                                                                    |  |
| <b>Açık</b> ışığı ve Kağıt Türü<br>ışıklarından biri yanıyor.                       | HP All-in-One aygıtı, yazdırma, tarama veya kopyalama işlemi için hazırdır.                                                                                                    |  |
| Açık ışığı yanıp sönüyor.                                                           | HP All-in-One aygıtı yazdırıyor, tarıyor, kopyalıyor veya yazıcı kartuşlarını hizalıyor.                                                                                                    |  |
| <b>Açık</b> ışığı 3 saniye hızlıca yanıp<br>sönüyor ve ardından sürekli<br>yanıyor. | HP All-in-One aygıtı yazdırma, tarama, kopyalama veya yazıcı kartuşlarını hizalama işlemi yaparken bir düğmeye bastınız.                                                                                                    |  |
| <b>Açık</b> ışığı 20 saniye yanıp sönüyor, sonra sürekli yanıyor.                   | Tara düğmesine bastınız ve bilgisayar yanıt vermedi.                                                                                                    |  |
| Devam ışığı yanıp sönüyor.                                                          | <ul> <li>HP All-in-One aygıtında kağıt bitmiş.</li> <li>HP All-in-One aygıtında kağıt sıkışması var.</li> <li>Kopyalama yazılımındaki kağıt boyutu ayarı, giriş tepsisinde<br/>algılanan kağıt boyutuyla eşleşmiyor.</li> </ul>                                               |  |
| Yazıcı Kartuşunu Denetle ışığı<br>yanıp sönüyor.                                    | <ul> <li>Yazıcı kartuşu kapağı açık.</li> <li>Yazıcı kartuşları yok veya doğru yerleştirilmedi.</li> <li>Yazıcı kartuşundaki bant çıkarılmadı.</li> <li>Yazıcı kartuşu HP All-in-One aygıtında kullanılmaya uygun değil.</li> <li>Yazıcı kartuşu arızalı olabilir.</li> </ul> |  |

(devamı)

| lşık durumu                                                                       | Anlamı                                                                                                    |
|-----------------------------------------------------------------------------------|----------------------------------------------------------------------------------------------------|
| <b>Açık</b> , <b>Devam</b> ve Yazıcı Kartuşunu<br>Denetle ışıkları yanıp sönüyor. | Tarayıcı hatası.<br>HP All-in-One aygıtını kapatıp yeniden açın. Sorun devam ederse HP<br>Destek'e başvurun.                                                                                                    |
| Tüm ışıklar yanıp sönüyor.                                                        | <ol> <li>HP All-in-One aygıtında önemli bir hata var.</li> <li>HP All-in-One aygıtını kapatın.</li> <li>Güç kablosunu çıkarın.</li> <li>Bir dakika kadar bekleyin ve güç kablosunu yerine takın.</li> <li>HP All-in-One aygıtını tekrar açın.</li> <li>Sorun devam ederse, HP Destek merkezine başvurun.</li> </ol> |

### HP Photosmart yazılımını kullanma

HP Photosmart Yazılımı, fotoğraflarınızı yazdırmanız için hızlı ve kolay bir yol sağlar. Buna ek olarak, fotoğraflarınızı kaydetme ve görüntüleme gibi diğer temel HP görüntüleme yazılımı özelliklerine de erişim sağlar.

HP Photosmart Yazılımı'nı kullanma hakkında daha fazla bilgi için:

- Sol taraftaki İçindekiler paneline bakın. Üst tarafta HP Photosmart Yazılımı Yardım içindekiler kitabını arayın.
- İçindekiler panelinin üstünde HP Photosmart Yazılımı Yardım içindekiler kitabını göremezseniz, HP Çözüm Merkezi uygulamasından yazılım yardımına erişebilirsiniz.

Bölüm 2

## 3 Ek bilgilere ulaşma

HP All-in-One aygıtının kurulumu ve kullanılması hakkında bilgi veren basılı ve ekranda görüntülenen çeşitli kaynaklara erişebilirsiniz.

|                                                                                                    | Kurulum Kılavuzu                                                                                                    |  |  |
|----------------------------------------------------------------------------------------------------|----------------------------------------------------------------------------------------------------|--|--|
|                                                                                                    | Kurulum Kılavuzu, HP All-in-One aygıtının kurulumuyla ilgili yönergeler sağlar.<br>Kurulum Kılavuzu'ndaki adımları sırasıyla izlediğinizden emin olun.                                                                                                    |  |  |
| Image: Second second second | Kurulum sırasında sorunla karşılaşırsanız sorun giderme bilgileri için Kurulum Kılavuzu'na başvurun veya bu ekrandaki Yardım'da " <u>Sorun giderme</u> " sayfa 77 bölümüne bakın.                                                                                                    |  |  |
| +                                                                                                    | Temel Konular Kılavuzu                                                                                                    |  |  |
| Hi Hadasisan<br>2600 tanet printer<br>Ulan Code                                                                                                    | Temel Konular Kılavuzu, temel görevler için adım adım yönergeler, sorun<br>giderme ipuçları ve teknik bilgiler olmak üzere HP All-in-One aygıtına genel<br>bakış içerir.                                                                                                    |  |  |
| <b>C</b>                                                                                                    | HP Photosmart Essential animasyonları                                                                                                    |  |  |
|                                                                                                    | HP Photosmart Essential anomasyonları HP All-in-One aygıtıyla birlikte verilen<br>yazılım hakkında genel bir fikir edinmenize yönelik etkileşimli bir yoldur.<br>Yazılımının fotoğrafları düzenlemenize, yerleştirmenize ve yazdırmanıza nasıl<br>yardımcı olabileceğini öğrenirsiniz. |  |  |
|                                                                                                    | Ekran Yardımı                                                                                                    |  |  |
|                                                                                                    | Ekrandaki Yardım HP All-in-One aygıtının tüm özelliklerini kullanmanız için ayrıntılı yönergeler sağlar.                                                                                                    |  |  |
|                                                                                                    | <ul> <li>Nasıl Yapılır? konusu, sık gerçekleştirilen görevler hakkında hızla bilgi<br/>bulabilmeniz için bağlantılar sağlar.</li> </ul>                                                                                                    |  |  |
|                                                                                                    | <ul> <li>HP All-in-One genel bakış konusu, HP All-in-One aygıtının birçok özelliği<br/>bakkında genel bilgiler sağlar</li> </ul>                                                                                                    |  |  |
|                                                                                                    | <ul> <li>Sorun Giderme konusu, HP All-in-One aygıtında karşılaşabileceğiniz<br/>hataları giderme hakkında bilgi sağlar.</li> </ul>                                                                                                    |  |  |
| HTML                                                                                                    | Benioku                                                                                                    |  |  |
|                                                                                                    | Benioku dosyası diğer belgelerde yer almayan en son bilgileri içerir.                                                                                                    |  |  |
|                                                                                                    | Benioku dosyasına erişmek için yazılımı yükleyin.                                                                                                    |  |  |
| www.hp.com/support                                                                                                    | Internet erişiminiz varsa HP Web sitesinden yardım ve destek alabilirsiniz. Bu web sitesi teknik destek, sürücüler, sarf malzemeleri ve siparişle ilgili bilgiler vermektedir.                                                                                                    |  |  |

Bölüm 3

## 4 Nasıl Yaparım?

Bu bölümde fotoğrafları yazdırma ve yazdırma işlerini en iyileştirme gibi sık gerçekleştirilen görevlere bağlantılar vardır.

- "Yazdırma ayarlarını nasıl değiştiririm?" sayfa 30
- "Kenarlıksız fotoğrafları 10 x 15 cm (4 x 6 inç) kağıda nasıl yazdırabilirim?" sayfa 36
- "Zarfları nasıl yükleyebilirim?" sayfa 26
- "Kontrol panelini kullanarak nasıl tarama yapabilirim?" sayfa 55
- "En iyi baskı kalitesini nasıl elde edebilirim?" sayfa 32
- "Kağıdın her iki yüzüne nasıl yazdırabilirim?" sayfa 39
- "Yazıcı kartuşlarını nasıl değiştiririm?" sayfa 63
- "Yazıcı kartuşlarını nasıl hizalarım?" sayfa 69
- "Kağıt sıkışıklığını nasıl gideririm?" sayfa 79

## 5 Bağlantı bilgileri

HP All-in-One aygıtı, bilgisayara USB kablosuyla bağlayabilmeniz için USB bağlantı noktasıyla donatılmıştır. Aygıtı, mevcut ev ağı üzerinden de paylaşabilirsiniz.

Bu bölüm aşağıdaki konuları içermektedir:

- Desteklenen bağlantı türleri
- Yazıcı paylaşımı kullanma

## Desteklenen bağlantı türleri

| Açıklama         | En iyi performans için<br>önerilen bağlı<br>bilgisayar adedi                                                   | Desteklenen yazılım<br>özellikleri                                                                                                    | Kurulum yönergeleri                                                            |
|------------------|----------------------------------------------------------------------------------------------------|----------------------------------------------------------------------------------------------------|--------------------------------------------------------------------------------|
| USB bağlantısı   | HP All-in-One aygıtındaki<br>arka USB 1.1 tam hızlı<br>çevresel bağlantı<br>noktasına bağlı bir<br>bilgisayar. | Tüm özellikler<br>desteklenmektedir.                                                                                                  | Ayrıntılı yönergeler için<br>Kurulum Kılavuzu'nu<br>izleyin.                   |
| Yazıcı paylaşımı | Beş.<br>Diğer bilgisayarlardan<br>yazdırmak için, ana<br>bilgisayar her zaman açık<br>olmalıdır.               | Ana bilgisayarda mevcut<br>olan tüm özellikler<br>desteklenir. Diğer<br>bilgisayarlarda yalnızca<br>yazdırma özelliği<br>desteklenir. | "Yazıcı paylaşımı<br>kullanma" sayfa 17<br>bölümündeki yönergeleri<br>izleyin. |

Aşağıdaki tabloda, desteklenen bağlantı türlerinin listesi bulunur.

### Yazıcı paylaşımı kullanma

Bilgisayarınız bir ağa bağlıysa ve ağdaki başka bir bilgisayar HP All-in-One aygıtına USB kablosuyla bağlanmışsa, yazıcı paylaşımını kullanarak bu yazıcıdan yazdırma işlemi yapabilirsiniz.

HP All-in-One aygıtına doğrudan bağlı olan bilgisayar yazıcı için **ana bilgisayar** görevini görür ve yazılımın tüm işlevselliğine sahiptir. **İstemci** olarak tanımlanan diğer bilgisayar yalnızca yazıcı özelliklerine erişebilir. Diğer işlevleri ana bilgisayardan veya HP All-in-One aygıtının kontrol panelinden gerçekleştirmeniz gerekir.

#### Windows bilgisayarında yazıcı paylaşımını etkinleştirmek için

Bilgisayarınızla birlikte gelen kullanım kılavuzuna ya da ekranda görüntülenen Windows Yardımına bakın.

## 6 Orijinal belge ve kağıt yerleştirme

HP All-in-One aygıtına, Letter veya A4 kağıt, fotoğraf kağıdı, asetat ve zarflar dahil birçok farklı türde ve boyutta kağıt yükleyebilirsiniz.

Bu bölüm aşağıdaki konuları içermektedir:

- Orijinal belgeleri yerleştirme
- Yazdırma ve kopyalama için kağıt seçme
- Kağıt yükleme
- Kağıt sıkışmalarını önleme

## Orijinal belgeleri yerleştirme

Letter veya A4 boyutuna kadar olan orijinal belgelerinizi cama yerleştirerek kopyalayabilir veya tarayabilirsiniz.

#### Orijinal belgeyi cama yerleştirmek için

- 1. HP All-in-One üzerindeki kapağı kaldırın.
- Orijinali kopyalamak istediğiniz yüzü aşağıya gelecek şekilde yerleştirin veya camın sol ön köşesinde yüzü aşağıda tarayın.
  - ☆ İpucu Bir orijinal belgenin yüklenmesi hakkında daha fazla bilgi almak için camın köşelerindeki kabartma kılavuzlara başvurun.

**İpucu** Kopyayı doğru boyutta almak için camın üstünde bant veya başka yabancı madde olmamasına dikkat edin.

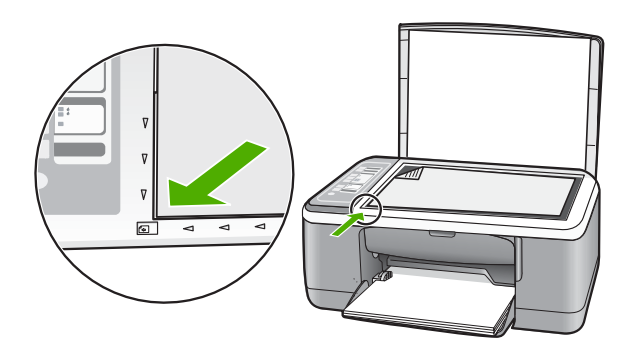

3. Kapağı kapatın.

### Yazdırma ve kopyalama için kağıt seçme

HP All-in-One aygıtında farklı tür ve boyutlarda kağıt kullanabilirsiniz. En iyi baskı ve kopyalama kalitesine ulaşmak için aşağıdaki önerileri inceleyin. Kağıt türünü her

değiştirdiğinizde kağıt türü ayarlarını da değiştirmeyi unutmayın. Daha fazla bilgi için bkz. "<u>Yazdırılacak kağıt boyutunu ayarlayın</u>" sayfa 31.

Bu bölüm aşağıdaki konuları içermektedir:

- Yazdırma ve kopyalama için önerilen kağıtlar
- Yalnızca yazdırma için önerilen kağıtlar
- Kullanılmaması gereken kağıtlar

#### Yazdırma ve kopyalama için önerilen kağıtlar

En iyi baskı kalitesini istiyorsanız HP yazdırdığınız projenin türü için özel olarak tasarlanmış HP kağıtları kullanmanızı önerir. Örneğin, fotoğraf bastırıyorsanız, giriş tepsisine HP Premium veya HP Premium Plus fotoğraf kağıdı yükleyin.

Aşağıda, kopyalama ve yazdırmada kullanabileceğiniz HP kağıtlarının bir listesi verilmiştir. Bulunduğunuz ülkeye/bölgeye göre bu kağıtlardan bazılarını bulamayabilirsiniz.

Not Bu aygıt, 10 x 15 cm sekmeli, A4, letter ve legal (yalnızca ABD) kağıtları destekler.

**Not** Kenarlıksız yazdırma yapmak için 10 x 15 cm şeritli kağıt kullanmalısınız. HP All-in-One aygıtı kağıdın üç tarafındaki kenarlara yazdırır. Dördüncü kenardaki sekmeyi kaldırdığınızda, kenarlıksız baskınız olur.

#### HP Premium Plus Fotoğraf Kağıdı

HP Premium Plus Fotoğraf Kağıtları, mağazada işlenmiş fotoğraflardaki üstün görüntü kalitesi ve solmaya karşı direnciyle en iyi HP fotoğraf kağıdıdır. Çerçevelemek veya fotoğraf albümüne koymak amacıyla yüksek çözünürlükte görüntüler yazdırmak için idealdir. HP All-in-One aygıtından fotoğrafları 10 x 15 cm (etiketli veya etiketsiz) fotoğraf kağıdı boyutu, A4 ve 8,5 x 11 inç boyutlar dahil çeşitli boyutlarda bastırabilir veya kopyalayabilirsiniz.

#### HP Premium Fotoğraf Kağıdı

HP Premium Fotoğraf Kağıtları yüksek kaliteli, parlak kaplamalı veya yumuşak parlak kaplamalı fotoğraf kağıtlarıdır. Fotoğrafçıda basılmış fotoğraf gibi görünür ve benzer dokuya sahiptir. Camlı çerçeveye veya albüme konabilir. HP All-in-One aygıtından fotoğrafları 10 x 15 cm (etiketli veya etiketsiz) fotoğraf kağıdı boyutu, A4 ve 8,5 x 11 inç boyutlar dahil çeşitli boyutlarda bastırabilir veya kopyalayabilirsiniz.

#### HP Premium Inkjet Asetat Filmi ve HP Premium Plus Inkjet Asetat Filmi

HP Premium Inkjet Asetat Filmi ve HP Premium Plus Inkjet Asetat Filmi, renkli sunumlarınızın canlı ve çok daha etkileyici olmasını sağlar. Bu filmin kullanılması ve taşınması kolaydır, mürekkep bulaşmadan hızla kurur.

#### HP Premium Inkjet Kağıdı

HP Premium Inkjet Kağıdı, yüksek çözünürlükte kullanım için en mükemmel kaplamaya sahiptir. Pürüzsüz ve mat bir yüzey, bu kağıdı en kaliteli belgeleriniz için ideal hale getirir.

#### HP Parlak Beyaz Inkjet Kağıdı

HP Parlak Beyaz Inkjet Kağıdı, yüksek karşıtlıkta renkler ve keskin metinler sağlar. Çift taraflı renkli yazdırma için yeterince mat olduğundan ve arkasını göstermediğinden, bültenler, raporlar ve broşürler için idealdir.

#### HP All-in-One Kağıt veya HP Baskı Kağıdı

HP All-in-One Kağıdı'nı ve HP Yazdırma Kağıdı'nı kullanırken Düz kağıt türünün seçili olduğundan emin olun.

- HP All-in-One Kağıt, özellikle HP All-in-One aygıtları için tasarlanmıştır. Sıradan çok işlevli kağıtlara göre, daha net metin ve daha zengin renkler üreten ekstra parlak mavi beyaz gölge sağlar.
- HP Baskı Kağıdı yüksek kaliteli çok işlevli kağıttır. Standart çok amaçlı kağıtlara veya fotokopi kağıtlarına basılan belgelere göre daha gerçek görünüm sağlar.

HP kağıtları ve diğer sarf malzemelerini sipariş etmek için <u>www.hp.com/buy/supplies</u> adresine gidin. İstenirse, ülkenizi/bölgenizi seçin, ürün seçmek için istenenleri yapın, ve sayfadaki alışveriş bağlantılarından birini tıklatın.

Not Şu anda HP Web sitesinin bazı bölümleri yalnızca İngilizce'dir.

#### Yalnızca yazdırma için önerilen kağıtlar

Bazı kağıtlar, yazdırma işini yalnızca bilgisayarınızdan başlattığınızda desteklenir. Aşağıdaki liste bu kağıtlar hakkında bilgi vermektedir.

HP, en iyi baskı kalitesini almak istiyorsanız, HP kağıtlarını kullanmanızı önerir. Çok ince veya çok kalın, kaygan dokulu veya kolayca esneyen kağıtların kullanılması kağıt sıkışmasına neden olabilir. Çok pürüzlü dokulu ya da mürekkep kabul etmeyen kağıtların kullanılması, yazdırılan görüntülerde mürekkep bulaşmalarına, akmalarına ya da renklerin tam doldurulamamasına neden olabilir.

Bulunduğunuz ülkeye/bölgeye göre bu kağıtlardan bazılarını bulamayabilirsiniz.

#### HP Ütüyle Aktarma Kağıdı

HP Ütüyle Aktarma Kağıdı (renkli kumaşlar veya açık renkli veya beyaz kumaşlar için), dijital fotoğraflarınızdan özel tişörtler oluşturmak için ideal çözümdür.

#### HP Inkjet etiketler

Letter veya A4 HP inkjet ürünleriyle (HP inkjet etiketleri gibi) kullanılmak için tasarlanmış letter veya A4 etiket sayfaları.

#### HP Broşür ve El İlanı Kağıdı

HP Broşür ve El İlanı Kağıdı (Parlak veya Mat), çift taraflı kullanım için iki yüzü de mat ya da parlak kaplamalıdır. Rapor kapakları, özel sunular, broşürler, zarflar ve takvimlerde kullanılabilecek fotoğrafa yakın röprodüksiyonlar ve iş grafikleri için mükemmel bir seçimdir.

#### HP Premium Sunum Kağıdı

HP Premium Sunum Kağıdı sunumlarınıza kaliteli bir görünüm ve doku verir.

#### HP CD/DVD Dövmeleri

HP CD/DVD Dövmeleri, yüksek kaliteli, düşük maliyetli CD veya DVD etiketleri yazdırarak CD'lerinizi ve DVD'lerinizi kişiselleştirmenizi sağlar.

HP kağıtları ve diğer sarf malzemelerini sipariş etmek için <u>www.hp.com/buy/supplies</u> adresine gidin. İstenirse, ülkenizi/bölgenizi seçin, ürün seçmek için istenenleri yapın, ve sayfadaki alışveriş bağlantılarından birini tıklatın.

Not Şu anda HP Web sitesinin bazı bölümleri yalnızca İngilizce'dir.

#### Kullanılmaması gereken kağıtlar

Çok ince veya çok kalın, kaygan dokulu veya kolayca esneyen kağıtların kullanılması kağıt sıkışmasına neden olabilir. Çok pürüzlü dokulu ya da mürekkep kabul etmeyen kağıtların kullanılması, yazdırılan görüntülerde mürekkep bulaşmalarına, akmalarına ya da renklerin tam doldurulamamasına neden olabilir.

Not Desteklenen ortam boyutlarının tam listesi için yazıcı yazılımına bakın.

#### Tüm yazdırma ve kopyalama işlerinden kullanılmaması gereken kağıtlar

- Basılı belgelerinizin teknik belirtimler bölümünde listelenen kağıt boyutları dışımdaki tüm boyutlar.
- Kesikli veya delikli kağıtlar (özellikle HP Inkjet aygıtlarıyla kullanılmak üzere tasarlanmadıysa).
- Keten gibi kabartma dokulu malzemeler. Bu tür kağıtlarda yazdırma düzgün olmayabilir ve mürekkep yayılabilir.
- Özellikle HP All-in-One aygıtı için tasarlanmamış aşırı düz, parlak veya kaplı kağıtlar. Bunlar HP All-in-One aygıtında sıkışıklığa neden olabilir veya mürekkebi almayıp bulaştırabilir.
- İki ya da üç katlı formlar gibi çok parçalı formlar. Buruşabilir, yapışabilir ve mürekkebin bulaşma olasılığı daha yüksektir.
- Kıskaçlı ya da pencereli zarflar. Merdanelere takılıp kağıt sıkışmasına neden olabilirler.
- Afiş kağıtları.

#### Kopyalama sırasında kullanılmaması gereken diğer kağıtlar

- Zarflar.
- HP Premium Inkjet Asetat Filmi veya HP Premium Plus Inkjet Asetat Filmi dışındaki asetat filmleri
- Ütüyle Aktarma Kağıdı
- Tebrik kartı kağıdı.

## Kağıt yükleme

Bu bölümde, kopyalama ve yazdırma işleri için HP All-in-One aygıtına farklı türde ve boyutta kağıt yüklemeye ilişkin yordam açıklanır.

- Not Kopyalama veya yazdırma işi başladıktan sonra kağıt genişliği algılayıcısı kağıdın Letter, A4 veya daha küçük boy mu olduğunu belirleyebilir.
- İpucu Yırtılmaları, kırışmaları, kenarların kıvrılmasını ya da katlanmasını engellemek için, tüm kağıtları tekrar sıkıca kapanabilen torbalarda yatık biçimde saklayın. Aşırı ısı ve nem değişiklikleri ortamların kıvrılmasına neden olabilir ve bu ortamlar gerektiği gibi saklanmazsa HP All-in-One aygıtında iyi sonuç vermezler.

Bu bölüm aşağıdaki konuları içermektedir:

- Tam boyutlu kağıt yükleme
- <u>10 x 15 cm (4 x 6 inç) fotoğraf kağıdını yükleme</u>
- Dizin kartlarını yükleme
- Zarfları yükleme
- Diğer kağıt türlerini yükleme

#### Tam boyutlu kağıt yükleme

HP All-in-One aygıtının giriş tepsisine Letter veya A4 gibi çeşitli türlerde kağıt yerleştirebilirsiniz.

#### Tam boyutlu kağıt yüklemek için

1. Tepsi genişleticiyi kendinize doğru çevirin.

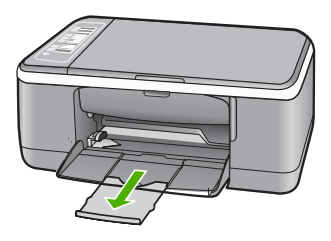

Xot Legal boyutlu kağıt kullanırken kağıt tepsisi genişleticisini kapalı tutun.

2. Kağıt genişliği kılavuzunu en dış konuma getirin.

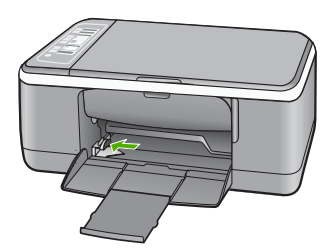

- Kağıtların kenarlarını hizalamak için bir deste kağıdı düz bir yüzeye hafifçe vurun ve sonra kağıdı aşağıdakilerle ilgili olarak kontrol edin:
  - Kağıtlarda yırtılma, tozlanma, buruşma olmamalı ve kenarları katlanmış veya kıvrılmış olmamalıdır.
  - Yığındaki tüm kağıtların aynı türde ve boyutta olduğundan emin olun.
- Kağıt yığınını, kısa kenarı önce girecek şekilde giriş tepsisine yükleyin. Yazdırılacak yüzün aşağıya gelmesine dikkat edin. Kağıt yığınını durana dek aygıta doğru kaydırarak itin.

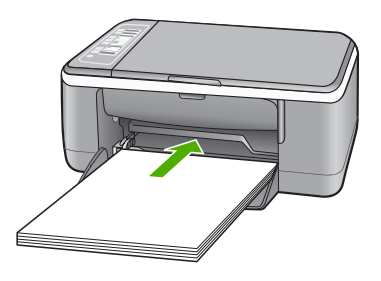

- Dikkat uyarısı Giriş tepsisine kağıt yerleştirirken HP All-in-One aygıtının boşta ve sessiz olduğundan emin olun. HP All-in-One yazıcı kartuşlarını kullanıyorsa veya bir görevle başka şekilde meşgulse, aygıtın içindeki kağıt durdurucu yerinde olmayabilir. Kağıdı çok ileri itmiş olabilirsiniz; bu, HP All-in-One aygıtının boş kağıtlar çıkarmasına yol açar.
- İpucu Antetli kağıt kullanıyorsanız önce kağıdın üst kenarını yazdırma yüzü alta gelecek şekilde yerleştirin. Tam boyutlu kağıt ve antetli kağıt yüklenmesine ilişkin daha fazla bilgi için giriş tepsisinin altındaki şekle bakın.
- Kağıt genişliği kılavuzunu kağıdın kenarına değene kadar itin. Giriş tepsisini gereğinden fazla yüklemeyin; kağıt destesinin giriş tepsisine sığdığından ve kağıt en kılavuzundan daha yüksek seviyede olmadığından emin olun.

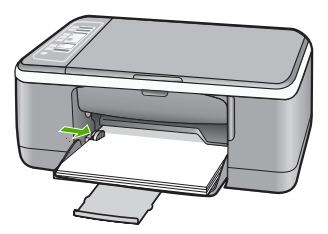

#### 10 x 15 cm (4 x 6 inç) fotoğraf kağıdını yükleme

10 x 15 cm fotoğraf kağıdını HP All-in-One aygıtının giriş tepsisine yerleştirebilirsiniz. En iyi sonuçları elde etmek için 10 x 15 cm boyutunda HP Premium Plus Fotoğraf Kağıdı veya şeritli HP Premium Fotoğraf Kağıdı kullanın.

- Not HP All-in-One kenarlıksız yazdırma için yalnızca 10 x 15 cm çıkarılabilir şeritli fotoğraf kağıtlarını destekler. HP Premium Plus Fotoğraf Kağıdı'nı kullanarak 10 x 15 cm fotoğraf yazdırmak için Özellikler iletişim kutusundaki ayarları otomatik olarak değiştirebilirsiniz. Yazdırma Kısayolları sekmesini tıklatın ve sonra Yazdırma Kısayolları listesinde Fotoğraf yazdırma-kenarlıksız öğesini seçin.
- İpucu Yırtılmaları, kırışmaları, kenarların kıvrılmasını ya da katlanmasını engellemek için, tüm kağıtları tekrar sıkıca kapanabilen torbalarda yatık biçimde saklayın. Aşırı ısı ve nem değişiklikleri ortamların kıvrılmasına neden olabilir ve bu ortamlar gerektiği gibi saklanmazsa HP All-in-One aygıtında iyi sonuç vermezler.

#### Giriş tepsisine 10 x 15 cm şeritli fotoğraf kağıdı yerleştirmek için

- 1. Giriş tepsisindeki tüm kağıtları çıkarın.
- Kısa kenarı ileriye gelecek şekilde fotoğraf kağıdı destesini giriş tepsisinin sağ tarafına doğru itin. Yazdırılacak yüzün aşağıya gelmesine dikkat edin. Fotoğraf kağıdı yığınını durana dek aygıta doğru kaydırarak itin.
   Fotoğraf kağıdını, şeritleri kendinize yakın olacak biçimde yerleştirin.
  - İpucu Küçük boyutlu fotoğraf kağıdı yükleme hakkında daha fazla bilgi için, giriş tepsinizin altında yer alan ve fotoğraf kağıdı yüklemeye ilişkin kılavuzlara bakın.
- Kağıt genişliği kılavuzunu kağıdın kenarına değene kadar itin. Giriş tepsisini gereğinden fazla yüklemeyin; kağıt destesinin giriş tepsisine sığdığından ve kağıt en kılavuzundan daha yüksek seviyede olmadığından emin olun.

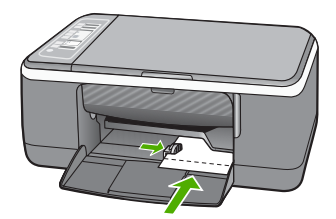

En iyi sonucu elde etmek için kağıt türünü kopyalama veya yazdırma işleminden önce ayarlayın.

#### İlgili konular

- <u>"Yazdırma ve kopyalama için önerilen kağıtlar</u>" sayfa 20
- "Geçerli yazdırma işi için yazdırma ayarlarını değiştirme" sayfa 30
- "Kopyalama kağıt türünü ayarlama" sayfa 49

#### Dizin kartlarını yükleme

Notları, reçeteleri ve diğer metinleri yazdırmak için HP All-in-One aygıtının giriş tepsisine dizin kartları yükleyebilirsiniz.

En iyi sonucu elde etmek için kağıt türünü kopyalama veya yazdırma işleminden önce ayarlayın.

Not HP All-in-One aygıtı kısa kenarlardan birinde 1,2 cm kenar bırakır. Birden fazla kartı yazdırmadan önce, kenarın metninizi kırpmadığından emin olmak için bir sınama kartı yazdırın.

#### Giriş tepsisine dizin kartı yerleştirmek için

- 1. Giriş tepsisindeki tüm kağıtları çıkarın.
- Kart destesini, yazdırmak istediğiniz yüzü aşağı gelecek şekilde giriş tepsisinin en sağ tarafına yerleştirin. Kart destesini durana dek ileriye doğru kaydırın.
- Kart yığınında durana dek kağıt genişliği kılavuzunu içeri doğru itin. Giriş tepsisini gereğinden fazla yüklemeyin; kart destesinin giriş tepsisine sığdığından ve kağıt genişliği kılavuzundan daha yüksek seviyede olmadığından emin olun.

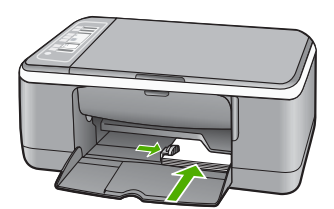

En iyi sonucu elde etmek için kağıt türünü kopyalama veya yazdırma işleminden önce ayarlayın.

#### İlgili konular

- <u>"10 x 15 cm (4 x 6 inç) fotoğraf kağıdını yükleme</u>" sayfa 24
- "Geçerli yazdırma işi için yazdırma ayarlarını değiştirme" sayfa 30
- "Kopyalama kağıt türünü ayarlama" sayfa 49

#### Zarfları yükleme

HP All-in-One yazıcının giriş tepsisine bir ya da daha fazla zarf yükleyebilirsiniz. Parlak yüzeyli veya kabartmalı, ataçlı veya pencereli zarflar kullanmayın.

Not Zarflara yazdırırken metnin nasıl biçimlendirilmesi gerektiği konusunda bilgi almak için, kullandığınız kelime işlemci programının yardım dosyalarına bakın. En iyi sonucu almak için, zarfların üzerinde iade adresinin yer alacağı bir etiket kullanmayı düşünün.

#### Zarf yüklemek için

- 1. Giriş tepsisindeki tüm kağıtları çıkarın.
- Bir veya birden çok zarfı kağıt tepsisinin en sağına, zarf kapakları üstte ve solda olacak şekilde yerleştirin. Zarf destesini durana dek ileriye doğru kaydırın.
  - ☆ İpucu Zarfların yüklenmesine ilişkin daha fazla bilgi için, giriş tepsinizin altında yer alan şemaya bakın.
- Zarf destesinde durana kadar kağıt genişliği kılavuzunu içeri doğru itin. Giriş tepsisini kapasitesinin üzerinde doldurmayın; zarf destesinin giriş tepsisine sığdığından ve kağıt genişliği kılavuzundan daha yüksek olmadığından emin olun.

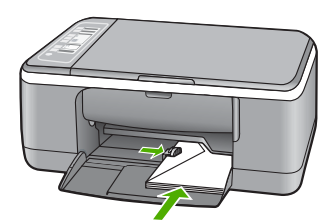

#### Diğer kağıt türlerini yükleme

Aşağıdaki kağıtların düzgün şekilde yüklenmesi için ayrıca özen gösterilmesi gerekmektedir.

Not HP All-in-One aygıtının tüm işlevlerinde her tür kağıt boyutu ve türü kullanılamaz. Bazı kağıt boyutları ve kağıt türleri, yazdırma işini yalnızca bir yazılım uygulamasındaki Yazdır iletişim kutusundan başlatırsanız kullanılabilir. Bunlar kopyalama için kullanılamaz. Yalnızca bir yazılım uygulamasından yazdırmak için kullanılabilecek kağıtlar belirtilmiştir.

#### HP Premium Inkjet Asetat Filmi ve HP Premium Plus Inkjet Asetat Filmi

- Filmi, beyaz asetat şeridi (oklu ve HP logolu) üste bakacak ve giriş tepsisine önce girecek biçimde yerleştirin.
  - Not HP All-in-One, kağıt türünü otomatik olarak algılayamaz. En iyi sonucu elde etmek için asetat üzerine yazdırmadan önce kağıt türünü, yazılım uygulamasında asetat film olarak ayarlayın.

#### HP Ütüyle Aktarma Kağıtları (yalnızca yazdırma için)

- Aktarma kağıdını kullanmadan önce tümüyle düzleştirin; kıvrılmış kağıtları yüklemeyin.
  - İpucu Kıvrılmasını önlemek için kullanmaya hazır oluncaya kadar, aktarma kağıtlarını orijinal paketinde kapalı olarak tutun.
- Mavi şeridi aktarma kağıdının yazdırılmayan yüzünün üzerine koyun ve ardından giriş tepsisine bir seferde bir kağıdı mavi şerit yukarı bakacak şekilde yerleştirin.

#### HP Inkjet etiketler (yalnızca yazdırma için)

- Her zaman HP inkjet aygıtlarıyla kullanılmak üzere tasarlanmış letter veya A4 boyutlu etiket sayfaları (HP inkjet etiketleri gibi) kullanın ve etiketlerin iki yıldan daha eski olmadığından emin olun. HP All-in-One tarafından çekilirken eski kağıtlar üzerindeki etiketler soyulabilir ve kağıt sıkışıklıklarına neden olabilir.
- 2. Birbirine yapışmış sayfaları ayırmak için etiket destesine üfleyin.
- Giriş tepsisinde bulunan tam boyutlu düz kağıtların üzerine, yazdırma yüzeyleri aşağıya gelecek biçimde etiket destesi koyun. Her seferinde yalnızca bir etiket sayfası yerleştirmeyin.

En iyi sonucu elde etmek için kağıt türünü kopyalama veya yazdırma işleminden önce ayarlayın.

#### HP CD/DVD Dövme etiketleri (yalnızca yazdırma için)

Bir yaprak CD/DVD dövme kağıdını yazdırılacak yüzü aşağıya bakacak biçimde giriş tepsisine yerleştirin; CD/DVD dövme kağıdını durana kadar kaydırın.

Not CD/DVD dövme etiketleri kullanırken, tepsi genişleticiyi kapalı tutun.

#### İlgili konular

- "10 x 15 cm (4 x 6 inç) fotoğraf kağıdını yükleme" sayfa 24
- "Yazdırılacak kağıt boyutunu ayarlayın" sayfa 31
- "Kopyalama kağıt türünü ayarlama" sayfa 49

### Kağıt sıkışmalarını önleme

Kağıt sıkışmasını önlemek için bu yönergeleri izleyin.

- Çıkış tepsisinden, yazdırılmış kağıtları sık sık kaldırın.
- Kullanılmayan tüm kağıdı sıkıca kapanabilen bir torbada saklayarak, kağıtların kıvrılmasını ya da buruşmasını önleyin.
- Giriş tepsisine yüklenen ortamın yatay konumda düz olarak durduğundan ve kenarlarının kıvrılmış ya da buruşmuş olmadığından emin olun.
- Farklı kağıt türlerini ve kağıt boyutlarını giriş tepsisinde aynı anda kullanmayın; giriş tepsisindeki tüm kağıtlar aynı türde ve aynı boyutta olmalıdır.
- Giriş tepsisindeki kağıt genişliği kılavuzlarını, tüm kağıtlara tam olarak yaslanacak şekilde ayarlayın. Kağıt genişliği kılavuzlarının, giriş tepsisindeki kağıtları kıvırmadığından emin olun.
- Kağıdı giriş tepsisinde fazla ileriye doğru zorlamayın.
- HP All-in-One aygıtı için önerilen kağıt türlerini kullanın.

#### İlgili konular

"Kullanılmaması gereken kağıtlar" sayfa 22

## 7 Bilgisayarınızdan yazdırma

HP All-in-One aygıtı yazdırmaya olanak tanıyan herhangi bir yazılım uygulamasıyla birlikte kullanılabilir. Kenarlıksız görüntüler, bültenler, tebrik kartları, ütüyle aktarma ve posterler gibi çeşitli projeleri yazdırabilirsiniz.

Bu bölüm aşağıdaki konuları içermektedir:

- Bir yazılım uygulamasından yazdırma
- HP All-in-One aygıtını varsayılan yazıcı yapma
- Geçerli yazdırma işi için yazdırma ayarlarını değiştirme
- Varsayılan yazdırma ayarlarını değiştirme
- Yazdırma Kısayolları
- <u>Özel yazdırma işleri gerçekleştirme</u>
- Yazdırma işini durdurma
- Yazdırma işini devam ettirme

### Bir yazılım uygulamasından yazdırma

Yazdırma ayarlarının çoğu yazılım uygulaması tarafından otomatik olarak yapılır. Baskı kalitesini değiştireceğiniz, özel türlerde kağıtlara ya da asetat filme baskı yapacağınız veya farklı özellikler kullanacağınız zaman ayarları elle değiştirmeniz gerekir.

#### Yazılım uygulamasından yazdırmak için

- 1. Kağıt tepsisinde kağıt yüklü olduğundan emin olun.
- 2. Yazılım uygulamanızın Dosya menüsünde Yazdır'ı tıklatın.
- HP All-in-One aygıtını varsayılan yazıcı olarak seçin.
   HP All-in-One aygıtını varsayılan yazıcı olarak ayarladıysanız bu adımı atlayabilirsiniz. HP All-in-One zaten seçilmiş olur.
- Ayarları değiştirmeniz gerekirse, Özellikler iletişim kutusunu açan düğmeyi tıklatın. Yazılım uygulamanıza bağlı olarak, bu düğme Özellikler, Seçenekler, Yazıcı Ayarı veya Yazıcı ya da Tercihler olarak adlandırılabilir.
  - Not Bir fotoğraf basarken, doğru kağıt türü ve fotoğraf geliştirme için gerekli seçenekleri seçmelisiniz.
- Gelişmiş, Yazdırma Kısayolları, Özellikler ve Renk sekmelerinde yer alan özellikleri kullanarak yazdırma işiniz için uygun seçenekleri belirleyin.
  - İpucu Yazdırma işiniz için Yazdırma Kısayolları sekmesindeki önceden tanımlanmış yazdırma görevlerinden birini seçerek kolaylıkla uygun ayarları belirleyebilirsiniz. Yazdırma Kısayolları listesinden bir yazdırma görevi türünü tıklatın. Yazdırma görevi türü için varsayılan ayarlar Yazdırma Kısayolları sekmesinden ayarlanır ve özetlenir. Gerekiyorsa, ayarlarınızı buradan yapıp özel ayarlarınızı yeni yazdırma kısayolu olarak kaydedebilirsiniz. Özel yazdırma kısayolunu kaydetmek için kısayolu seçin ve Farklı Kaydet'i tıklatın. Kısayolu silmek için kısayolu seçin ve Sil'i tıklatın.

- 6. Özellikler iletişim kutusunu kapatmak için OK'i tıklatın.
- 7. Yazdırmayı başlatmak için Yazdır'ı veya OK'i tıklatın.

### HP All-in-One aygıtını varsayılan yazıcı yapma

HP All-in-One aygıtınızı, tüm yazılım uygulamalarından kullanılmak üzere varsayılan yazıcı olarak belirleyebilirsiniz. Bunun anlamı, yazılım uygulamasının **Dosya** menüsünden **Yazdır**'ı seçtiğinizde, HP All-in-One aygıtının yazıcı listesinden otomatik olarak seçileceğidir. Çoğu yazılım uygulamasının araç çubuğundaki **Yazdır** düğmesini tıklattığınızda otomatik olarak varsayılan yazıcıdan yazdırılır. Daha fazla bilgi için Windows Yardım'a bakın.

### Geçerli yazdırma işi için yazdırma ayarlarını değiştirme

HP All-in-One aygıtı yazdırma seçeneklerini, hemen hemen tüm yazdırma işlerini yapmak üzere özelleştirebilirsiniz.

Bu bölüm aşağıdaki konuları içermektedir:

- Kağıt boyutunu ayarlayın
- Yazdırılacak kağıt boyutunu ayarlayın
- <u>Baskı çözünürlüğünü görüntüleme</u>
- Baskı hızını veya kalitesini değiştirme
- <u>Sayfa yönünü değiştirme</u>
- Belge boyutunu ölçekleme
- Doygunluğu, parlaklığı ya da renk tonunu değiştirme
- Yazdırma işinizi önizleme

#### Kağıt boyutunu ayarlayın

Kağıt boyutu ayarları, HP All-in-One aygıtının sayfa üzerindeki yazdırılabilir alanı belirlemesine yardımcı olur Bazı kağıt boyutu seçeneklerinin, kağıdın üst, alt ve kenar kısımlarına yazdırabilmenizi sağlayan kenarlıksız eşdeğerleri vardır.

Sayfa boyutunu genellikle belgenizi veya projenizi oluşturmak için kullandığınız yazılım uygulamasında ayarlarsınız. Bununla birlikte, özel boyutlu kağıt kullanıyorsanız veya sayfa yönlendirmesini yazılım uygulamanızdan ayarlayamıyorsanız, yazdırmadan önce sayfa yönünü **Özellikler** iletişim kutusunda ayarlayabilirsiniz.

#### Kağıt boyutunu ayarlamak için

- 1. Kağıt tepsisinde kağıt yüklü olduğundan emin olun.
- 2. Yazılım uygulamanızın Dosya menüsünde Yazdır'ı tıklatın.
- 3. HP All-in-One aygıtının seçili yazıcı olduğundan emin olun.
- Özellikler iletişim kutusunu açan düğmeyi tıklatın.
   Yazılım uygulamanıza bağlı olarak, bu düğme Özellikler, Seçenekler, Yazıcı
   Ayarı veya Yazıcı ya da Tercihler olarak adlandırılabilir.

- 5. Özellikler sekmesini tıklatın.
- 6. Yeniden Boyutlandırma Seçenekleri alanında, Boyut listesinden uygun kağıt boyutunu tıklatın.

Aşağıdaki tabloda, giriş tepsisine yükleyebileceğiniz farklı türde kağıtlar için önerilen kağıt boyutu ayarları listelenmiştir. Kullandığınız kağıda ait tanımlanmış kağıt boyutu bulunup bulunmadığını görmek için uzun **Boyut** listesindeki tüm seçeneklere baktığınızdan emin olun.

| Kağıt türü                                 | Önerilen kağıt boyutu ayarları                                                                                                    |
|--------------------------------------------|----------------------------------------------------------------------------------------------------|
| CD/DVD dövme kağıdı                        | 5 x 7 inç                                                                                                    |
| Fotokopi, çok amaçlı ya da<br>düz kağıtlar | Letter ya da A4                                                                                                    |
| Zarflar                                    | Listede bulunan uygun zarf boyutu                                                                                                    |
| Tebrik kartı kağıtları                     | Letter ya da A4                                                                                                    |
| Dizin kartları                             | Listede bulunan uygun kart boyutu (listelenen boyutlar uygun değilse özel bir kağıt boyutu belirtebilirsiniz)                                        |
| Inkjet kağıtları                           | Letter ya da A4                                                                                                    |
| Tişörte ütüyle baskı                       | Letter ya da A4                                                                                                    |
| Etiketler                                  | Letter ya da A4                                                                                                    |
| Legal                                      | Legal                                                                                                    |
| Antetli                                    | Letter ya da A4                                                                                                    |
| Panorama fotoğraf kağıdı                   | Listede bulunan uygun panorama boyutu (listelenen boyutlar<br>uygun değilse, kullanıcı tarafından tanımlanmış bir kağıt boyutu<br>belirtebilirsiniz) |
| Fotoğraf kağıtları                         | 10 x 15 cm (şeritli veya şeritsiz), 4 x 6 inç (şeritli veya şeritsiz),<br>letter, A4 veya listedeki uygun bir boyut                                  |
| Asetat filmleri                            | Letter ya da A4                                                                                                    |
| Özel boyutlu kağıtlar                      | Özel kağıt boyutu                                                                                                    |

#### Yazdırılacak kağıt boyutunu ayarlayın

Fotoğraf kağıdı, asetat filmi, zarf veya etiket gibi özel kağıtlara yazdırıyorsanız ya da baskı kalitesi düşükse kağıt türünü el ile ayarlayabilirsiniz.

#### Yazdırılacak kağıt boyutunu ayarlamak için

- 1. Kağıt tepsisinde kağıt yüklü olduğundan emin olun.
- 2. Yazılım uygulamanızın Dosya menüsünde Yazdır'ı tıklatın.
- 3. HP All-in-One aygıtının seçili yazıcı olduğundan emin olun.
- Özellikler iletişim kutusunu açan düğmeyi tıklatın. Yazılım uygulamanıza bağlı olarak, bu düğme Özellikler, Seçenekler, Yazıcı Ayarı veya Yazıcı ya da Tercihler olarak adlandırılabilir.

31

- 5. Özellikler sekmesini tıklatın.
- 6. Ana Seçenekler alanında, Kağıt Türü listesinden uygun kağıt türünü tıklatın.

#### Baskı çözünürlüğünü görüntüleme

Yazıcı yazılımı baskı çözünürlüğünü inç başına nokta (dpi) olarak görüntüler. Dpi yazıcı yazılımında seçtiğiniz kağıt türüne ve baskı kalitesine göre değişir.

#### Baskı çözünürlüğünü görmek için

- 1. Kağıt tepsisinde kağıt yüklü olduğundan emin olun.
- 2. Yazılım uygulamanızın Dosya menüsünde Yazdır'ı tıklatın.
- 3. HP All-in-One aygıtının seçili yazıcı olduğundan emin olun.
- Özellikler iletişim kutusunu açan düğmeyi tıklatın.
   Yazılım uygulamanıza bağlı olarak, bu düğme Özellikler, Seçenekler, Yazıcı
   Ayarı veya Yazıcı ya da Tercihler olarak adlandırılabilir.
- 5. Özellikler sekmesini tıklatın.
- 6. Baskı Kalitesi açılan listesinden projeniz için uygun baskı kalitesi ayarını seçin.
- 7. Kağıt Türü açılan listesinden yüklediğiniz kağıt türünü seçin.
- 8. Baskı çözünürlüğü dpi değerini görmek için Çözünürlük düğmesini tıklatın.

#### Baskı hızını veya kalitesini değiştirme

HP All-in-One, seçtiğiniz kağıt türü ayarına bağlı olarak baskı kalitesi ve hız ayarını otomatik olarak seçer. Yazdırma işinin hızını ve kalitesini istediğiniz hale getirmek için de yazdırma kalitesi ayarını değiştirebilirsiniz.

#### Yazdırma hızı veya kalitesi seçmek için

- 1. Kağıt tepsisinde kağıt yüklü olduğundan emin olun.
- 2. Yazılım uygulamanızın Dosya menüsünde Yazdır'ı tıklatın.
- 3. HP All-in-One aygıtının seçili yazıcı olduğundan emin olun.
- Özellikler iletişim kutusunu açan düğmeyi tıklatın.
   Yazılım uygulamanıza bağlı olarak, bu düğme Özellikler, Seçenekler, Yazıcı
   Ayarı veya Yazıcı ya da Tercihler olarak adlandırılabilir.
- 5. Özellikler sekmesini tıklatın.
- 6. Baskı Kalitesi açılan listesinden projeniz için uygun kalite ayarını seçin.
  - Not HP All-in-One aygıtının yazdıracağı en fazla dpi seçeneğini görmek için Çözünürlüğü tıklatın.
- 7. Kağıt Türü açılan listesinden yüklediğiniz kağıt türünü seçin.

#### Sayfa yönünü değiştirme

Sayfa yönü ayarı, belgenizi sayfa üzerine yatay veya dikey olarak yazdırmanızı sağlar.

Sayfa yönünü genellikle belgenizi veya projenizi oluşturmak için kullandığınız yazılım uygulamasında ayarlarsınız. Bununla birlikte, özel boyutlu veya özel HP kağıdı kullanıyorsanız veya sayfa yönünü yazılım uygulamanızdan ayarlayamıyorsanız, yazdırmadan önce sayfa yönünü **Özellikler** iletişim kutusunda ayarlayabilirsiniz.

#### Sayfa yönünü değiştirmek için

- 1. Kağıt tepsisinde kağıt yüklü olduğundan emin olun.
- 2. Yazılım uygulamanızın Dosya menüsünde Yazdır'ı tıklatın.
- 3. HP All-in-One aygıtının seçili yazıcı olduğundan emin olun.
- Özellikler iletişim kutusunu açan düğmeyi tıklatın.
   Yazılım uygulamanıza bağlı olarak, bu düğme Özellikler, Seçenekler, Yazıcı
   Ayarı veya Yazıcı ya da Tercihler olarak adlandırılabilir.
- 5. Özellikler sekmesini tıklatın.
- 6. Ana Seçenekler alanında aşağıdakilerden birini tıklatın:
  - Belgeyi sayfaya dikey olarak yazdırmak için **Dikey** seçeneğini tıklatın.
  - Belgeyi sayfaya yatay olarak yazdırmak için Yatay seçeneğini tıklatın.

#### Belge boyutunu ölçekleme

HP All-in-One, belgeyi orijinalinden farklı bir boyutta yazdırabilmenize olanak sağlar.

#### Belge boyutunu ölçeklendirmek için

- 1. Kağıt tepsisinde kağıt yüklü olduğundan emin olun.
- 2. Yazılım uygulamanızın Dosya menüsünde Yazdır'ı tıklatın.
- 3. HP All-in-One aygıtının seçili yazıcı olduğundan emin olun.
- Özellikler iletişim kutusunu açan düğmeyi tıklatın.
   Yazılım uygulamanıza bağlı olarak, bu düğme Özellikler, Seçenekler, Yazıcı
   Ayarı veya Yazıcı ya da Tercihler olarak adlandırılabilir.
- 5. Özellikler sekmesini tıklatın.
- 6. Yeniden boyutlandırma seçenekleri alanında Kağıt boyutuna ölçeklendir'i tıklatın, ardından açılan listeden uygun kağıt boyutunu tıklatın.

#### Doygunluğu, parlaklığı ya da renk tonunu değiştirme

**Doygunluk**, **Parlaklık** ve **Renk Tonu** seçeneklerini ayarlayarak renklerin yoğunluğunu ve koyuluk düzeyini değiştirebilirsiniz.

#### Doygunluğu, parlaklığı ya da renk tonunu değiştirmek için

- 1. Kağıt tepsisinde kağıt yüklü olduğundan emin olun.
- 2. Yazılım uygulamanızın Dosya menüsünde Yazdır'ı tıklatın.
- 3. HP All-in-One aygıtının seçili yazıcı olduğundan emin olun.
- Özellikler iletişim kutusunu açan düğmeyi tıklatın.
   Yazılım uygulamanıza bağlı olarak, bu düğme Özellikler, Seçenekler, Yazıcı
   Ayarı veya Yazıcı ya da Tercihler olarak adlandırılabilir.
- 5. Renk sekmesini tıklatın.
- 6. Daha fazla renk seçeneği düğmesini tıklatın.
- 7. Doygunluk, Parlaklık ya da Renk Tonu'nu ayarlamak için kaydırıcıları kullanın.
  - Parlaklık, yazdırılan belgenin açıklığını ya da koyuluğunu belirtir.
  - Doygunluk, yazdırılan renklerin göreceli saflık düzeyidir.
  - Renk tonu, görüntünüze daha fazla turuncu veya mavi renk ekleyerek, yazdırılan renklerin sıcaklığını ve soğukluğunu etkiler.

33
# Yazdırma işinizi önizleme

Yazdırma işinizi HP All-in-One aygıtına göndermeden önce önizleyebilirsiniz. Bu, beklendiği gibi yazdırılmayan projelerde kağıt ve mürekkep israfını önler.

## Yazdırma işinizi önizlemek için

- 1. Kağıt tepsisinde kağıt yüklü olduğundan emin olun.
- 2. Yazılım uygulamanızın Dosya menüsünde Yazdır'ı tıklatın.
- 3. HP All-in-One aygıtının seçili yazıcı olduğundan emin olun.
- Özellikler iletişim kutusunu açan düğmeyi tıklatın. Yazılım uygulamanıza bağlı olarak, bu düğme Özellikler, Seçenekler, Yazıcı Ayarı veya Yazıcı ya da Tercihler olarak adlandırılabilir.
- 5. İletişim kutusundaki her sekmede projeniz için uygun yazdırma ayarlarını seçin.
- 6. Özellikler sekmesini tıklatın.
- 7. Yazdırmadan Önce Önizlemeyi Göster onay kutusunu seçin.
- 8. **OK**'i tıklattıktan sonra, **Yazdır** iletişim kutusunda **Yazdır**'ı veya **OK**'i tıklatın. Yazdırma işiniz önizleme penceresinde görüntülenir.
- 9. HP önizleme iletişim kutusunda aşağıdakilerden birini yapın:
  - Yazdırmak için Yazdırmayı Başlatma'yı tıklatın.
  - İptal etmek için, Yazdırma İptal'i tıklatın.

# Varsayılan yazdırma ayarlarını değiştirme

Yazdırma işlerinde sık kullandığınız ayarlar varsa, yazılım uygulamanızdan **Yazdır** iletişim kutusunu açtığınızda bu ayarların belirlenmiş olmasını sağlamak için bunları varsayılan yazdırma ayarları yapmak isteyebilirsiniz.

### Varsayılan yazdırma ayarlarını değiştirmek için

- HP Çözüm Merkezi yazılımında Ayarlar'ı tıklatın, Yazdırma Ayarları'nın üzerine gelin, ardından Yazıcı Ayarları'nı tıklatın.
- 2. Yazıcı ayarlarında değişiklik yaptıktan sonra OK'i tıklatın.

# Yazdırma Kısayolları

Sık kullandığınız yazdırma ayarlarıyla yazdırmak için yazdırma kısayollarını kullanın. Yazıcı yazılımının Yazdırma Kısayolları listesinde özel olarak tasarlanmış yazdırma kısayolları vardır.

Not Yazdırma kısayolu seçtiğinizde ilgili yazdırma seçenekleri otomatik olarak görüntülenir. Bunları oldukları gibi bırakabilir veya değiştirebilirsiniz. Kısayol da oluşturabilirsiniz. Daha fazla bilgi için bkz. "Yazdırma kısayolları oluşturma" sayfa 35. Aşağıdaki yazdırma görevleri için Yazdırma Kısayolları sekmesini kullanın:

- Genel Gündelik Yazdırma: Belgeleri hızla yazdırın.
- Fotoğraf Yazdırma–Kenarlıksız: 10 x 15 cm (4 x 6 inç) çıkarılabilir şeritli
   HP Premium Plus Fotoğraf Kağıtları'nın üst, alt ve yan kenarlarına yazdırabilirsiniz.
   Daha fazla bilgi için bkz. "Kenarlıksız görüntü yazdırma" sayfa 36.
- Fotoğraf Yazdırma–Beyaz Kenarlıklarla: Fotoğrafları etrafında beyaz bir kenarlık bırakarak yazdırın. Daha fazla bilgi için bkz. "Fotoğraf kağıdına fotoğraf basma" sayfa 37.
- Hızlı/Ekonomik yazdırma: Hızla taslak kalitesinde çıktılar alın.
- **Sunu yazdırma**: Letter boyutunda ve asetatlar dahil yüksek kaliteli belgeler yazdırın. Daha fazla bilgi için bkz. "<u>Bir yazılım uygulamasından yazdırma</u>" sayfa 29 ve "<u>Asetata yazdırma</u>" sayfa 44.
- İki Taraflı (Çift Yönlü) Yazdırma: HP All-in-One aygıtıyla sayfaları elle iki taraflı yazdırın. Daha fazla bilgi için bkz. "Sayfanın her iki tarafına yazdırma" sayfa 39.

# Yazdırma kısayolları oluşturma

Yazdırma Kısayolları listesinde bulunan yazdırma kısayollarına ek olarak, kendi yazdırma kısayollarınızı da oluşturabilirsiniz.

Sıkça asetata yazdırma yapıyorsanız, örneğin, Sunu Yazdırma kısayolunu seçip, kağıt türünü HP Premium Inkjet Asetat seçerek ve sonra değiştirilen kısayolu Asetat Sunuları gibi yeni bir adla kaydederek, bir yazdırma kısayolu oluşturabilirsiniz. Yazdırma kısayolunu oluşturduktan sonra, asetata yazdırma yaparken her defasında yazdırma ayarlarını değiştirmek yerine bu kısayolu seçmeniz yeterli olur.

# Yazdırma kısayolu oluşturmak için

- 1. Yazılım uygulamanızın Dosya menüsünde Yazdır'ı tıklatın.
- 2. HP All-in-One aygıtının seçili yazıcı olduğundan emin olun.
- Özellikler iletişim kutusunu açan düğmeyi tıklatın. Yazılım uygulamanıza bağlı olarak, bu düğme Özellikler, Seçenekler, Yazıcı Ayarı veya Yazıcı ya da Tercihler olarak adlandırılabilir.
- 4. Yazdırma Kısayolları sekmesini tıklatın.
- 5. Yazdırma Kısayolları listesinde, bir yazdırma kısayolunu tıklatın. Seçili yazdırma kısayolunun yazdırma ayarları görüntülenir.
- 6. Yeni yazdırma kısayolunda, yazdırma ayarlarını istediğiniz biçimde değiştirin.
- Buraya yeni kısayolun adını yazın kutusuna, yeni yazdırma kısayolunun adını yazın ve sonra Kaydet'i tıklatın. Yazdırma kısayolu listeye eklenir.

# Yazdırma kısayolunu silmek için

- 1. Yazılım uygulamanızın Dosya menüsünde Yazdır'ı tıklatın.
- 2. HP All-in-One aygıtının seçili yazıcı olduğundan emin olun.
- Özellikler iletişim kutusunu açan düğmeyi tıklatın. Yazılım uygulamanıza bağlı olarak, bu düğme Özellikler, Seçenekler, Yazıcı Ayarı veya Yazıcı ya da Tercihler olarak adlandırılabilir.
- 4. Yazdırma Kısayolları sekmesini tıklatın.

- 5. Yazdırma Kısayolları listesinde, silmek istediğiniz yazdırma kısayolunu tıklatın.
- Sil'i tıklatın. Yazdırma kısayolu listeden kaldırılır.
- Not Yalnızca kendi oluşturduğunuz kısayollar silinebilir. Özgün HP kısayolları silinemez.

# Özel yazdırma işleri gerçekleştirme

HP All-in-One, standart yazdırma işlerini desteklemenin yanı sıra, kenar boşluksuz görüntü yazdırma, ütüyle baskı ve poster gibi özel işleri de gerçekleştirebilir.

Bu bölüm aşağıdaki konuları içermektedir:

- <u>Kenarlıksız görüntü yazdırma</u>
- Fotoğraf kağıdına fotoğraf basma
- <u>Özel cd/dvd etiketleri oluşturma</u>
- En fazla dpi kullanarak yazdırma
- Sayfanın her iki tarafına yazdırma
- Çok sayfalı bir belgeyi kitapçık olarak yazdırma
- Tek yaprağa birden fazla sayfa yazdırma
- <u>Çok sayfalı bir belgeyi ters sırada yazdırma</u>
- <u>Tişörte ütüyle aktarmalar için görüntüyü ters çevirme</u>
- <u>Asetata yazdırma</u>
- Etiket ya da zarflara bir grup adres yazdırma
- Poster yazdırma
- Web sayfası yazdırma

# Kenarlıksız görüntü yazdırma

Kenarlıksız yazdırma, yırtılabilir etiketli 10 x 15 cm HP Premium Plus Fotoğraf Kağıtları'nın üstüne, altına ve kenarlarına yazdırmanıza olanak verir. Yırtılabilir etiket çıkartıldığında, yazdırılan görüntü kenarlıksız olur ve kağıdın kenarlarına kadar uzanır.

İpucu HP Premium Plus Fotoğraf Kağıdı kullanarak 10 x 15 cm fotoğraf yazdırmak için Özellikler iletişim kutusundaki ayarları otomatik olarak değiştirebilirsiniz. Yazdırma Kısayolları sekmesini tıklatın ve sonra Yazdırma Kısayolları listesinde Fotoğraf yazdırma-kenarlıksız öğesini seçin. Ayrıca, aşağıdaki yordamda açıklandığı gibi seçenekleri el ile de ayarlayabilirsiniz.

# Kenarlıksız görüntü yazdırmak için

- Giriş tepsisindeki tüm kağıtları çıkarın ve fotoğraf kağıdını yazdırılacak yüzü alta gelecek şekilde yükleyin.
- 2. Yazılım uygulamanızın Dosya menüsünde Yazdır'ı tıklatın.
- 3. HP All-in-One aygıtının seçili yazıcı olduğundan emin olun.
- Özellikler iletişim kutusunu açan düğmeyi tıklatın.
   Yazılım uygulamanıza bağlı olarak, bu düğme Özellikler, Seçenekler, Yazıcı
   Ayarı veya Yazıcı ya da Tercihler olarak adlandırılabilir.

- 5. Özellikler sekmesini tıklatın.
- 6. Yeniden Boyutlandırma Seçenekleri alanında, Boyut listesinden uygun kağıt boyutunu tıklatın.

Belirtilen boyuta kenarlıksız bir görüntü yazdırılabilirse, **Kenarlıksız** onay kutusu etkinleştirilir.

7. Ana seçenekler alanında, Kağıt Türü açılan listesinde kağıt türünü tıklatın.

Not Kağıt türü Otomatik olarak ayarlandıysa veya fotoğraf kağıdından farklı bir kağıda ayarlandıysa, kenarlıksız bir görüntü yazdıramazsınız.

- Seçili değilse, Kenarlıksız yazdırma onay kutusunu seçin. Kenarlıksız kağıt boyutu ve kağıt türü uyumlu değilse, HP All-in-One yazılımı bir uyarı mesajı görüntüler ve farklı bir tür ya da boyut seçmenize izin verir.
- 9. OK'i tıklattıktan sonra, Yazdır iletişim kutusunda Yazdır'ı veya OK'i tıklatın.
  - Not Kullanılmamış fotoğraf kağıtlarını giriş tepsisinde bırakmayın. Kağıtlar kıvrılmaya başlayabilir ve bu durum çıktılarınızın kalitesini düşürebilir. Fotoğraf kağıtları, yazdırma öncesinde düz olmalıdır.

# İlgili konular

"10 x 15 cm (4 x 6 inç) fotoğraf kağıdını yükleme" sayfa 24

# Fotoğraf kağıdına fotoğraf basma

Yüksek kalitede fotoğraf yazdırmak için HP, HP All-in-One ile birlikte HP Premium Plus Fotoğraf Kağıtları'nın kullanılmasını önerir.

Bir fotoğraf yazıcı kartuşu satın alıp fotoğraflarınızı HP All-in-One yazdırarak da fotoğraf kalitesini artırabilirsiniz. Üç-renkli yazıcı kartuşu ve fotoğraf yazıcı kartuşu takılı olduğunda, altı mürekkepli bir sisteme sahip olursunuz. Bu durum baskı kalitesinin artmasını sağlar.

# Fotoğraf kağıdına fotoğraf basmak için

- 1. Giriş tepsisindeki tüm kağıtları çıkarın ve yazdırılacak yüzü alta gelecek şekilde fotoğraf kağıdını yerleştirin.
- 2. Yazılım uygulamanızın Dosya menüsünde Yazdır'ı tıklatın.
- 3. HP All-in-One aygıtının seçili yazıcı olduğundan emin olun.
- Özellikler iletişim kutusunu açan düğmeyi tıklatın. Yazılım uygulamanıza bağlı olarak, bu düğme Özellikler, Seçenekler, Yazıcı Ayarı veya Yazıcı ya da Tercihler olarak adlandırılabilir.
- 5. Özellikler sekmesini tıklatın.
- Ana Seçenekler alanında, Kağıt Türü açılan listesinden uygun fotoğraf kağıdı türünü seçin.
- 7. Yeniden Boyutlandırma Seçenekleri alanında, Boyut listesinden uygun kağıt boyutunu tıklatın.

Kağıt boyutu ve kağıt türü uyumlu değilse, HP All-in-One yazılımı bir uyarı görüntüler ve başka bir türü veya boyutu seçmenizi sağlar.

 Ana Seçenekler alanında Baskı Kalitesi açılan listesinden En iyi veya En fazla dpi gibi yüksek bir baskı kalitesi seçin.

- HP real life teknolojileri alanında Fotoğraf düzeltme açılan listesini tıklatın ve aşağıdaki seçeneklerden birini belirleyin:
  - Kapalı: görüntüye HP real life teknolojileri'i uygulamaz.
  - Temel: otomatik olarak görüntüye odaklanır; resim netliğini hafifçe ayarlar.
  - **Tam:** koyu resimleri otomatik olarak aydınlatır. netliği, karşıtlığı ve görüntülerin odağını otomatik olarak ayarlar; kırmızı gözü otomatik olarak giderir.
- 10. Özellikler iletişim kutusuna dönmek için Tamam'ı tıklatın.
- 11. Fotoğrafı siyah beyaz yazdırmak isterseniz, **Renkli** sekmesini tıklatın ve **Gri** tonlamalı yazdır onay kutusunu tıklatın.
- **12. OK**'i tıklattıktan sonra, **Yazdır** iletişim kutusunda **Yazdır**'ı veya **OK**'i tıklatın.
- Not Kullanılmamış fotoğraf kağıtlarını giriş tepsisinde bırakmayın. Kağıtlar kıvrılmaya başlayabilir ve bu durum çıktılarınızın kalitesini düşürebilir. Fotoğraf kağıtları, yazdırma öncesinde düz olmalıdır.

# İlgili konular

- <u>"Yazıcı kartuşlarını tutma</u>" sayfa 62
- "Yazıcı kartuşlarıyla çalışma" sayfa 61

# Özel cd/dvd etiketleri oluşturma

Aşağıdaki adımları izleyerek HP All-in-One ile CD ve DVD'leriniz için özel etiketler oluşturabilirsiniz. Özel CD ve DVD etiketlerini çevrimiçi oluşturmak içinse <u>www.hp.com</u> adresine gidin ve görüntülenen yönergeleri izleyin.

# Özel cd/dvd etiketleri oluşturmak için

- 1. Giriş tepsisine CD/DVD dövme kağıdını yükleyin.
- 2. Yazılım uygulamanızın Dosya menüsünde Yazdır'ı tıklatın.
- 3. HP All-in-One aygıtının seçili yazıcı olduğundan emin olun.
- Özellikler iletişim kutusunu açan düğmeyi tıklatın.
   Yazılım uygulamanıza bağlı olarak, bu düğme Özellikler, Seçenekler, Yazıcı
   Ayarı veya Yazıcı ya da Tercihler olarak adlandırılabilir.
- 5. Özellikler sekmesini tıklatın.
- Kağıt Türü açılan listesinden Tümü seçeneğini tıklatıp listeden HP CD/DVD dövme kağıdınıseçin.
- 7. OK'i tıklattıktan sonra, Yazdır iletişim kutusunda Yazdır'ı veya OK'i tıklatın.

# En fazla dpi kullanarak yazdırma

Yüksek kaliteli, net görüntüler yazdırmak için En fazla dpi modunu kullanın.

**En fazla dpi** modundan en iyi biçimde yararlanmak için, dijital fotoğraflar gibi yüksek kaliteli görüntüler yazdırmak amacıyla kullanın. **En fazla dpi** ayarını seçtiğinizde, yazıcı yazılımı HP All-in-One aygıtının yazacağı inç başına en iyileştirilmiş noktaları (dpi) görüntüler.

En fazla dpi modunda yazdırma, diğer ayarlara göre daha uzun sürer ve daha fazla disk alanı gerektirir.

Not Ayrıca bir fotoğraf yazıcı kartuşu da yüklüyse, baskı kalitesi çok daha iyi olur. Fotoğraf yazıcı kartuşu, HP All-in-One aygıtıyla birlikte verilmiyorsa, ayrıca satın alınabilir.

# En fazla dpi modunda yazdırmak için

- 1. Kağıt tepsisinde kağıt yüklü olduğundan emin olun.
- 2. Yazılım uygulamanızın Dosya menüsünde Yazdır'ı tıklatın.
- 3. HP All-in-One aygıtının seçili yazıcı olduğundan emin olun.
- Özellikler iletişim kutusunu açan düğmeyi tıklatın.
   Yazılım uygulamanıza bağlı olarak, bu düğme Özellikler, Seçenekler, Yazıcı
   Ayarı veya Yazıcı ya da Tercihler olarak adlandırılabilir.
- 5. Özellikler sekmesini tıklatın.
- 6. Kağıt Türü açılan listesinde, Diğer seçeneğini tıklatıp uygun kağıt türünü seçin.
- 7. Baskı Kalitesi aşağı açılan listesinde En fazla dpi seçeneğini belirleyin.

Not HP All-in-One aygıtının yazdıracağı en fazla dpi seçeneğini görmek için Çözünürlük'ü tıklatın.

8. İstediğiniz diğer yazdırma ayarlarını seçin ve sonra Tamam seçeneğini tıklatın.

# İlgili konular

- "Fotoğraf yazıcı kartuşu kullanma" sayfa 67
- "Yazıcı kartuşlarıyla çalışma" sayfa 61

# Sayfanın her iki tarafına yazdırma

İki taraflı sayfaları HP All-in-One aygıtından el ile yazdırabilirsiniz. İki taraflı sayfalar yazdırılırken görüntülerin diğer taraftan görünmemesi için, kullandığınız kağıdın yeteri kadar kalın olduğundan emin olun.

# Sayfanın her iki tarafına da yazdırmak için

- 1. Giriş tepsisine kağıt yükleyin.
- 2. Yazılım uygulamanızın Dosya menüsünde Yazdır'ı tıklatın.
- 3. HP All-in-One aygıtının seçili yazıcı olduğundan emin olun.
- Özellikler iletişim kutusunu açan düğmeyi tıklatın.
   Yazılım uygulamanıza bağlı olarak, bu düğme Özellikler, Seçenekler, Yazıcı
   Ayarı veya Yazıcı ya da Tercihler olarak adlandırılabilir.
- 5. Özellikler sekmesini tıklatın.
- Kağıt tasarrufu seçenekleri alanında İki taraflı yazdırma açılan listesinde El İle'yi seçin.

- 7. Ciltleme için aşağıdakilerden birini yapın:
  - Bloknot veya takvim gibi üstten ciltleme için **Sayfaları Yukarı Çevir** onay kutusunu seçin.

Bu seçim, belgenizin tek ve çift numaralı sayfalarının üstten alta doğru birbirinin karşıt yönünde yazdırılmasına neden olur. Böylece, ciltlenmiş belgenizde sayfaları yukarı çevirdiğinizde, sayfanın üst tarafı her zaman yaprağın üst tarafına gelir.

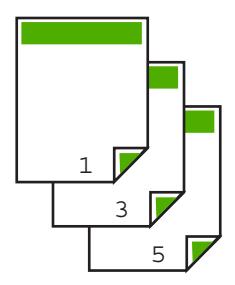

• Kitap veya dergi gibi kenardan ciltleme için **Sayfaları ters çevir** onay kutusundaki işareti kaldırın.

Bu seçim, belgenizin tek ve çift numaralı sayfalarının soldan sağa doğru birbirinin karşısına gelecek şekilde yazdırılmasına neden olur. Böylece, ciltlenmiş belgenizde sayfaları çevirdiğinizde, sayfanın üst tarafı her zaman yaprağın üst tarafına gelir.

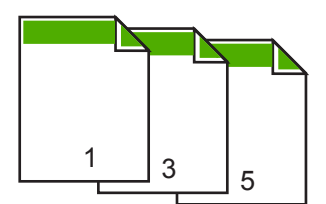

- 8. OK'i tıklattıktan sonra, Yazdır iletişim kutusunda Yazdır'ı veya OK'i tıklatın. HP All-in-One yazdırmaya başlar. Yazdırılan sayfaları çıkış tepsisinden almadan önce tüm tek numaralı sayfaların yazdırılmasını bekleyin. İşinizin ikinci tarafını işleme zamanı geldiğinde, bir iletişim kutusu açılarak ekranda yönergeler görüntülenir. Belirtildiği şekilde kağıdı yeniden yüklemeden, iletişim kutusunda Devam düğmesini tıklatmayın.
- İkinci tarafına yazdırmak üzere kağıdı yeniden yüklemek için ekrana gelen yönergeleri uygulayın ve sonra Devam düğmesini tıklatın.

# Çok sayfalı bir belgeyi kitapçık olarak yazdırma

HP All-in-One belgenizi, zımbalayarak bir araya getirebileceğiniz küçük bir kitapçık olarak yazdırmanıza olanak tanır.

En iyi sonuçları almak için, belgenizi sayfa sayısı dördün katları olacak şekilde tasarlayın; örneğin, bir çocuğun okuldaki gösterisi veya bir düğün için 8, 12 veya 16 sayfalık bir program olabilir.

# Çok sayfalı bir belgeyi kitapçık olarak yazdırmak için

- Giriş tepsisine kağıt yükleyin. Kağıt, görüntüler diğer taraftan görülmeyecek kadar kalın olmalıdır.
- 2. Yazılım uygulamanızın Dosya menüsünde Yazdır'ı tıklatın.
- 3. HP All-in-One aygıtının seçili yazıcı olduğundan emin olun.
- Özellikler iletişim kutusunu açan düğmeyi tıklatın.
   Yazılım uygulamanıza bağlı olarak, bu düğme Özellikler, Seçenekler, Yazıcı
   Ayarı veya Yazıcı ya da Tercihler olarak adlandırılabilir.
- 5. Özellikler sekmesini tıklatın.
- Kağıt tasarrufu seçenekleri alanında İki taraflı yazdırma açılan listesinde El İle'yi seçin.
- 7. Ciltleme kenarını, Kitapçık düzeni listesinden dilinize uygun olacak şekilde seçin.
  - Dilinizde soldan sağa yazılıyorsa, Sol kenardan ciltleme seçeneğini tıklatın.

Dilinizde sağdan sola yazılıyorsa, Sağ kenardan ciltleme seçeneğini tıklatın.
 Kağıt başına sayfa kutusu otomatik olarak kağıt başına iki sayfaya ayarlanır.

 Tamam'ı tıklattıktan sonra, Yazdır iletişim kutusunda Yazdır'ı veya Tamam'ı tıklatın. HP All-in-One yazdırmaya başlar. İşinizin ikinci yüzünün işlenme zamanı geldiğinde, bir iletişim kutusu açılarak ekranda yönergeler görüntülenir. Aşağıdaki adımlarda belirtildiği şekilde kağıdı yeniden

yüklemeden, iletişim kutusunda Devam düğmesini tıklatmayın.
9. Yazdırılmış sayfaları çıkış tepsisinden almadan önce, birkaç saniye HP All-in-One aygıtının yazmayı durdurmasını bekleyin.

Belge yazdırılırken sayfaları alırsanız, sayfaların sırası bozulabilir.

- İkinci yüzüne yazdırmak üzere kağıdı yeniden yüklemek için ekrana gelen yönergeleri uygulayın ve sonra Devam düğmesini tıklatın.
- **11.** Tüm belgenin yazdırılması tamamlandığında, kağıt destesini ilk sayfa üste gelecek şekilde ikiye katlayın ve sonra katlama çizgisi boyunca belgeyi zımbalayın.
  - İpucu En iyi sonucu elde etmek üzere kitapçığı ciltlemek için destekli veya basma kolu uzun bir zımba kullanın.

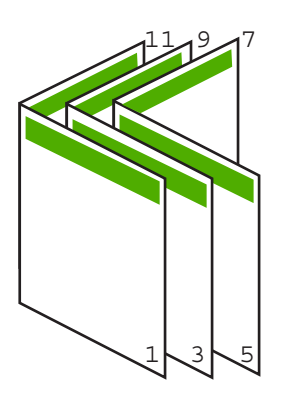

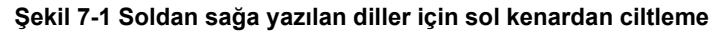

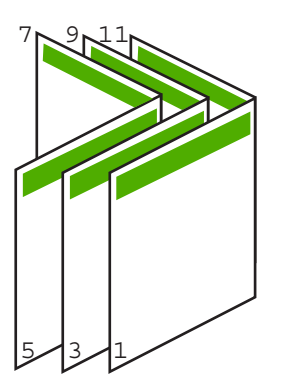

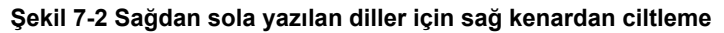

# Tek yaprağa birden fazla sayfa yazdırma

Tek bir yaprağa, en fazla 16 olmak üzere birden fazla sayfa yazdırabilirsiniz.

### Tek yaprağa birden fazla sayfa yazdırmak için

- 1. Kağıt tepsisinde kağıt yüklü olduğundan emin olun.
- 2. Yazılım uygulamanızın Dosya menüsünde Yazdır'ı tıklatın.
- 3. HP All-in-One aygıtının seçili yazıcı olduğundan emin olun.

- Özellikler iletişim kutusunu açan düğmeyi tıklatın. Yazılım uygulamanıza bağlı olarak, bu düğme Özellikler, Seçenekler, Yazıcı Ayarı veya Yazıcı ya da Tercihler olarak adlandırılabilir.
- 5. Özellikler sekmesini tıklatın.
- Kağıt Başına Sayfa Sayısı listesinde, 2, 4, 6, 8, 9 veya 16 seçeneklerinden birini tıklatın.
- Sayfa Sırası listesinden uygun bir sayfa sırası seçeneğini tıklatın. Örnek çıktı grafiği, her seçeneği seçtiğinizde sayfaların nasıl düzenleneceğini göstermek için numaralandırılır.
- 8. OK'i tıklattıktan sonra, Yazdır iletişim kutusunda Yazdır'ı veya OK'i tıklatın.

# Çok sayfalı bir belgeyi ters sırada yazdırma

Yazdırılan ilk sayfa yığının altında yüzü yukarı dönükse, bu çoğunlukla, yazdırılan sayfaları sıraya koymanız gerektiği anlamına gelir.

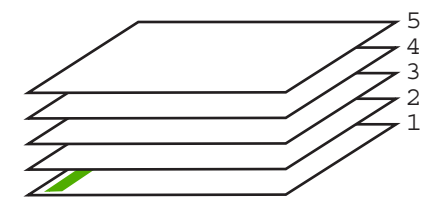

Sayfaların doğru şekilde yığılması için daha iyi bir yol belgeyi ters sırada yazdırmaktır.

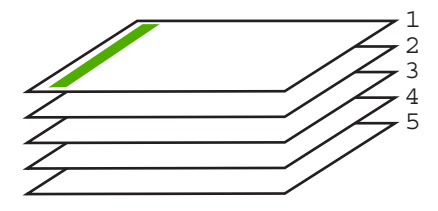

İpucu Her çok sayfalı belge yazdırışınızda ayarlamak zorunda kalmamak için, bu ayarı varsayılan değer olarak ayarlayın.

# Çok sayfalı bir belgeyi ters sırada yazdırmak için

- 1. Kağıt tepsisinde kağıt yüklü olduğundan emin olun.
- 2. Yazılım uygulamanızın Dosya menüsünde Yazdır'ı tıklatın.
- 3. HP All-in-One aygıtının seçili yazıcı olduğundan emin olun.
- Özellikler iletişim kutusunu açan düğmeyi tıklatın.
   Yazılım uygulamanıza bağlı olarak, bu düğme Özellikler, Seçenekler, Yazıcı
   Ayarı veya Yazıcı ya da Tercihler olarak adlandırılabilir.
- 5. Gelişmiş sekmesini tıklatın.
- 6. Sırasıyla Belge Seçenekleri ve Düzen Seçenekleri'ni genişletin.

- 7. Düzen Seçenekleri listesinde Sayfa Sırası'nı tıklattıktan sonra Önden Arkaya seçeneğini tıklatın.
  - Not Belgenizi sayfanın her iki tarafına yazdırılacak şekilde ayarlarsanız Önden arkaya seçeneği kullanılamaz. Belgeniz otomatik olarak doğru sırada yazdırılır.
- OK'i tıklattıktan sonra, Yazdır iletişim kutusunda Yazdır'ı veya OK'i tıklatın. Birden çok kopya yazdırırken, bir grubun tamamı yazdırıldıktan sonra bir sonraki gruba geçilir.

# Tişörte ütüyle aktarmalar için görüntüyü ters çevirme

Bu özellik, ütüyle aktarmalarda kullanabilmeniz için görüntüleri ters çevirir. Bu özellik, asetatların arkasına orijinali çizmeden notlar almak istediğiniz durumlarda da çok kullanışlıdır.

## Tişörte ütüyle aktarmalarda görüntüyü ters çevirmek için

- 1. Yazılım uygulamanızın Dosya menüsünde Yazdır'ı tıklatın.
- 2. HP All-in-One aygıtının seçili yazıcı olduğundan emin olun.
- Özellikler iletişim kutusunu açan düğmeyi tıklatın. Yazılım uygulamanıza bağlı olarak, bu düğme Özellikler, Seçenekler, Yazıcı Ayarı veya Yazıcı ya da Tercihler olarak adlandırılabilir.
- 4. Özellikler sekmesini tıklatın.
- 5. Ana seçenekler alanında, Kağıt Türü listesinden HP Ütüyle Aktarma'yı tıklatın.
- 6. Gelişmiş sekmesini tıklatın.
- 7. Sırasıyla Belge Seçenekleri ve Yazıcı Özellikleri'ni genişletin.
- 8. Ayna Görüntüsü'nü Açık olarak ayarlayın.
- 9. OK'i tıklattıktan sonra, Yazdır iletişim kutusunda Yazdır'ı veya OK'i tıklatın.
  - Not Sıkışmaları önlemek için, ütüyle aktarma kağıtlarını giriş tepsisine her seferinde bir kağıt olacak şekilde elle besleyin.

# Asetata yazdırma

HP, en iyi sonuçları elde etmek için HP All-in-One aygıtıyla birlikte HP asetat ürünlerini kullanmanızı önerir.

### Asetata yazdırmak için

- 1. Asetatı giriş tepsisine yükleyin.
- 2. Yazılım uygulamanızın Dosya menüsünde Yazdır'ı tıklatın.
- 3. HP All-in-One aygıtının seçili yazıcı olduğundan emin olun.
- Özellikler iletişim kutusunu açan düğmeyi tıklatın. Yazılım uygulamanıza bağlı olarak, bu düğme Özellikler, Seçenekler, Yazıcı Ayarı veya Yazıcı ya da Tercihler olarak adlandırılabilir.
- 5. Özellikler sekmesini tıklatın.

- 6. Ana Seçenekler alanında, Kağıt Türü listesinden uygun asetat türünü tıklatın.
  - İpucu Asetatların arkasına notlar yazıp daha sonra orijinali çizmeden silmek istiyorsanız, Gelişmiş sekmesini tıklatın ve Ayna Görüntüsü onay kutusunu işaretleyin.
- 7. Yeniden Boyutlandırma Seçenekleri alanında, Boyut listesinden uygun boyutu tıklatın.
- OK'i tıklattıktan sonra, Yazdır iletişim kutusunda Yazdır'ı veya OK'i tıklatın. HP All-in-One aygıtı, asetatları çıkarmadan önce kurumaları için otomatik olarak bekler. Mürekkep, asetat kağıdı üzerinde normal kağıda göre daha yavaş kurur. Asetatı elinize almadan önce mürekkebin kuruması için yeterince beklediğinizden emin olun.

# Etiket ya da zarflara bir grup adres yazdırma

HP All-in-One aygıtınızla, tek bir zarf, bir grup zarf ya da inkjet yazıcılar için tasarlanmış etiket sayfalarına yazdırma yapabilirsiniz.

### Etiket ya da zarflara bir grup adres yazdırmak için

- 1. Önce düz bir kağıda sınama sayfası yazdırın.
- Etiket sayfasının ya da zarfın üzerine bir test sayfası koyun ve her iki sayfayı ışığa tutun. Her metin öbeği arasında kalan boşlukları kontrol edin. Gereken ayarlamaları yapın.
- 3. Etiketleri veya zarfları giriş tepsisine yükleyin.

Dikkat uyarısı Kopçalı veya pencereli zarflar kullanmayın. Bunlar merdanelere takılıp kağıt sıkışıklığına neden olmakta.

- 4. Zarfa yazdırıyorsanız, aşağıdakileri yapın:
  - a. Yazdırma ayarları penceresini açın ve Özellikler sekmesini tıklatın.
  - b. Yeniden Boyutlandırma Seçenekleri alanında, Boyut listesinden uygun zarf boyutunu tıklatın.
- 5. OK'i tıklattıktan sonra, Yazdır iletişim kutusunda Yazdır'ı veya OK'i tıklatın.

### İlgili konular

"Zarfları yükleme" sayfa 26

# Poster yazdırma

Bir belgeyi birden fazla sayfaya yazdırarak poster oluşturabilirsiniz. Bantla birbirine yapıştırmadan önce HP All-in-One, bazı sayfaların üzerine nereden kesileceğini gösteren noktalı bir çizgi yazdırır.

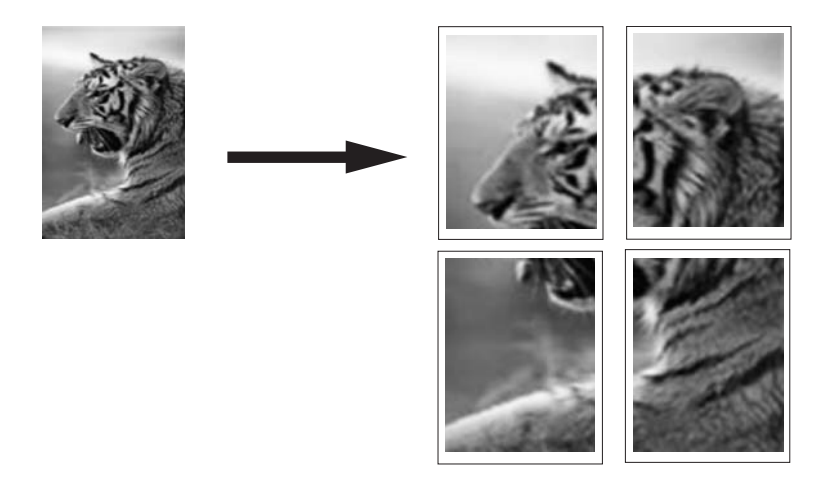

#### Poster yazdırmak için

- 1. Kağıt tepsisinde kağıt yüklü olduğundan emin olun.
- 2. Yazılım uygulamanızın Dosya menüsünde Yazdır'ı tıklatın.
- 3. HP All-in-One aygıtının seçili yazıcı olduğundan emin olun.
- Özellikler iletişim kutusunu açan düğmeyi tıklatın. Yazılım uygulamanıza bağlı olarak, bu düğme Özellikler, Seçenekler, Yazıcı Ayarı veya Yazıcı ya da Tercihler olarak adlandırılabilir.
- 5. Gelişmiş sekmesini tıklatın.
- 6. Sırasıyla Belge Seçenekleri ve Yazıcı Özellikleri'ni genişletin.
- 7. Poster Yazdırma listesinden, 2x2 (4 yaprak); 3x3 (9 sayfa); 4x4, (16 sayfa); veya 5x5 (25 sayfa) seçeneklerinden birini tıklatın. Bu seçim, HP All-in-One aygıtına, belgenizi 4, 9, 16, 25 sayfaya sığacak şekilde büyütmesini söyler. Orijinal belgenizde birden fazla sayfa varsa, bu sayfaların her biri 4, 9, 16 ya da 25

sayfaya yazdırılır. Örneğin, orijinaliniz bir sayfaysa ve 3x3'ü seçtiyseniz 9 sayfa yazdırılır; iki sayfalık bir orijinal için 3x3'ü seçtiyseniz 18 sayfa yazdırılacaktır.

- 8. OK'i tıklattıktan sonra, Yazdır iletişim kutusunda Yazdır'ı veya OK'i tıklatın.
- 9. Poster yazdırıldıktan sonra, sayfaların kenarlarını kırpın ve birbirine bantlayın.

# Web sayfası yazdırma

HP All-in-One aygıtında Web tarayıcınızdan Web sayfası yazdırabilirsiniz.

#### Web sayfası yazdırmak için

- 1. Kağıt tepsisinde kağıt yüklü olduğundan emin olun.
- Web tarayıcınızın Dosya menüsünden Yazdır'ı tıklatın. Yazdır iletişim kutusu açılır.
- 3. HP All-in-One aygıtının seçili yazıcı olduğundan emin olun.
- 4. Web tarayıcınız destekliyorsa, çıktıda yer almasını istediğiniz Web sayfasındaki öğeleri seçin. Örneğin Internet Explorer'da Ekranda düzenlendiği şekilde, Yalnızca seçili çerçeve ve Tüm bağlantılı belgeleri yazdır gibi seçenekleri belirlemek için Secenekler sekmesini tıklatın.
- 5. Web sayfasını yazdırmak için Yazdır'ı veya Tamam'ı tıklatın.
- İpucu Web sayfalarını doğru yazdırmak için yazdırma yönünü Yatay olarak ayarlamanız gerekebilir.

# Yazdırma işini durdurma

Bir yazdırma işini HP All-in-One aygıtından veya bilgisayardan durdurabilirsiniz, ancak HP, en iyi sonucu elde etmeniz için işi HP All-in-One aygıtından durdurmanızı önerir.

Not Windows için tasarlanan yazılım uygulamalarının çoğu Windows yazdırma sıralayıcısını kullanıyor olsa da, sizin yazılım uygulamanız sıralayıcı kullanmıyor olabilir. Windows yazdırma sıralayıcısı kullanmayan yazılım uygulamasının bir örneği Microsoft Office 97'deki PowerPoint'tir.

Aşağıdaki yordamlardan birini kullanarak yazdırma işini iptal edemiyorsanız, yazılım uygulamanızın çevrimiçi yardımında, arka plandaki yazdırma işini iptal etme yönergelerine bakın.

### HP All-in-One aygıtından bir yazdırma işini durdurmak için

Kontrol panelinde İptal düğmesine basın. Yazdırma işi durmazsa, İptal düğmesine yeniden basın.

Yazdırmanın iptal edilmesi biraz zaman alabilir.

#### Yazdırma işini bilgisayardan durdurmak için

Çoğu yazdırma işini yazdırma kuyruğundan iptal edebilirsiniz. Bunun nasıl yapılacağı hakkında bilgi için bkz. Windows Yardım.

## İlgili konular

"Kontrol paneli düğmeleri" sayfa 8

# Yazdırma işini devam ettirme

Yazdırırken hata oluşursa hatayı giderdikten sonra işi HP All-in-One aygıtından veya bilgisayardan devam ettirmeniz gerekebilir.

### Yazdırma işini kontrol panelinden devam ettirmek için

▲ Kontrol panelinde **Devam** düğmesine basın.

# Yazdırma işini bilgisayardan devam ettirmek için

▲ Bazı yazdırma işlerini yazdırma kuyruğundan devam ettirebilirsiniz. Bunun nasıl yapılacağı hakkında bilgi için bkz. Windows Yardım.

# İlgili konular

"Kontrol paneli düğmeleri" sayfa 8

# 8 Kopyalama özelliklerini kullanma

HP All-in-One, çeşitli kağıt türleri üzerinde yüksek kaliteli renkli ve siyah beyaz kopyalar üretmenizi sağlar. Belirli bir kağıt boyutuna sığdırmak, kopya kalitesini ayarlamak ve kenarlıksız kopyalar dahil olmak üzere yüksek kaliteli fotoğraf kopyaları oluşturmak için orijinal belgenin boyutunu genişletebilir veya daraltabilirsiniz.

Bu bölüm aşağıdaki konuları içermektedir:

- Kopya çıkarma
- Kopyalama kağıt türünü ayarlama
- Kopyalama hızını değiştirme
- Orijinalin birden çok kopyasını oluşturma
- İki taraflı siyah beyaz belgeyi kopyalama
- Bir fotoğrafın 10 x 15 cm (4 x 6 inç) kenarlıksız kopyasını çıkarma
- Kopyalamayı durdurma

# Kopya çıkarma

Kontrol panelinden kaliteli kopyalar çıkarabilirsiniz.

#### Kontrol panelinden kopya çıkarmak için

- 1. Kağıt tepsisinde kağıt yüklü olduğundan emin olun.
- Orijinali kopyalamak istediğiniz yüzü aşağıya gelecek şekilde yerleştirin veya camın sol ön köşesinde yüzü aşağıda tarayın.
  - İpucu Kaliteli kopyalar için tarayıcı camının temiz olmasına ve üstüne yapışmış yabacı bir madde bulunmamasına dikkat edin. Daha fazla bilgi için bkz. "Camı temizleme" sayfa 59.
- 3. Kağıt türünü ayarlamak için Kağıt Türü düğmesine basın.
- 4. Başlat Kopyala Siyah veya Başlat Kopyala Renkli düğmesine basın.

#### İlgili konular

"Kontrol paneli düğmeleri" sayfa 8

# Kopyalama kağıt türünü ayarlama

Kopyalamada kullanılacak kağıt türünü Düz veya Fotoğraf olarak ayarlayabilirsiniz.

#### Kopyalama işleminde kağıt türünü ayarlamak için

- 1. Kağıt tepsisinde kağıt yüklü olduğundan emin olun.
- Orijinali kopyalamak istediğiniz yüzü aşağıya gelecek şekilde yerleştirin veya camın sol ön köşesinde yüzü aşağıda tarayın.

- 3. Kağıt türünü ayarlamak için Kağıt Türü düğmesine basın. Fotoğraf kağıdına yapılan kopyalama işlemi otomatik olarak En İyi kalitesi kullanılarak gerçekleştirilir. Fotoğraf Kağıdı Türü seçildiğinde algılanan kağıt türünün kenar boşluklarına sığdırmak için HP All-in-One orijinali büyütür veya küçültür. Düz kağıda kopyalamalarda otomatik olarak Normal kalitesi kullanılır. Düz Kağıt Türü seçildiğinde HP All-in-One, tarayıcı camına yerleştirilen orijinalin tam bir kopyasını alır.
  - Not Kopyalama işlevinin doğru çalışması için tarayıcı camının temiz olmasına dikkat edin.

## 4. Başlat Kopyala Siyah veya Başlat Kopyala Renkli düğmesine basın.

Giriş tepsisinde bulunan kağıda göre seçmeniz gereken kağıt türü ayarını belirlemek için, aşağıdaki tabloya bakın.

| Kağıt türü                                  | Kontrol paneli ayarı |
|---------------------------------------------|----------------------|
| Fotokopi kağıdı veya antetli kağıt          | Düz                  |
| HP Parlak Beyaz Kağıt                       | Düz                  |
| HP Premium Plus Fotoğraf Kağıdı, Parlak     | Fotoğraf             |
| HP Premium Plus Fotoğraf Kağıdı, Mat        | Fotoğraf             |
| HP Premium Plus 4 x 6 inç Fotoğraf Kağıdı   | Fotoğraf             |
| HP Fotoğraf Kağıdı                          | Fotoğraf             |
| HP Gündelik Fotoğraf Kağıdı                 | Fotoğraf             |
| HP Gündelik Fotoğraf Kağıdı, Yarı Parlak    | Fotoğraf             |
| Diğer fotoğraf kağıtları                    | Fotoğraf             |
| HP Premium Kağıt                            | Düz                  |
| HP All-in-One Kağıdı                        | Düz                  |
| HP Baskı Kağıdı                             | Düz                  |
| Diğer mürekkep püskürtmeli yazıcı kağıtları | Düz                  |
| Legal                                       | Düz                  |

# İlgili konular

"Kontrol paneli düğmeleri" sayfa 8

# Kopyalama hızını değiştirme

Kontrol panelinden normal düz kağıda alınan kopyalarda otomatik olarak **Normal** kalite kullanılır.

Aşağıdaki yönergeleri kullanarak Hızlı kopyalama yapabilirsiniz. Hızlı ayarı metinleri benzer kalitede kopyalar ama resimlerin kalitesi daha düşük olabilir. Hızlı ayarı, daha az mürekkep kullanır ve yazıcı kartuşlarınızın ömrünü uzatır.

# Not Kağıt türü Fotoğraf olarak ayarlandığında Hızlı ve Normal kullanılamaz.

## Hızlı kopya oluşturmak için

- 1. Kağıt tepsisinde kağıt yüklü olduğundan emin olun.
- Orijinali kopyalamak istediğiniz yüzü aşağıya gelecek şekilde yerleştirin veya camın sol ön köşesinde yüzü aşağıda tarayın.
  - ☆ İpucu Kaliteli kopyalar için tarayıcı camının temiz olmasına ve üstüne yapışmış yabacı bir madde bulunmamasına dikkat edin. Daha fazla bilgi için bkz. "<u>Camı</u> <u>temizleme</u>" sayfa 59.
- 3. Kağıt türünü ayarlamak için Kağıt Türü düğmesine basın.
- Tara düğmesin basılı tutun ve ardından Başlat Kopyala Siyah veya Başlat Kopyala Renkli düğmelerinden birine basın.

# İlgili konular

"<u>Kontrol paneli düğmeleri</u>" sayfa 8 "<u>Kopyalama kağıt türünü ayarlama</u>" sayfa 49

# Orijinalin birden çok kopyasını oluşturma

Kopya sayısını, kontrol panelinden veya HP All-in-One ile yüklediğiniz yazılımdan ayarlayabilirsiniz.

### Kontrol panelinden, orijinalin birden fazla kopyasını oluşturmak için

- 1. Kağıt tepsisinde kağıt yüklü olduğundan emin olun.
- Orijinali kopyalamak istediğiniz yüzü aşağıya gelecek şekilde yerleştirin veya camın sol ön köşesinde yüzü aşağıda tarayın.
  - ☆ İpucu Kaliteli kopyalar için tarayıcı camının temiz olmasına ve üstüne yapışmış yabacı bir madde bulunmamasına dikkat edin. Daha fazla bilgi için bkz. "<u>Camı</u> <u>temizleme</u>" sayfa 59.
- 3. Kağıt türünü ayarlamak için Kağıt Türü düğmesine basın.

- Kopya sayısını en fazla 9 adede (modele göre değişir) artırmak için Başlat Kopyala Siyah veya Başlat Kopyala Renkli düğmesine basın.
  - Not HP All-in-One başka düğmeye basılması için çok az bekler. Kopyalama işini başlatmak için Başlat Kopyala Siyah veya Başlat Kopyala Renkli düğmesine basmadan önce biraz duraklayın.
  - İpucu Kopya sayısını 9'dan daha yüksek bir sayıya ayarlamak için HP All-in-One ile yüklediğiniz yazılımı kullanın.
- Başlat Kopyala Siyah veya Başlat Kopyala Renkli düğmesine basın. Bu örnekte, HP All-in-One, 10x15 cm boyutundaki orijinal belgenin altı kopyasını oluşturur.

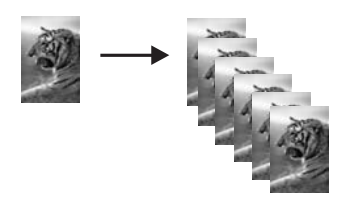

# İlgili konular

"Kontrol paneli düğmeleri" sayfa 8

# İki taraflı siyah beyaz belgeyi kopyalama

Bir veya birden çok sayfalı bir belgeyi renkli ya da siyah beyaz kopyalamak için HP All-in-One aygıtını kullanabilirsiniz. Bu örnekte, iki sayfalı siyah beyaz orijinal belgeyi kopyalamak için HP All-in-One kullanılmıştır.

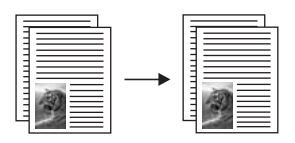

# İki sayfalı belgeyi kontrol panelinden kopyalamak için

- 1. Kağıt tepsisinde kağıt yüklü olduğundan emin olun.
- Orijinali kopyalamak istediğiniz yüzü aşağıya gelecek şekilde yerleştirin veya camın sol ön köşesinde yüzü aşağıda tarayın.
- 3. Kağıt türünü ayarlamak için Kağıt Türü düğmesine basın.
- 4. Başlat Kopyala Siyah düğmesine basın.
- 5. Camdan ilk sayfayı kaldırın ve ikinci sayfayı yerleştirin.
- 6. Başlat Kopyala Siyah düğmesine basın.

# İlgili konular

"Kontrol paneli düğmeleri" sayfa 8

# Bir fotoğrafın 10 x 15 cm (4 x 6 inç) kenarlıksız kopyasını çıkarma

Kenarlıksız fotoğraf kopyası için 10 x 15 cm (4 x 6 inç) çıkarılabilir şeritli HP Premium Plus Fotoğraf Kağıdı kullanın. Şerit çıkarılınca çıktı, görüntünün kağıdın kenarlarına kadar uzandığı kenarlıksız bir kopyası olur.

## Fotoğrafın kenarlıksız kopyasını kontrol panelinden oluşturmak için

- 1. Giriş tepsisine 10 x 15 cm etiketli fotoğraf kağıdı yükleyin.
  - Not Kenarlıksız kopya oluşturmak için şeritli fotoğraf kağıdı kullanmalısınız.
- Orijinal fotoğrafınızı yazdırmak istediğiniz yüzü aşağıya gelecek şekilde camın sol ön köşesine yerleştirin.
- 3. Fotoğraf kağıdı türünü seçmek için Kağıt Türü düğmesine basın.
  - Not Fotoğraf kağıdı türü seçilince HP All-in-One aygıtı, 10x15 cm orijinalden kenarlıksız kopya oluşturma varsayılan değerine ayarlanır.

#### 4. Başlat Kopyala Renkli düğmesine basın.

HP All-in-One, aşağıda gösterildiği şekilde orijinal fotoğrafınızın kenarlıksız kopyasını oluşturur.

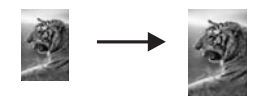

# İlgili konular

"Kontrol paneli düğmeleri" sayfa 8

# Kopyalamayı durdurma

# Kopyalamayı durdurmak için

▲ Kontrol panelinde **İptal** düğmesine basın.

# İlgili konular

"Kontrol paneli düğmeleri" sayfa 8

# 9 Tarama özelliklerini kullanma

Tarama, metin ve resimleri, bilgisayarınızda kullanılabilecek elektronik biçime dönüştürme işlemidir. HP All-in-One aygıtında hemen her şeyi tarayabilirsiniz (fotoğraflar, dergi makaleleri ve metin belgeleri).

HP All-in-One aygıtının tarama özelliklerini kullanarak aşağıdakileri yapabilirsiniz:

- Bir yazıdan aldığınız metni kelime işlemcinize tarayın ve bir raporda bu metne yer verin.
- Bir logoyu tarayıp yayıncılık yazılımınızdan geçirerek kendinize kartvizit ve broşür yazdırın.
- Beğendiğiniz baskıları tarayıp e-posta mesajlarına ekleyerek dostlarınıza ve akrabalarınıza fotoğraflar gönderin
- Evinizin ya da ofisinizin fotografik envanterini çıkarın.
- Önemli fotoğraflarınızı elektronik bir defterde arşivleyin.
- Not HP Photosmart Yazılımı'nı kullanıyorsanız Optik Karakter Tanıma (OCR) yazılımı bilgisayarınıza yüklenmemiş olabilir. OCR yazılımını yüklemek için yazılım diskini yeniden yerleştirmeniz ve Özel yükleme seçenekleri altında OCR seçeneğini belirlemeniz gerekir.

Bu bölüm aşağıdaki konuları içermektedir:

- Orijinali tarama
- <u>Taranan önizleme görüntüsünü düzenleme</u>
- <u>Taranan görüntüyü düzenleme</u>
- <u>Taranan belgeyi düzenleme</u>
- <u>Taramayı durdurma</u>

# Orijinali tarama

Cama yerleştirilen orijinal belgeler veya görüntüler için taramayı bilgisayarınızdan veya HP All-in-One aygıtından başlatabilirsiniz. Bu bölümde ikinci seçenek anlatılmaktadır: HP All-in-One aygıtı kontrol panelinden bilgisayara nasıl taranır.

Tarama özelliklerini kullanabilmeniz için HP All-in-One ile bilgisayarınız birbirine bağlı ve açık olmalıdır. Taramaya başlamadan önce HP Photosmart Yazılımı bilgisayarınıza yüklenmiş ve çalışıyor olmalıdır. HP Photosmart Yazılımı'nın Windows bilgisayarında çalıştığını doğrulamak için ekranın sağ alt köşesindeki sistem tepsisinde saatin yanında **HP Dijital Görüntüleme İzleyicisi** simgesinin olup olmadığına bakın.

Not Windows sistem tepsisindeki HP Dijital Görüntüleme İzleyicisi simgesini kapatmak, HP All-in-One aygıtının bazı tarama işlevlerini kaybetmesine neden olabilir. Bu durumda, bilgisayarınızı yeniden başlatarak ya da HP Photosmart Yazılımını başlatarak tüm işlevleri geri yükleyebilirsiniz.

Bilgisayarınıza yüklediğiniz HP Photosmart Yazılımı'nda taranan görüntüyü düzenlemek ve yazdırmak için kullanabileceğiniz birçok araç vardır. Parlaklığı, netliği, renk tonunu veya doygunluğu ayarlayarak genel görüntü kalitesini artırabilirsiniz. Ayrıca görüntüyü kırpabilir, düzgünleştirebilir, döndürebilir veya yeniden boyutlandırabilirsiniz de. Taranan

görüntü tam istediğiniz gibi olduğunda görüntüyü başka bir uygulamada açabilir, e-posta ile gönderebilir, bir dosyaya kaydedebilir ya da yazdırabilirsiniz.

#### Bilgisayara taramak için

- Orijinali kopyalamak istediğiniz yüzü aşağıya gelecek şekilde yerleştirin veya camın sol ön köşesinde yüzü aşağıda tarayın.
  - İpucu Kaliteli kopyalar için tarayıcı camının temiz olmasına ve üstüne yapışmış yabacı bir madde bulunmamasına dikkat edin. Daha fazla bilgi için bkz. "Camı temizleme" sayfa 59.

#### 2. Tara düğmesine basın.

Orijinal belgeyse HP All-in-One otomatik olarak tarar. Orijinal fotoğrafsa, görüntüyü düzenleyebileceğiniz bilgisayarınızda taramanın önizleme görüntüsü belirir. Yapacağınız düzenlemeler yalnızca geçerli tarama oturumu için geçerli olur. HP Photosmart Yazılımı'nda taranan resimlerinizi düzenlemek için kullanabileceğiniz birçok araç vardır. Parlaklığı, netliği, renk tonunu veya doygunluğu ayarlayarak genel görüntü kalitesini artırabilirsiniz. Ayrıca görüntüyü kırpabilir, döndürebilir ve yeniden boyutlandırabilirsiniz.

3. Önizleme görüntüsünde düzenlemeleri yapın ve tamamladığınızda Kabul et'i tıklatın.

## İlgili konular

"Kontrol paneli düğmeleri" sayfa 8

# Taranan önizleme görüntüsünü düzenleme

Önizleme görüntüsünde değişiklik yapmak için **HP Tarama** yazılımındaki araçları kullanabilirsiniz. Yaptığınız parlaklık, görüntü türü, çözünürlük gibi değişiklikler yalnızca bu tarama oturumuna uygulanır.

Görüntü tarandıktan sonra HP Photosmart yazılımında ek değişiklikler yapabilirsiniz.

## İlgili konular

"HP Photosmart yazılımını kullanma" sayfa 11

# Taranan görüntüyü düzenleme

HP All-in-One ile yüklediğiniz yazılımı kullanarak fotoğraf veya grafik gibi taranan bir görüntüyü düzenleyebilirsiniz. Bu yazılımı kullanarak görüntüyü döndürüp kırpabileceğiniz gibi parlaklığını, kontrastını ve renk doygunluğunu da ayarlayabilirsiniz.

Not HP Photosmart Yazılımı'nı kullanıyorsanız Optik Karakter Tanıma (OCR) yazılımı bilgisayarınıza yüklenmemiş olabilir. OCR yazılımını yüklemek için yazılım diskini yeniden yerleştirmeniz ve Özel yükleme seçenekleri altında OCR seçeneğini belirlemeniz gerekir.

### İlgili konular

"HP Photosmart yazılımını kullanma" sayfa 11

# Taranan belgeyi düzenleme

Optik Karakter Tanıma (OCR) yazılımınızı kullanarak taranan görüntüyü düzenleyebilirsiniz. OCR yazılımını kullanarak metin tarama, dergilerdeki makaleleri, kitapların ve diğer basılı malzemenin içeriklerini sık kullandığınız sözcük işlemciye ve diğer birçok programa düzenlenebilir metin olarak getirmenize olanak sağlar. En iyi sonucu elde etmek istiyorsanız OCR yazılımını doğru kullanmayı öğrenmek önemlidir. OCR yazılımını ilk kez kullandığınızda taranan metin belgelerinin mükemmel olmasını beklemeyin. OCR yazılımını kullanmak, zaman ve deneyim isteyen bir beceridir.

Not HP Photosmart Yazılımı'nı kullanıyorsanız Optik Karakter Tanıma (OCR) yazılımı bilgisayarınıza yüklenmemiş olabilir. OCR yazılımını yüklemek için yazılım diskini yeniden yerleştirmeniz ve Özel yükleme seçenekleri altında OCR seçeneğini belirlemeniz gerekir.

## İlgili konular

"HP Photosmart yazılımını kullanma" sayfa 11

# Taramayı durdurma

#### Taramayı durdurmak için

Kontrol panelinde iptal düğmesine basın.

## İlgili konular

"Kontrol paneli düğmeleri" sayfa 8

# **10 HP All-in-One bakımı**

HP All-in-One aygıtı çok az bakım gerektirir. Aldığınız kopyaların ve yaptığınız taramaların hep temiz olması için bazen camı ve kapak desteğini temizlemeniz gerekebilir. Yazıcı kartuşlarınızı zaman zaman değiştirmeniz, hizalamanız veya temizlemeniz de gerekebilir. Bu bölümde HP All-in-One ürününün her zaman en iyi şekilde çalışmasını sağlamaya yönelik bakım yönergeleri verilmektedir. Gerekli olduğunda bu basit bakım yordamlarını uygulayın.

Bu bölüm aşağıdaki konuları içermektedir:

- HP All-in-One aygıtını temizleme
- Otomatik sınama raporu yazdırma
- Yazıcı kartuşlarıyla çalışma

# HP All-in-One aygıtını temizleme

Kopya ve taramalarınızın temiz kalmasını sağlamak için, camı ve kapak desteğini temizlemeniz gerekebilir. HP All-in-One aygıtının dışının da tozunu alabilirsiniz.

Bu bölüm aşağıdaki konuları içermektedir:

- Dış yüzeyi temizleme
- <u>Cami temizleme</u>
- Kapak desteğini temizleme

#### Dış yüzeyi temizleme

Toz, leke ve benekleri temizlemek için yumuşak bir bez ya da hafifçe nemlendirilmiş bir sünger kullanın. HP All-in-One aygıtının içinin temizlenmesine gerek yoktur. Sıvıları, kontrol panelinden olduğu kadar, HP All-in-One aygıtının içinden de uzak tutun.

Dikkat uyarısı HP All-in-One aygıtının dış yüzeyine zarar vermekten kaçınmak için alkol veya alkol tabanlı temizleme ürünleri kullanmayın.

## Camı temizleme

Ana cam yüzeyindeki parmak izleri, lekeler, saç ve tozlar performansı düşürüp kopyalama ve tarama özelliklerinin duyarlığına etki eder.

#### Camın temizlenmesi

- 1. HP All-in-One aygıtını kapatın, güç kablosunu çıkarın ve kapağı kaldırın.
- Camı, aşındırmayan bir cam temizleyicisi ile hafifçe nemlendirilmiş sünger veya yumuşak bir bezle silin.
  - △ Dikkat uyarısı Cama zarar verebileceklerinden, cam temizliğinde aşındırıcı, aseton, benzen veya karbon tetraklorür kullanmayın. Sıvıları doğrudan camın üzerine dökmeyin ya da püskürtmeyin. Sıvı camın altına sızabilir ve aygıta zarar verebilir.

- 3. Lekelenmeyi önlemek için camı kuru, yumuşak, tüy bırakmayan bir bezle kurulayın.
- 4. Güç kablosunu takın ve HP All-in-One aygıtını açın.

## Kapak desteğini temizleme

HP All-in-One aygıtının kapağının altındaki beyaz belge desteğinde ufak parçacıklar birikebilir.

## Kapak desteğini temizlemek için

- 1. HP All-in-One aygıtını kapatın, güç kablosunu çıkarın ve kapağı kaldırın.
- Beyaz belge desteğini, fazla sert olmayan bir sabun ve ılık su ile hafifçe nemlendirilmiş yumuşak bir bez ya da sünger kullanarak temizleyin.
   Kiri çözmek için desteği yumuşak hareketlerle yıkayın. Desteği ovalamayın.
- 3. Desteği kuru, yumuşak ve tüy bırakmayan bir bezle kurulayın.
  - $\triangle$  Dikkat uyarısı Desteği çizebileceğinden, kağıt bazlı bezler kullanmayın.
- Bu, desteğin temizlenmesi için yeterli olmazsa izopropil alkol kullanarak önceki adımları yineleyin ve kalan alkolü temizlemek için desteği nemli bir bez kullanarak tamamen silin.
  - △ **Dikkat uyarısı** Camın üzerine veya HP All-in-One aygıtının dış yüzeyine alkol dökmemeye dikkat edin, bu aygıta zarar verebilir.
- 5. Güç kablosunu takın ve HP All-in-One aygıtını açın.

# Otomatik sınama raporu yazdırma

Yazdırma ile ilgili sorunlar yaşıyorsanız, yazıcı kartuşlarını değiştirmeden önce, bir otomatik sınama raporu yazdırın. Bu rapor, yazıcı kartuşları da dahil olmak üzere, aygıtınızın çeşitli yönleri hakkında bilgi sağlar.

### Otomatik sınama raporu yazdırmak için

- 1. Giriş tepsisine Letter veya A4 boyutunda kullanılmamış düz beyaz kağıt yerleştirin.
- İptal düğmesini basılı tutun ve ardından Başlat Kopyala Renkli düğmesine basın. HP All-in-One aygıtı, yazdırma ile ilgili sorunun kaynağını gösterebilecek bir otomatik sınama raporu yazdırır. Raporun mürekkep deneme alanı örneği aşağıda gösterilmiştir.

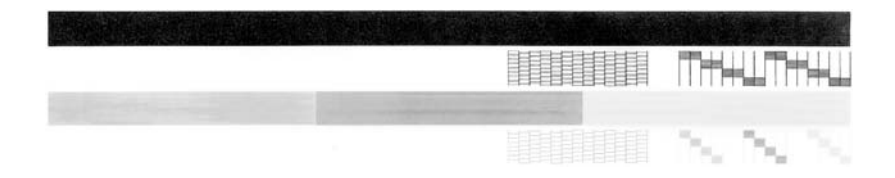

- Sınama desenlerinin tam bir tablo gösterdiğinden ve kalın renkli çizgilerin tam olduğundan emin olun.
  - Desenin birden çok çizgisinde kırılma olması, püskürtme uçlarında bir sorun olabileceğini gösterir. Yazıcı kartuşlarını temizlemeniz gerekebilir.
  - Siyah mürekkep eksik, soluk, düzensiz ya da çizgili görünüyorsa bu sağdaki yuvada bulunan siyah ya da fotoğraf yazıcı kartuşunda sorun olduğu anlamına gelebilir.
  - Renkli çizgilerden herhangi bir eksikse, soluksa, düzensizse ya da kesikli görüntüleniyorsa, soldaki yuvada bulunan üç renkli yazıcı kartuşunda sorun olduğunu gösterebilir.

# İlgili konular

- <u>"Yazıcı kartuşlarını temizleme</u>" sayfa 71
- "Yazıcı kartuşlarını değiştirme" sayfa 63
- "Kontrol paneli düğmeleri" sayfa 8

# Yazıcı kartuşlarıyla çalışma

HP All-in-One aygıtından en iyi yazdırma kalitesini elde etmek için, bazı basit bakım yordamlarını uygulamanız gerekir. Bu bölümde, yazıcı kartuşlarının kullanımı ile ilgili genel bilgiler ve kartuşların değiştirilmesi, hizalanması ve temizlenmesiyle ilgili yönergeler yer almaktadır.

Kartuş Denetle ışığı yanıyorsa, yazıcı kartuşunu denetlemeniz de gerekebilir. Bu, yazıcı kartuşlarının düzgün takılmadığı veya kartuş olmadığı, plastik bantın yazıcı kartuşlarından çıkartılmamış olduğu, yazıcı kartuşlarında mürekkep bittiği veya yazıcı kartuşunun kullanılmadığı anlamına gelebilir.

Bu bölüm aşağıdaki konuları içermektedir:

- Yazıcı kartuşlarını tutma
- Tahmini mürekkep seviyelerini kontrol etme
- Yazıcı kartuşlarını değiştirme
- Yedek mürekkep modunu kullanma
- Fotoğraf yazıcı kartuşu kullanma
- Yazıcı kartuşlarını depolama
- Yazıcı kartuşlarını hizalama
- Yazıcı kartuşlarını temizleme
- Yazıcı kartuşlarının temas noktalarını temizleme
- Püskürteçlerin çevresini temizleme
- <u>Cildinize ve giysilerinize bulaşan mürekkebi temizleme</u>

# Yazıcı kartuşlarını tutma

Yazıcı kartuşunu değiştirmeden veya temizlemeden önce, parça adlarını ve yazıcı kartuşlarını nasıl tutacağınızı bilmeniz gerekir.

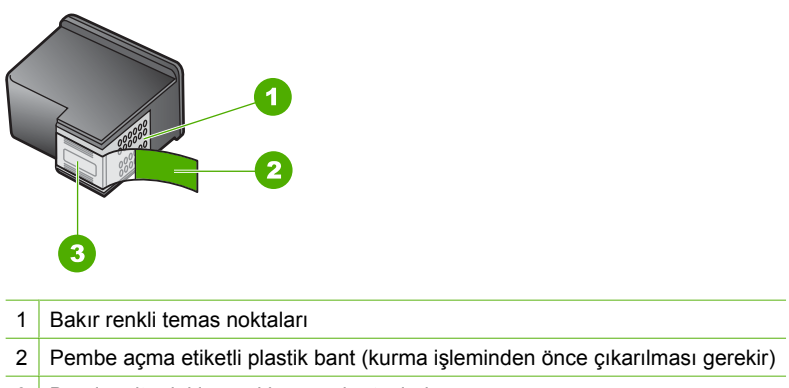

3 Bandın altındaki mürekkep püskürteçleri

Yazıcı kartuşlarını, etiketleri üste gelecek şekilde siyah plastik kenarlardan tutun. Bakır temas noktalarına ya da mürekkep püskürteçlerine dokunmayın.

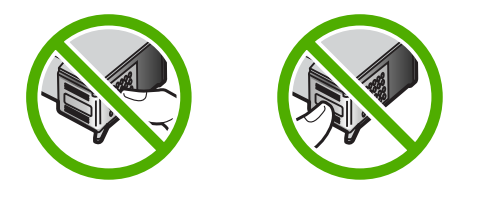

Not Yazıcı kartuşlarının dikkatle tutun. Kartuşları düşürme veya sarsma geçici yazdırma sorunlarına, hatta kalıcı zarara neden olabilir.

# Tahmini mürekkep seviyelerini kontrol etme

Yazıcı kartuşunu ne zaman değiştirmeniz gerektiğini öğrenmek için kalan mürekkep düzeylerini kolayca kontrol edebilirsiniz. Mürekkep sarf düzeyi yazıcı kartuşlarında kalan tahmini mürekkep miktarını gösterir.

- ☆ İpucu Yazıcı kartuşlarının değişmesi gerekip gerekmediğini, bir otomatik sınama raporu yazdırarak görebilirsiniz.
- Not HP All-in-One mürekkep düzeyini yalnızca orijinal HP mürekkeplerinde algılar. Yeniden doldurulan veya diğer aygıtlarda kullanılmış yazıcı kartuşundaki mürekkep düzeyleri doğru kaydedilemeyebilir.

## Mürekkep düzeylerini HP Photosmart yazılımından kontrol etmek için

- 1. HP Çözüm Merkezi yazılımında Ayarlar'ı tıklatın, Yazdırma Ayarları'nın üzerine gelin, ardından Yazıcı Araç Kutusu'nu tıklatın.
  - Not Yazıcı Araç Kutusu'nu Yazdırma Özellikleri iletişim kutusundan da açabilirsiniz. Yazdırma Özellikleri iletişim kutusunda, Servisler sekmesini tıklatın ve ardından Aygıta bakım yap öğesini tıklatın.

Yazıcı Araç Kutusu görünür.

 Tahmini Mürekkep Düzeyi sekmesini tıklatın. Yazıcı kartuşlarında kalan tahmini mürekkep düzeylerini görünür.

## İlgili konular

"Otomatik sınama raporu yazdırma" sayfa 60

# Yazıcı kartuşlarını değiştirme

Mürekkep düzeyi düşük olduğunda bu yönergeleri izleyin.

Not Yazıcı kartuşunun mürekkep düzeyi azaldığında, bilgisayarınızın ekranında bir mesaj görüntülenir. Mürekkep düzeylerini, HP All-in-One ile birlikte yüklenen yazılımı kullanarak da kontrol edebilirsiniz.

Düşük mürekkep düzeyi mesajı aldığınızda, yedek yazıcı kartuşunuz olduğundan emin olun. Ayrıca, soluk renkli metin gördüğünüzde veya yazıcı kartuşlarıyla ilgili yazdırma kalitesi sorunları yaşadığınızda da, yazıcı kartuşunuzu değiştirmeniz gerekmektedir.

HP All-in-One aygıtı için yazıcı kartuşu sipariş etmek üzere <u>www.hp.com/buy/supplies</u> adresine gidin. İstenirse, ülkenizi/bölgenizi seçin, ürününüzü seçmek için uyarıları izleyin ve sayfadaki alışveriş bağlantılarından birini tıklatın.

### Doğru kartuş bileşimini seçme

Yazdırma işiniz için en iyi kartuş bileşimini seçin:

- Gündelik yazdırma: Üç renk kartuşun yanı sıra siyah kartuş kullanın.
- Renkli fotoğraflar: Üç renk kartuşun yanı sıra fotoğraf kartuşu kullanın.

## Yazıcı kartuşlarını değiştirmek için

- 1. HP All-in-One aygıtının açık olduğundan emin olun.
  - △ Dikkat uyarısı Yazıcı kartuşlarına erişmek için yazıcı kartuşu kapağını açtığınızda HP All-in-One kapalıysa, HP All-in-One değiştirilebilmeleri için kartuşları serbest bırakmaz. Çıkartmaya çalıştığınız sırada yazıcı kartuşları yerlerine güvenli biçimde oturmuyorsa HP All-in-One aygıtına zarar verebilirsiniz.
- 2. Yazıcı kartuşu kapağını açın.

Taşıyıcı, HP All-in-One aygıtının ortasına gitmelidir. Taşıyıcı ortaya gitmezse HP All-in-One aygıtını kapatıp açın.

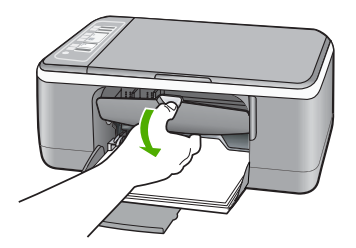

 Yazıcı kartuşu hareketsiz ve sessiz kalıncaya kadar bekleyin ve kartuş mandallarından birini açık konuma gelecek şekilde kaldırın.
 Üc renkli yazıcı kartuşunu değiştiriyorsanız soldaki yuyada bulunan yazıcı

Üç renkli yazıcı kartuşunu değiştiriyorsanız, soldaki yuvada bulunan yazıcı kartuşunu çıkarın.

Siyah veya fotoğraf yazıcı kartuşunu değiştiriyorsanız sağdaki yuvada bulunan yazıcı kartuşunu çıkarın.

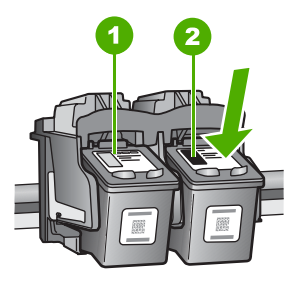

- 1 Üç renkli yazıcı kartuşu için yazıcı kartuşu yuvası
- 2 Siyah ve fotoğraf kartuşları için yazıcı kartuşu yuvası
- 4. Yazıcı kartuşunu kendinize doğru, yuvadan dışarı çekin.

 Fotoğraf yazıcı kartuşunu yerleştirmek için siyah yazıcı kartuşunu çıkarıyorsanız, siyah yazıcı kartuşunu kartuş koruyucusunda veya hava geçirmez plastik bir torbada saklayın.

Yazıcı kartuşunu mürekkebi azaldığı veya bittiği için çıkarıyorsanız, yazıcı kartuşunu geri dönüştürün. HP Inkjet Sarf Malzemeleri Geri Dönüşüm Programı pek çok ülkede/ bölgede geçerlidir ve kullanılmış yazıcı kartuşlarını ücretsiz olarak geri dönüştürebilmenizi sağlar. Daha fazla bilgi için şu Web sitesine gidin: www.hp.com/hpinfo/globalcitizenship/environment/recycle/inkjet.html

 Yeni yazıcı kartuşunu, yalnızca siyah plastik bölümüne dokunmaya özen göstererek paketinden çıkarın. Pembe renkli çekme kulakçığını kullanarak plastik bandı yavaşça çıkarın.

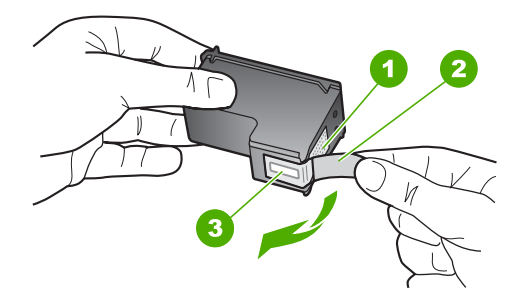

- 1 Bakır renkli temas noktaları
- 2 Pembe renkli çekme kulakçıklı plastik bant (kurma işleminden önce çıkarılması gerekir)
- 3 Bandın altındaki mürekkep püskürtme uçları
- △ Dikkat uyarısı Bakır temas noktalarına ya da mürekkep püskürtme uçlarına dokunmayın. Bu parçalara dokunulması, tıkanma, mürekkep bozulması ya da elektrik bağlantısında arızaya neden olabilir.

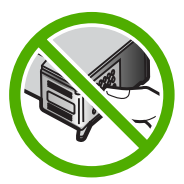

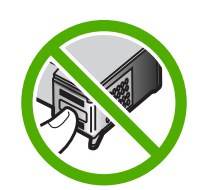

7. Yeni yazıcı kartuşunu boş yuvanın içine kaydırın. Sonra yazıcı kartuşunu, yuvasına oturana kadar üst kısmından hafifçe bastırın.

Üç renkli yazıcı kartuşu takıyorsanız, soldaki yuvanın içine doğru kaydırın. Siyah veya fotoğraf yazıcı kartuşu takıyorsanız, sağdaki yuvanın içine doğru kaydırın.

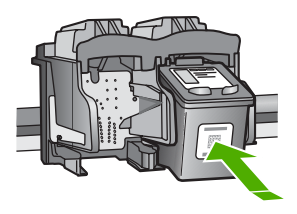

8. Yazıcı kartuşu kapağını kapatın.

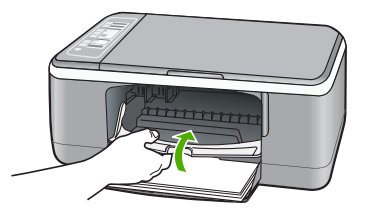

9. Yazıcı kartuşu hizalama sayfası yazdırırsa, sayfanın üst kenarı sol tarafa gelecek şekilde camın sol ön köşesine yerleştirin.

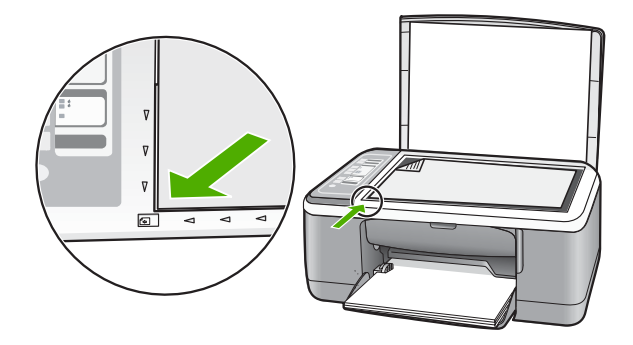

10. Tara düğmesine basın.

HP All-in-One yazıcı kartuşlarını hizalar. Yazıcı kartuşu hizalama sayfasını geri dönüşüm döngüsüne katın veya atın.

# İlgili konular

- "Tahmini mürekkep seviyelerini kontrol etme" sayfa 62
- "Kontrol paneli düğmeleri" sayfa 8

# Yedek mürekkep modunu kullanma

HP All-in-One aygıtını yalnızca bir yazıcı kartuşuyla çalıştırmak için yedek mürekkep modunu kullanın. Yazıcı kartuşu yuvasından çıkarılınca yedek mürekkep modu başlatılır.

Not HP All-in-One yedek mürekkep modunda çalışırken ekranda bir mesaj görüntülenir. Aygıtta iki yazıcı kartuşu takılıyken mesaj görüntülenirse, yazıcı kartuşlarından koruyucu plastik bantın çıkarılmış olduğundan emin olun. Plastik bant yazıcı kartuşu temas noktalarını kapadığında yazıcı, kartuşları takılı olarak algılayamaz.

Yedek mürekkep modu hakkında daha fazla bilgi için, aşağıdaki konulara bakın:

- Yedek mürekkep modu çıkışı
- Yedek mürekkep modundan çıkma

#### Yedek mürekkep modu çıkışı

Yedek mürekkep modunda yazdırma HP All-in-One aygıtını yavaşlatır ve çıktı kalitesini etkiler.

| Yüklü yazıcı kartuşu     | Sonuç                                                     |
|--------------------------|-----------------------------------------------------------|
| Siyah yazıcı kartuşu     | Renkler gri tonlamalı yazdırılır.                         |
| Üç renkli yazıcı kartuşu | Renkler yazdırılır, ancak siyah grileşmiş olarak görünür. |
| Fotoğraf yazıcı kartuşu  | Renkler gri tonlamalı yazdırılır.                         |

🖹 Not HP, yedek mürekkep modunda fotoğraf yazıcı kartuşunu kullanmanızı önermez.

### Yedek mürekkep modundan çıkma

Yedek mürekkep modundan çıkmak için HP All-in-One aygıtına iki yazıcı kartuşu takın.

Yazıcı kartuşu takma hakkında daha fazla bilgi için bkz. "<u>Yazıcı kartuşlarını</u> değiştirme" sayfa 63.

## Fotoğraf yazıcı kartuşu kullanma

Bir fotoğraf yazıcı kartuşu satın alarak, HP All-in-One aygıtı ile yazdırdığınız ve kopyaladığınız renkli fotoğrafların kalitesini daha iyi duruma getirebilirsiniz. Siyah kartuşu çıkarın ve yerine fotoğraf yazıcı kartuşunu yerleştirin. Üç-renkli yazıcı kartuşu ve fotoğraf yazıcı kartuşu takılı olduğunda, altı mürekkepli bir sisteme sahip olursunuz. Bu durum baskı kalitesinin artmasını sağlar.

Metin belgeleri yazdırmak istediğinizde, tekrar siyah yazıcı kartuşuna geçin. Yazıcı kartuşunuzu kullanılmadığında güvende tutmak için yazıcı kartuşu koruyucusu veya hava geçirmez plastik kap kullanın.

### İlgili konular

- "Yazıcı kartuşlarını değiştirme" sayfa 63
- "Kontrol paneli düğmeleri" sayfa 8

# Yazıcı kartuşlarını depolama

Tutarlı bir baskı kalitesi sağlamak ve HP yazıcı kartuşlarının bakımı ile depolanması için bu yönergeleri izleyin.

- Yazıcı kartuşunu depolama ve tutma
- Yazıcı kartuşu koruyucusu

#### Yazıcı kartuşunu depolama ve tutma

HP yazıcı kartuşlarının bakımını yapmak ve tutarlı baskı kalitesi elde etmek için aşağıdaki yönergeleri izleyin:

- Kartuşu, paketinde yazılı Son takma tarihinde veya daha önce takın.
- Yazıcı kartuşunu aygıttan çıkardığınızda mürekkebin kurumasını önlemek için hava geçirmez bir plastik kapta veya yazıcı kartuşu koruyucusunda saklayın. Fotoğraf yazıcı kartuşunu depolayacaksanız yazıcı kartuşu koruyucusu kullanabilirsiniz. Daha fazla bilgi için bkz. "<u>Yazıcı kartuşu koruyucusu</u>" sayfa 68.
- Tüm kullanılmamış yazıcı kartuşlarını, kullanacağınız zamana kadar, kapalı olarak orijinal ambalajlarında saklayın. Yazıcı kartuşlarını oda sıcaklığında saklayın (15-35 derece C veya 59-95 derece F).
- Yazıcı kartuşunu aygıta takmaya hazır olana kadar mürekkep püskürtme uçlarını kaplayan plastik bandı çıkarmayın. Yazıcı kartuşundaki plastik bant çıkarılmışsa, tekrar yerine yapıştırmaya çalışmayın. Aksi takdirde, yazıcı kartuşu zarar görür.
- Dikkat uyarısı Uzatma kordonunu kapatmadan veya güç kablosunu fişten çekmeden önce her zaman yazıcıyı Güç düğmesinden kapatın. Bu, yazıcı kartuşlarının doğru konuma getirilmesini sağlar. Yazıcıyı depolarken her zaman etkin yazıcı kartuşlarını yazıcının içinde bırakın.

### Yazıcı kartuşu koruyucusu

Bazı ülkelerde/bölgelerde, fotoğraf yazıcı kartuşu satın aldığınızda yazıcı kartuşu koruyucusu da verilir. Yazıcı kartuşu koruyucusu yoksa yazıcı kartuşununuzu korumak için hava geçirmeyen plastik bir kabı da kullanabilirsiniz.

Yazıcı kartuşu koruyucusu, kullanılmadığında yazıcı kartuşunuzu güvenli bir yerde tutmak ve kurumasını önlemek için tasarlanmıştır. Yazıcı kartuşunu daha sonra yeniden kullanmak üzere HP All-in-One aygıtından çıkardığınız her zaman, yazıcı kartuşu koruyucusuna yerleştirin. Örneğin, fotoğraf ve üç renkli yazıcı kartuşuyla kaliteli resimler yazdırmak için siyah yazıcı kartuşunu çıkarıyorsanız, yazıcı kartuşu koruyucusunda muhafaza edin.

## Yazıcı kartuşunu kartuş koruyucunun içine yerleştirmek için

Yazıcı kartuşunu küçük bir açıyla yazıcı kartuşu koruyucuya yerleştirin ve yerine sıkıca oturtun.

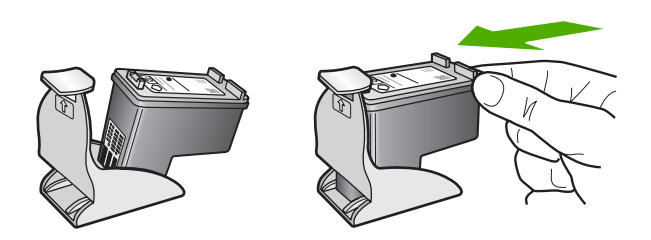

# Yazıcı kartuşunu kartuş koruyucusundan çıkarmak için

Yazıcı kartuşunu ayırmak için kartuş koruyucusunu aşağı doğru bastırın, sonra yazıcı kartuşunu kartuş koruyucusundan çıkarın.

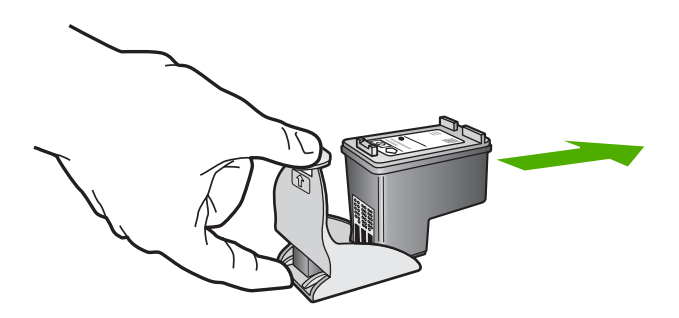

# Yazıcı kartuşlarını hizalama

Bir yazıcı kartuş taktığınızda veya değiştirdiğinizde HP All-in-One, sizden kartuşu hizalamanızı ister. Yazıcı kartuşlarını, istediğiniz zaman kontrol panelinden veya HP All-in-One ile yüklediğiniz yazılımı kullanarak hizalayabilirsiniz. Yazdırma kartuşlarını hizalamak, kaliteli çıktı almanızı sağlar.

Not Aynı yazıcı kartuşunu çıkarır ve tekrar takarsanız, HP All-in-One aygıtı, yazıcı kartuşlarını hizalamanız için sizi uyarmayacaktır. HP All-in-One, bu kartuş için hizalama değerlerini hatırlar ve kartuşları yeniden hizalamak zorunda kalmazsanız.
## Yeni takılan yazıcı kartuşlarını hizalamak için

1. Giriş tepsisinde Letter veya A4 boyutunda kullanılmamış düz beyaz kağıt olduğundan emin olun.

HP All-in-One, yazıcı kartuşu hizalama sayfası yazdırır.

Not Yazıcı kartuşlarını hizalarken giriş tepsisine renkli kağıt yüklediyseniz, hizalama başarısız olur. Giriş tepsisine kullanılmamış düz beyaz kağıt yükleyin ve yeniden hizalamayı deneyin.

Hizalama yine başarısız olursa, sensör veya yazıcı kartuşu arızalı olabilir. HP Müşteri Desteğine başvurun. <u>www.hp.com/support</u> adresine gidin. İstenirse, ülkenizi/bölgenizi seçin, sonra teknik desteği arama bilgileri için **Bize Ulaşın** bağlantısını tıklatın.

- Yazıcı kartuşu hizalama sayfasını yazdırılacak yüzü aşağı bakacak biçimde camın sol köşesine ve üst kenarı sol tarafa gelecek şekilde yerleştirin.
- Tara düğmesine basın. HP All-in-One yazıcı kartuşlarını hizalar. Yazıcı kartuşu hizalama sayfasını geri dönüşüm döngüsüne katın veya atın.

#### Yazıcı kartuşlarını HP Photosmart Yazılımından hizalamak için

- 1. Giriş tepsisine Letter veya A4 boyutunda kullanılmamış düz beyaz kağıt yerleştirin.
  - Not Yazıcı kartuşlarını hizalarken giriş tepsisine renkli kağıt yüklediyseniz, hizalama başarısız olur. Giriş tepsisine kullanılmamış düz beyaz kağıt yükleyin ve yeniden hizalamayı deneyin.

Hizalama yine başarısız olursa, sensör veya yazıcı kartuşu arızalı olabilir. HP Müşteri Desteğine başvurun. <u>www.hp.com/support</u> adresine gidin. İstenirse, ülkenizi/bölgenizi seçin, sonra teknik desteği arama bilgileri için **Bize Ulaşın** bağlantısını tıklatın.

- HP Çözüm Merkezi öğesinde Ayarlar'ı tıklatın, Yazdırma Ayarları'nın üzerine gelin, ardından Yazıcı Araç Kutusu'nu tıklatın.
  - Not Yazıcı Araç Kutusu'nu Yazdırma Özellikleri iletişim kutusundan da açabilirsiniz. Yazdırma Özellikleri iletişim kutusunda, Servisler sekmesini tıklatın ve ardından Aygıta bakım yap öğesini tıklatın.

Yazıcı Araç Kutusu görüntülenir.

- 3. Aygıt Hizmetleri sekmesini tıklatın.
- Yazıcı Kartuşlarını Hizala'yı tıklatın. HP All-in-One, yazıcı kartuşu hizalama sayfası yazdırır.
- Yazıcı kartuşu hizalama sayfasını, basılı yüzü üstte olacak biçimde camın sol ön köşesine yerleştirin.
- 6. Tara düğmesine basın.

HP All-in-One yazıcı kartuşlarını hizalar. Yazıcı kartuşu hizalama sayfasını geri dönüşüm döngüsüne katın veya atın.

# İlgili konular

"Kontrol paneli düğmeleri" sayfa 8

# Yazıcı kartuşlarını temizleme

Bir yazıcı kartuşunu ilk kez taktıktan sonra yapılan otomatik sınama raporu renk çizgilerinin arasında çizgilenme, beyaz çizgiler veya bir renkte bulanıklık olduğunu gösteriyorsa bu özelliği kullanın. Bu işlem mürekkep sarfiyatına neden olduğu ve mürekkep püskürtme uçlarının kullanım süresini kısalttığı için, yazıcı kartuşlarını gereksiz yere temizlemeyin.

### Yazıcı kartuşlarını HP Photosmart yazılımından temizlemek için

- 1. Giriş tepsisine Letter, Legal veya A4 kullanılmamış beyaz kağıt yerleştirin.
- HP Çözüm Merkezi yazılımında Ayarlar'ı tıklatın, Yazdırma Ayarları'nın üzerine gelin, ardından Yazıcı Araç Kutusu'nu tıklatın.
  - Not Yazıcı Araç Kutusu'nu Yazdırma Özellikleri iletişim kutusundan da açabilirsiniz. Yazdırma Özellikleri iletişim kutusunda, Servisler sekmesini tıklatın ve ardından Aygıta bakım yap öğesini tıklatın.

#### Yazıcı Araç Kutusu görünür.

- 3. Aygıt Hizmetleri sekmesini tıklatın.
- 4. Yazıcı Kartuşlarını Temizle'yi tıklatın.
- Çıktının kalitesi istediğiniz gibi oluncaya kadar yönergeleri izleyin, daha sonra Bitti düğmesini tıklatın.

Yazıcı kartuşlarını temizledikten sonra kopyalama veya baskı kalitesi hala düşükse, ilgili yazıcı kartuşunu değiştirmeden önce kartuş temas noktalarını temizlemeyi deneyin.

## İlgili konular

- <u>"Yazıcı kartuşlarının temas noktalarını temizleme</u>" sayfa 71
- "Yazıcı kartuşlarını değiştirme" sayfa 63

#### Yazıcı kartuşlarının temas noktalarını temizleme

Yazıcı kartuşlarını temizledikten veya hizaladıktan sonra bilgisayarınızın ekranında sürekli yinelenen ve yazıcı kartuşunuzu denetlemenizi isteyen bir mesaj görüntüleniyorsa veya Kartuş Denetle ışığı yanıp sönüyorsa, yazıcı kartuşunun temas noktalarını temizleyin.

Yazıcı kartuşu temas noktalarını temizlemeden önce, yazıcı kartuşunu çıkarın ve temas noktalarının üzerinde herhangi bir şey olmadığından emin olduktan sonra kartuşu yeniden takın. Yazıcı kartuşlarını denetlemenizi isteyen mesajlar almaya devam ederseniz, yazıcı kartuşu temas noktalarını temizleyin.

Aşağıdaki malzemeleri bulundurduğunuzdan emin olun:

- Kuru sünger uçlu çubuklar, tiftiksiz bir kumaş parçası ya da dağılmayacak veya liflerini bırakmayacak herhangi bir yumuşak bez.
  - İpucu Kahve filtreleri lif bırakmaz ve yazıcı kartuşlarının temizliğinde rahatça kullanılabilir.
- Damıtılmış, filtrelenmiş veya şişelenmiş su (musluk suyunda yazıcı kartuşuna zarar verebilecek pislikler bulunabilir).
  - △ Dikkat uyarısı Yazıcı kartuşlarının temas noktalarını temizlemek için baskı levhası temizleyicileri veya alkol kullanmayın. Bunlar yazıcı kartuşuna veya HP All-in-One aygıtına zarar verebilir.

## Yazıcı kartuşlarının temas noktalarını temizlemek için

- HP All-in-One aygıtını açıp yazıcı kartuşu kapağını açın. Taşıyıcı, HP All-in-One aygıtının ortasına gider.
- Yazıcı kartuşu hareketsiz ve sessiz kalıncaya kadar bekleyin, sonra güç kablosunu HP All-in-One aygıtının arkasından çıkarın.
- Yazıcı kartuşunu, serbest kalması için aşağı doğru hafifçe bastırın ve kendinize doğru çekerek yuvasından çıkarın.
  - Not İki yazıcı kartuşunu aynı anda çıkarmayın. Her yazıcı kartuşunu tek tek çıkarıp temizleyin. Yazıcı kartuşunu 30 dakikadan fazla HP All-in-One aygıtının dışında bırakmayın.
- 4. Yazıcı kartuşu temas noktalarında mürekkep veya kir birikimi olup olmadığına bakın.
- Temiz bir süngeri ya da lifsiz kumaş parçasını suya batırın ve çektiği suyun fazlasını sıkın.
- 6. Yazıcı kartuşunu yanlarından tutun.
- 7. Yalnızca bakır renkli temas noktalarını temizleyin. Yeniden takmadan önce yazıcı kartuşunun kuruması için on dakika kadar bekleyin.

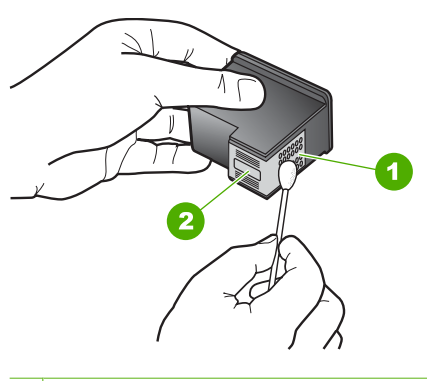

- 1 Bakır renkli temas noktaları
- 2 Mürekkep püskürtme uçları (temizlemeyin)

- 8. Yazıcı kartuşunu yuvasına yerleştirin. Kartuşu yerine oturuncaya kadar itin.
- 9. Gerekiyorsa, diğer yazıcı kartuşu için de aynı işlemi yineleyin.
- Yazıcı kartuşu kapağını yavaşça kapatın ve güç kablosunun fişini yeniden HP All-in-One aygıtının arkasına takın.

### İlgili konular

- "Püskürteçlerin çevresini temizleme" sayfa 73
- <u>"Yazıcı kartuşlarını değiştirme</u>" sayfa 63

# Püskürteçlerin çevresini temizleme

HP All-in-One tozlu bir ortamda kullanılırsa, aygıtın içinde az miktarda pislik birikebilir. Pislik, toz, saç, halı veya giysi ipliklerinden oluşabilir. Pislik yazıcı kartuşlarına gelirse, mürekkebin bulaşmasına ve yazdırılan sayfalarda lekeler oluşmasına neden olabilir. Mürekkep bulaşması, burada açıklandığı gibi mürekkep püskürtme uçlarının çevresi temizlenerek giderilebilir.

Not Mürekkep püskürtme uçlarının çevresini, yalnızca, kontrol panelini veya HP All-in-One ile yüklediğiniz yazılımı kullanarak yazıcı kartuşlarını temizledikten sonra çizgiler veya lekeler görmeye devam ederseniz temizleyin.

Aşağıdaki malzemeleri bulundurduğunuzdan emin olun:

- Kuru sünger, tiftiksiz bir kumaş parçası ya da dağılmayacak veya liflerini bırakmayacak herhangi bir yumuşak bez.
  - İpucu Kahve filtreleri lif bırakmaz ve yazıcı kartuşlarının temizliğinde rahatça kullanılabilir.
- Damıtılmış veya süzülmüş su ya da şişe suyu (musluk suyunda yazıcı kartuşuna zarar verebilecek maddeler bulunabilir).
  - △ Dikkat uyarısı Bakır temas noktalarına ya da mürekkep püskürtme uçlarına dokunmayın. Bu parçalara dokunulması, tıkanma, mürekkep bozulması ya da elektrik bağlantısında arızaya neden olabilir.

#### Mürekkep püskürtme uçlarının çevresini temizlemek için

- HP All-in-One aygıtını açıp yazıcı kartuşu kapağını açın. Taşıyıcı, HP All-in-One aygıtının ortasına gider.
- 2. Yazıcı kartuşu hareketsiz ve sessiz kalıncaya kadar bekleyin, sonra güç kablosunu HP All-in-One aygıtının arkasından çıkarın.
- Yazıcı kartuşunu, serbest kalması için aşağı doğru hafifçe bastırın ve kendinize doğru çekerek yuvasından çıkarın.
  - Not İki yazıcı kartuşunu aynı anda çıkarmayın. Her yazıcı kartuşunu tek tek çıkarıp temizleyin. Yazıcı kartuşunu 30 dakikadan fazla HP All-in-One aygıtının dışında bırakmayın.
- Yazıcı kartuşunu mürekkep püskürtme uçları yukarı dönük olacak şekilde bir kağıdın üzerine koyun.
- 5. Süngeri saf su ile hafifçe nemlendirin.

6. Mürekkep püskürtme uçlarının kenarlarını çubuğu kullanarak aşağıda gösterildiği gibi temizleyin.

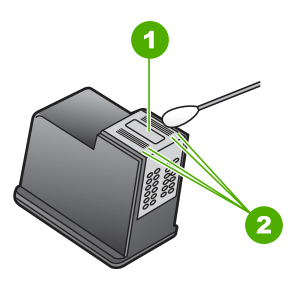

- 1 Püskürtme ucu plakası (temizlemeyin)
- 2 Mürekkep püskürtme uçlarının çevresindeki yüzey ve kenarları
- △ Dikkat uyarısı Püskürtme ucu plakasını temizlemeyin.
- 7. Yazıcı kartuşunu yuvasına geri yerleştirin. Kartuşu yerine oturuncaya kadar itin.
- 8. Gerekiyorsa, diğer yazıcı kartuşu için de aynı işlemi yineleyin.
- 9. Yazıcı kartuşu kapağını yavaşça kapatın ve güç kablosunun fişini yeniden HP All-in-One aygıtının arkasına takın.

## İlgili konular

"Yazıcı kartuşlarını temizleme" sayfa 71

# Cildinize ve giysilerinize bulaşan mürekkebi temizleme

Cildinize ve giysilerinize bulaşan mürekkebi temizlemek için aşağıdaki adımları izleyin:

| Yüzey        | Çözüm                                                                             |
|--------------|-----------------------------------------------------------------------------------|
| Cilt         | Bölgeyi güçlü bir sabunla yıkayın.                                                |
| Beyaz kumaş  | Kumaşı soğuk suda çamaşır suyu kullanarak yıkayın.                                |
| Renkli kumaş | Kumaşı <i>soğuk</i> suda amonyak katkılı temizleme maddesi<br>kullanarak yıkayın. |

△ Dikkat uyarısı Kumaştaki mürekkep lekesini çıkarmak için mutlaka soğuk su kullanın. Ilik veya sıcak su mürekkebin kumaşa iyice nüfuz etmesine neden olabilir.

# 11 Baskı sarf malzemeleri dükkanı

Önerilen kağıt ve yazıcı kartuşları gibi HP ürünlerini HP Web sitesinden çevrimiçi olarak sipariş edebilirsiniz.

Bu bölüm aşağıdaki konuları içermektedir:

- Kağıt veya başka bir ortam sipariş etme
- Yazıcı kartuşları sipariş etme
- <u>Diğer sarf malzemelerini sipariş etme</u>

# Kağıt veya başka bir ortam sipariş etme

HP Premium Fotoğraf Kağıdı veya HP All-in-One Kağıdı gibi HP kağıtları ve diğer sarf malzemelerini sipariş etmek için <u>www.hp.com/buy/supplies</u> sitesine gidin. İstenirse, ülkenizi/bölgenizi seçin, ürün seçmek için istenenleri yapın, ve sayfadaki alışveriş bağlantılarından birini tıklatın.

# Yazıcı kartuşları sipariş etme

Yazıcı kartuşu numaraları listesi için HP All-in-One ile birlite verilen basılı belgelere bakın. Tüm yazıcı kartuşları sipariş numaralarını bulmak için HP All-in-One ile birlikte verilen yazılımı da kullanabilirsiniz. Yazıcı kartuşlarını HP Web sitesinden çevrimiçi olarak sipariş edebilirsiniz. Ayrıca, aygıtınız için doğru yazıcı kartuşu sipariş numaralarını bulmak ve yazıcı kartuşlarını satın almak için yerel HP satıcınızla da bağlantı kurabilirsiniz.

HP kağıtları ve diğer sarf malzemelerini sipariş etmek için <u>www.hp.com/buy/supplies</u> adresine gidin. İstenirse, ülkenizi/bölgenizi seçin, ürün seçmek için istenenleri yapın, ve sayfadaki alışveriş bağlantılarından birini tıklatın.

Not Şu anda HP Web sitesinin bazı bölümleri yalnızca İngilizce'dir.

**Not** Tüm ülkelerde/bölgelerde yazıcı kartuşları çevrimiçi olarak sipariş edilemeyebilir. Ülkenizde/bölgenizde çevrimiçi sipariş edilemiyorsa, yazıcı kartuşu satın alma bilgileri için yerel HP satıcınıza başvurun.

#### HP Photosmart yazılımından kartuş sipariş etmek için

- HP Çözüm Merkezi yazılımında Ayarlar'ı tıklatın, Yazdırma Ayarları'nın üzerine gelin, ardından Yazıcı Araç Kutusu'nu tıklatın.
  - Not Yazıcı Araç Kutusu'nu Yazdırma Özellikleri iletişim kutusundan da açabilirsiniz. Yazdırma Özellikleri iletişim kutusunda, Servisler sekmesini tıklatın ve ardından Aygıta bakım yap öğesini tıklatın.
- 2. Tahmini Mürekkep Düzeyleri sekmesini tıklatın.

#### 3. Yazıcı Kartuşu Sipariş Bilgileri'ni tıklatın.

Yazıcı kartuşu yeniden sipariş numaraları görünür.

#### 4. Çevrimiçi Sipariş'i tıklatın.

HP, model numarası, seri numarası ve mürekkep düzeyi bilgileri gibi ayrıntılı yazıcı bilgilerini yetkili bir çevrimiçi satıcıya iletir. Gereksindiğiniz sarf malzemeleri önceden seçilmiştir; miktarları değiştirebilir, öğeleri ekleyebilir veya kaldırabilir ve sonra kontrol edebilirsiniz.

# Diğer sarf malzemelerini sipariş etme

HP Photosmart Yazılımı, Kurulum Kılavuzu'nun bir kopyası ve diğer basılı belgeleri ya da müşteri tarafından değiştirilebilen parçalar gibi diğer sarf malzemelerini sipariş etmek için ülkenizin/bölgenizin telefon numarasını arayın.

| Ülke/bölge                   | Sipariş numarası                                           |
|------------------------------|------------------------------------------------------------|
| Asya Pasifik (Japonya hariç) | 65 272 5300                                                |
| Avustralya                   | 1300 721 147                                               |
| Avrupa                       | +49 180 5 290220 (Almanya)<br>+44 870 606 9081 (İngiltere) |
| Yeni Zelanda                 | 0800 441 147                                               |
| Güney Afrika                 | +27 (0)11 8061030                                          |
| ABD ve Kanada                | 1-800-474-6836 (1-800-HP-INVENT)                           |

Bu tabloda listelenmeyen diğer ülkelerde/bölgelerde sarf malzemeleri sipariş etmek için <u>www.hp.com/support</u> adresine gidin. İstendiğinde ülkenizi/bölgenizi seçin ve telefonla teknik destek almak hakkında bilgi için **Bize Ulaşın'ı** tıklatın.

Xot Şu anda HP Web sitesinin bazı bölümleri yalnızca İngilizce'dir.

# 12 Sorun giderme

Bu bölüm aşağıdaki konuları içermektedir:

- Sorun giderme ipuçları
- Donanım ayarları sorunlarını giderme
- Yazılım yükleme sorunlarını giderme
- Yazıcı kartuşu sorun giderme
- Baskı kalitesi sorunlarını giderme
- Yazdırma sorunlarını giderme
- Kopyalama sorunlarını giderme
- Tarama sorunlarını giderme
- <u>Hatalar</u>

# Sorun giderme ipuçları

Bu bölüm aşağıdaki konuları içermektedir:

- Bir USB bağlantısı üzerinden iletişim sorunları
- Kağıt hakkında bilgiler
- Kağıt sıkışmalarını giderme
- Benioku dosyasını görüntüleme

# Bir USB bağlantısı üzerinden iletişim sorunları

HP All-in-Oneile bilgisayar iletişim kuramıyorsa aşağıdakileri deneyin:

- HP All-in-One önünde bulunan Açık ışığına bakın. Yanmıyorsa, HP All-in-One kapalıdır. Güç kablosunun HP All-in-One aygıtına ve prize sıkı bir şekilde takılı olduğundan emin olun. HP All-in-One aygıtını açmak için Açık düğmesine basın.
- USB kablosunu kontrol edin. Eski bir kablo kullanıyorsanız, kablo gerektiği gibi çalışmıyor olabilir. Başka bir ürüne bağlayarak USB kablosunun çalışıp çalışmadığını kontrol edin. Sorun yaşarsanız, USB kablosunun değiştirilmesi gerekebilir. Kablonun uzunluğunun 3 metreyi aşmadığını doğrulayın.

 HP All-in-One ile bilgisayarınız arasındaki bağlantıyı denetleyin. USB kablosunun HP All-in-One aygıtının arkasındaki USB bağlantı noktasına sıkıca bağlı olduğundan emin olun. USB kablosunun diğer ucunun da bilgisayarınızdaki USB bağlantı noktasına takılı olduğundan emin olun. Kablolar doğru bağlandıktan sonra HP All-in-One aygıtını kapatıp açın.

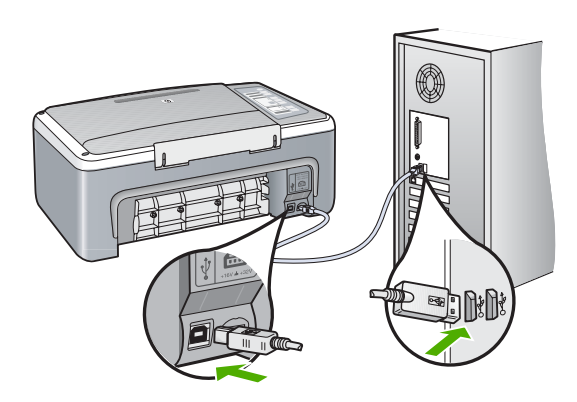

- HP All-in-One aygıtına bir USB hub'ı aracılığıyla bağlanıyorsanız, hub'ın açık olduğundan emin olun. Hub açıksa, doğrudan bilgisayarınızdan bağlanmayı deneyin.
- Diğer yazıcıları veya tarayıcıları kontrol edin. Eski ürünlerin bilgisayarınız ile bağlantısını kesmeniz gerekebilir.
- USB kablosunu bilgisayarınızdaki başka bir USB bağlantı noktasına bağlamayı deneyin. Bağlantıları denetledikten sonra bilgisayarınızı yeniden başlatmayı deneyin. HP All-in-One aygıtını kapatıp açın.
- Gerekirse, HP All-in-One ile yüklediğiniz yazılımı kaldırıp yeniden yükleyin.

Daha fazla bilgi için, bkz.

- "Yazılımı kaldırma ve yeniden yükleme" sayfa 86
- "Ek bilgilere ulaşma" sayfa 13

# Kağıt hakkında bilgiler

HP All-in-One aygıtı kağıt türlerinin çoğuyla iyi biçimde çalışmak üzere tasarlanmıştır. Büyük miktarda kağıt almadan önce çeşitli kağıt türlerini deneyin. Sorun çıkarmayan ve bulunması kolay bir kağıt türü bulun. HP Premium kağıtları en iyi kalitenin elde edilmesi için tasarlanmıştır. Ayrıca şu ipuçlarını da izleyin:

- Çok ince, kaygan ya da kolayca "esneyen" kağıtlar kullanmayın. Bu tür kağıtlar, kağıt yolu üzerinde yanlış beslenebilir ve kağıt sıkışmasına neden olabilirler.
- Fotoğraf ortamlarını, tekrar sıkıca kapanabilen naylon torbalar olan orijinal paketlerinde, düz bir yüzey üzerinde, serin ve kuru bir yerde saklayın. Yazdırmaya hazır olduğunuzda, sadece hemen kullanmak istediğiniz kağıdı çıkarın. Yazdırmayı bitirdiğinizde, kullanılmamış fotoğraf kağıtlarını plastik torbaya geri yerleştirin.
- Giriş tepsisinde kullanılmamış fotoğraf kağıdı bırakmayın. Kağıtlar kıvrılmaya başlayabilir ve bu durum çıktılarınızın kalitesini düşürebilir. Kıvrılmış kağıt, kağıt sıkışmasına da neden olabilir.

- Fotoğraf kağıtlarını her zaman kenarlarından tutun. Fotoğraf kağıtları üzerinde parmak izleri yazdırma kalitesini düşürebilir.
- Yoğun dokulu kağıtlar kullanmayın. Grafiklerin veya metinlerin düzgün olarak yazdırılmamasına neden olabilir.
- Farklı kağıt türleri ve kağıt boyutlarını giriş tepsisinde birlikte kullanmayın; giriş tepsisindeki tüm kağıt destesi aynı tür ve boyutta olmalıdır.
- Yazdırılmış fotoğrafları zaman içerisinde, yüksek nemden ötürü akmaktan korumak için cam altında veya bir saklama defteri içinde saklayın. Maksimum performans için HP Premium Plus fotoğraf kağıdı kullanın.

# Kağıt sıkışmalarını giderme

HP All-in-One aygıtında kağıt sıkışması varsa, arka kapağı denetleyin.

#### Kağıt sıkışmasını arka kapaktan gidermek için

 Arka kapağın solundaki kulakçığa bastırarak kapağı açın. Kapağı dışarı çekerek HP All-in-One aygıtından çıkartın.

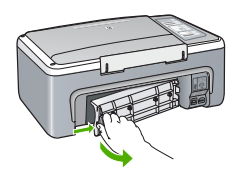

- 2. Kağıdı yavaşça tamburlardan dışarı çekin.
  - △ **Dikkat uyarısı** Kağıt, silindirlerden dışarı çekilirken yırtılırsa, silindirlerde ve dişlilerde kağıt parçası kalıp kalmadığını kontrol edin. HP All-in-One aygıtından tüm kağıt parçalarını çıkarmazsanız daha fazla kağıt sıkışması oluşabilir.
- 3. Arka kapağı yerine takın. Yerine oturuncaya kadar yavaşça itin.
- 4. Geçerli yazdırma işine devam etmek için Devam düğmesine basın.

# Benioku dosyasını görüntüleme

Sistem gerekleri ve olası kurulum sorunları hakkında bilgi almak için Benioku dosyasına başvurmak isteyebilirsiniz.

Benioku dosyasına **Başlat**'ı tıklatıp **Programlar** veya **Tüm Programlar**'ın üzerine gelip **HP**'nin üzerine gelip **Deskjet F4100 All-In-One series**'nin üzerine gelip ardından **Benioku**'yu tıklatarak erişebilirsiniz.

# Donanım ayarları sorunlarını giderme

Bu bölümde HP All-in-One aygıtının donanım sorunlarını gidermeyle ilgili bilgiler bulunmaktadır.

Pek çok sorunun nedeni HP All-in-One yazılımı bilgisayara yüklenmeden önce HP All-in-One aygıtının bilgisayara USB kablosuyla bağlanmasıdır. HP All-in-One aygıtını yazılım yükleme ekranı sizden istemeden önce bilgisayarınıza bağlamışsanız aşağıdaki adımları izlemeniz gerekir:

## Genel kurulum konularında sorun giderme

- 1. USB kablosunu bilgisayarınızdan çıkartın.
- 2. Yazılımı kaldırın (yüklemeyi tamamladıysanız).
- 3. Bilgisayarınızı yeniden başlatın.
- 4. HP All-in-One'ı kapatın, bir dakika kadar bekleyin ve yeniden başlatın.
- 5. HP All-in-One yazılımını yeniden yükleyin.
- △ Dikkat uyarısı Yazılım yükleme ekranında istenene kadar USB kablosunu bilgisayarınıza bağlamayın.

#### Bu bölüm aşağıdaki konuları içermektedir:

- HP All-in-One aygıtı açılmıyor
- USB kablosunu bağladım ama HP All-in-One'ı bilgisayarımla kullanırken sorunlar yaşıyorum
- <u>HP All-in-One yazdırmıyor</u>

## HP All-in-One aygıtı açılmıyor

Neden: HP All-in-One güç kaynağına doğru bağlanmamış.

#### Çözüm:

 Güç kablolarının HP All-in-One aygıtına ve güç adaptörüne sıkıca takılı olduğundan emin olun. Elektrik kablosunu topraklı bir prize, akım düzenleyici regülatöre ya da uzatma kablosuna takın.

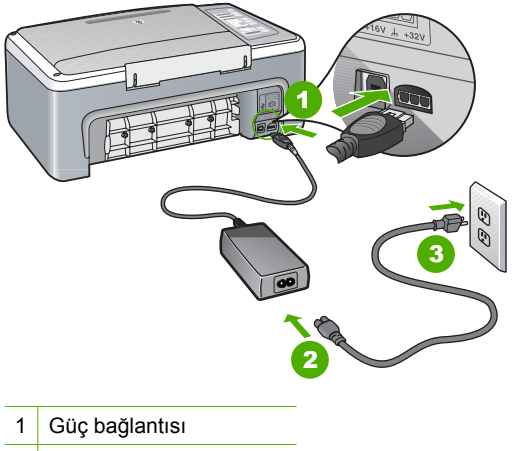

- 2 Güç kablosu ve adaptörü
- 3 Topraklı elektrik prizi

- Ara kablo kullanıyorsanız, kabloda elektrik olup olmadığına bakın veya HP All-in-One aygıtını doğrudan topraklı elektrik prizine takmayı deneyin.
- Prizin bozuk olup olmadığına bakın. Çalıştığını bildiğiniz bir aygıtı takıp elektrik olup olmadığına bakın. Aygıt çalışmıyorsa prizde sorun olabilir.
- HP All-in-One aygıtını anahtarlı bir prize taktıysanız, anahtarın açık olduğundan emin olun. Açıksa ancak yine de çalışmıyorsa, elektrik prizinde bir sorun olabilir.

Neden: Açık düğmesine çok hızlı bastınız.

**Çözüm:** Açık düğmesine çok hızlı basarsanız HP All-in-One aygıtı yanıt vermeyebilir. Açık düğmesine bir kez basın. HP All-in-One aygıtının açılması birkaç dakika sürebilir. Bu süre içinde Açık düğmesine yeniden basarsanız, aygıtı kapatabilirsiniz.

△ Dikkat uyarısı HP All-in-One aygıtı yine de açılmazsa mekanik bir arızası olabilir. HP All-in-One aygıtını elektrik prizinden çıkarın ve HP'ye başvurun. Bu adrese gidin: <u>www.hp.com/support</u>. İstendiğinde ülkenizi/bölgenizi seçin ve telefonla teknik destek alma hakkında bilgi için **Bize Ulaşın'**ı tıklatın.

# USB kablosunu bağladım ama HP All-in-One'ı bilgisayarımla kullanırken sorunlar yaşıyorum

**Neden:** Yazılım yüklenmeden önce USB kablosu bağlanmış. USB kablosunun istenmeden önce bağlanması hatalara neden olabilir.

**Çözüm:** USB kablosunu takmadan önce, HP All-in-One aygıtıyla birlikte sağlanan yazılımı yüklemeniz gerekir. Yükleme sırasında, ekran yönergeleri tarafından istenmedikçe USB kablosunu takmayın.

Yazılımınızı yükledikten sonra bilgisayarınızı USB kablosuyla HP All-in-One aygıtına bağlamak gayet basittir. USB kablosunun bir ucunu bilgisayarınızın arka tarafına, diğer ucunu HP All-in-One'in arka tarafına takmanız yeterlidir. Kabloyu, bilgisayarınızın arkasındaki herhangi bir USB bağlantı noktasına takabilirsiniz.

Yazılımı yüklediyseniz kaldırıp, komut isteminde USB kablosunu bağlayarak yeniden yükleyin.

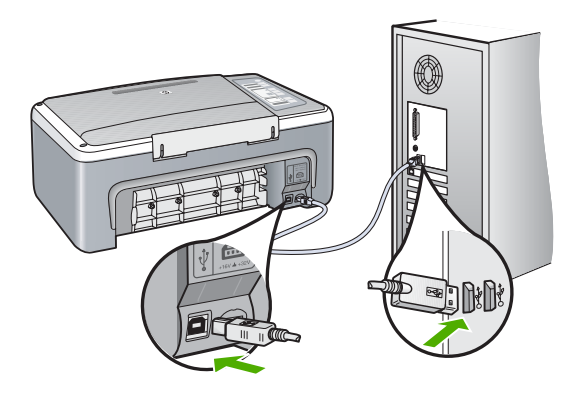

Yazılımı yükleme ve USB kablosunu bağlamayla ilgili daha fazla bilgi için HP All-in-One ile gelen Kurulum Kılavuzu'na bakın.

### HP All-in-One yazdırmıyor

Neden: HP All-in-One ile bilgisayar iletişim kuramıyordur.

#### Çözüm:

- HP All-in-One önünde bulunan Açık ışığına bakın. Yanmıyorsa, HP All-in-One kapalıdır. Güç kablosunun HP All-in-One aygıtına ve prize sıkı bir şekilde takılı olduğundan emin olun. HP All-in-One aygıtını açmak için Açık düğmesine basın.
- Yazıcı kartuşlarının takılı olduğundan emin olun.
- Kağıt tepsisinde kağıt yüklü olduğundan emin olun.
- HP All-in-One aygıtında kağıt sıkışıp sıkışmadığını denetleyin.
- Yazıcı kartuşunun sıkışmadığını denetleyin. Taşıyıcı alanına erişim için yazıcı kartuşu kapağını açın. Paketleme malzemeleri dahil olmak üzere taşıyıcıyı engelleyen maddeleri çıkarın. HP All-in-One aygıtını kapatıp açın.
- HP All-in-One yazdırma sırasının duraklatılmadığını denetleyin. Duraklatılmışsa, yazdırma işlemine geri dönmek için gereken ayarı seçin. Yazdırma sırasına erişim hakkında fazla bilgi için bilgisayarınızda yüklü işletim sistemiyle birlikte verilen belgelere bakın.
- USB kablosunu kontrol edin. Eski bir kablo kullanıyorsanız, kablo gerektiği gibi çalışmıyor olabilir. Başka bir ürüne bağlayarak USB kablosunun çalışıp çalışmadığını kontrol edin. Sorun yaşarsanız, USB kablosunun değiştirilmesi gerekebilir. Kablonun uzunluğunun 3 metreyi aşmadığını doğrulayın.
- Bilgisayarınızın USB için hazır olduğundan ve desteklenen bir işletim sistemi kullandığınızdan emin olun. Daha fazla bilgi için bkz. Benioku dosyası.
- HP All-in-One ile bilgisayarınız arasındaki bağlantıyı denetleyin. USB kablosunun HP All-in-One aygıtının arkasındaki USB bağlantı noktasına sıkıca bağlı olduğundan emin olun. USB kablosunun diğer ucunun da bilgisayarınızdaki USB bağlantı noktasına takılı olduğundan emin olun. Kablolar doğru bağlandıktan sonra HP All-in-One aygıtını kapatıp açın.

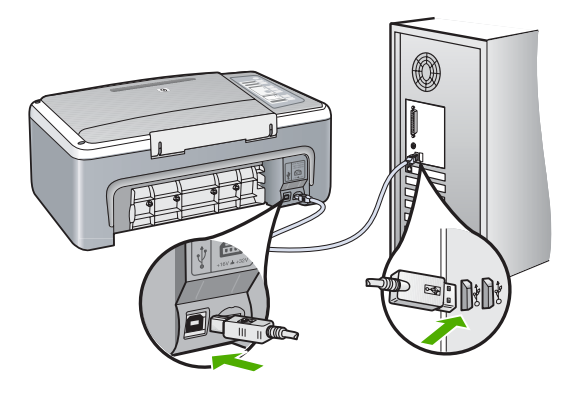

- HP All-in-One aygıtına bir USB hub'ı aracılığıyla bağlanıyorsanız, hub'ın açık olduğundan emin olun. Hub açıksa, doğrudan bilgisayarınızdan bağlanmayı deneyin.
- Diğer yazıcıları veya tarayıcıları kontrol edin. Daha eski ürünlerin bilgisayarınıza olan bağlantısını çıkarmanız gerekebilir.
- USB kablosunu bilgisayarınızdaki başka bir USB bağlantı noktasına bağlamayı deneyin. Bağlantıları denetledikten sonra bilgisayarınızı yeniden başlatmayı deneyin. HP All-in-One aygıtını kapatıp açın.
- Bağlantıları denetledikten sonra bilgisayarınızı yeniden başlatmayı deneyin. HP All-in-One aygıtını kapatıp açın.
- Gerekirse, HP All-in-One aygıtına yüklediğiniz yazılımı kaldırıp yeniden yükleyin. Daha fazla bilgi için bkz. "<u>Yazılımı kaldırma ve yeniden yükleme</u>" sayfa 86.

HP All-in-One aygıtının kurulumu ve bilgisayarınıza bağlanması hakkında daha fazla bilgi için HP All-in-One ile birlikte verilen Kurulum Kılavuzu'na bakın.

# Yazılım yükleme sorunlarını giderme

Bu bölümü, HP All-in-One yazılımını kurarken karşılaşabileceğiniz sorunları çözmede kullanın.

Bu bölüm aşağıdaki konuları içermektedir:

- CD-ROM'u bilgisayarımın CD-ROM sürücüsüne yerleştirdiğimde hiçbir şey olmuyor
- <u>Minimum sistem kontrolü ekranı görüntüleniyor</u>
- USB bağlantısı isteminde kırmızı bir X beliriyor
- Bilinmeyen bir hata oluştuğunu bildiren bir mesaj aldım
- HP Çözüm Merkezi aygıtında bazı düğmeler eksik
- Kayıt ekranı görüntülenmiyor
- HP Dijital Görüntüleme İzleyicisi, sistem tepsisi üzerinde belirmiyor
- HP Photosmart Yazılımı yok
- Yazılımı kaldırma ve yeniden yükleme

# CD-ROM'u bilgisayarımın CD-ROM sürücüsüne yerleştirdiğimde hiçbir şey olmuyor

Neden: Yüklemenin otomatik çalışması başarısız oldu.

Çözüm: Yükleme otomatik olarak çalışmazsa, el ile başlatabilirsiniz.

# Yüklemeyi bir Windows bilgisayardan başlatmak için

- 1. Başlat menüsünde Çalıştır'ı tıklatın.
- Çalıştır iletişim kutusuna d:\setup.exe girip Tamam seçeneğini tıklatın. CD-ROM sürücünüz için D harfi atanmamışsa uygun sürücü harfini girin.

#### Minimum sistem kontrolü ekranı görüntüleniyor

**Neden:** Sisteminiz yazılımı yüklemek için gereken minimum gerekleri karşılamıyordur.

**Çözüm:** Sorunun tam olarak ne olduğunu görmek için **Ayrıntılar**'ı tıklatın ve yazılımı yüklemeye çalışmadan önce sorunu giderin.

#### USB bağlantısı isteminde kırmızı bir X beliriyor

**Neden:** Normal olarak tak ve kullanın başarılı olduğunu gösteren yeşil bir onay işareti belirir Kırmızı X tak ve kullanın başarısız olduğunu gösterir.

#### Çözüm:

## Tak ve çalıştırı yeniden denemek için

- Kontrol paneli kapağının sıkıca tutturulmuş olduğundan emin olun, sonra HP All-in-One aygıtının güç kablosunu çıkartıp yeniden takın.
- 2. USB kablosunun ve güç kablosunun takılı olduğundan emin olun.

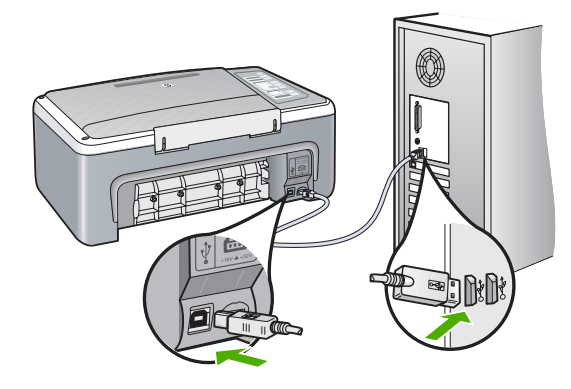

- 3. Tak ve kullan kurulumunu yeniden denemek için **Yeniden Dene**'yi tıklatın. Bu işe yaramazsa, sonraki adıma geçin.
- 4. USB kablosunun aşağıdaki gibi doğru bağlandığından emin olun:
  - USB kablosunu çıkarıp tekrar takın.
  - USB kablosunu klavyeye ya da güç kaynağı bağlı olmayan bir huba bağlamayın.
  - USB kablosunun 3 metre veya daha kısa olduğunu doğrulayın.
  - Bilgisayarınıza bağlı birden çok USB aygıtı varsa, kurulum sırasında diğer aygıtları sökmeniz gerekebilir.
- 5. Yüklemeye devam edin ve istendiğinde bilgisayarınızı yeniden başlatın.
- Windows bilgisayar kullanıyorsanız, HP Çözüm Merkezi öğesini açın ve aygıtınız için ilgili düğmeleri denetleyin (örneğin Kopya Çıkarma). Düğmeler görünmüyorsa, yazılımı kaldırıp yeniden yükleyin. Daha fazla bilgi için, bkz.

"Yazılımı kaldırma ve yeniden yükleme" sayfa 86

#### Bilinmeyen bir hata oluştuğunu bildiren bir mesaj aldım

Neden: Hatanın kaynağı bilinmiyor.

**Çözüm:** Yükleme işlemine devam etmeyi deneyin. İşe yaramazsa, durun, yüklemeyi yeniden başlatın ve ekrandaki yönergeleri izleyin. Bir hata oluşursa, yazılımı kaldırmanız ve yeniden yüklemeniz gerekebilir. HP All-in-One uygulama dosyalarını, doğrudan sabit sürücünüzden silmeyin. Dosyaları, HP All-in-One ile gelen yazılımı yüklediğinizde sağlanan kaldırma yardımcı programıyla doğru biçimde kaldırdığınızdan emin olun.

Daha fazla bilgi için, bkz.

"Yazılımı kaldırma ve yeniden yükleme" sayfa 86

#### HP Çözüm Merkezi aygıtında bazı düğmeler eksik

Neden: Yükleme tamamlanmamış olabilir.

**Çözüm:** Aygıtınıza ilişkin uygun düğme (**Kopya Oluştur** gibi) görünmüyorsa, yüklemeniz tamamlanmamış olabilir ve yazılımı kaldırıp yeniden yüklemeniz gerekebilir. HP All-in-One uygulama dosyalarını sabit sürücünüzden doğrudan silmeyin. Yazılımları, HP All-in-One program grubunda bulunan kaldırma yardımcı programını kullanarak doğru bir şekilde kaldırdığınızdan emin olun.

Daha fazla bilgi için, bkz.

"Yazılımı kaldırma ve yeniden yükleme" sayfa 86

### Kayıt ekranı görüntülenmiyor

Neden: Kayıt ekranı otomatik başlamadı.

Çözüm: Kayıt (Şimdi kaydol) ekranına Windows görev çubuğundan Başlat'ı tıklatıp Programlar veya Tüm Programlar'ın, HP'nin, Deskjet F4100 All-In-One series öğesinin üzerine gelip, Ürün Kaydı'nı tıklatarak erişebilirsiniz.

#### HP Dijital Görüntüleme İzleyicisi, sistem tepsisi üzerinde belirmiyor

Neden: Yükleme tamamlanmamış olabilir.

**Çözüm:** HP Dijital Görüntüleme İzleyicisi sistem tepsisinde görüntülenmiyorsa (genellikle masaüstünün alt sağ köşesinde yer alır), HP Çözüm Merkezi öğesini çalıştırın.

Aygıtınızın ilgili düğmeleri (**Kopya Çıkartma** gibi) görüntülenmiyorsa, yüklemeniz tamamlanmamış olabilir ve yazılımı kaldırıp tekrar yüklemeniz gerekebilir. HP All-in-One uygulama dosyalarını, doğrudan sabit sürücünüzden silmeyin. Yazılımları, HP All-in-One program grubunda bulunan kaldırma yardımcı programını kullanarak doğru bir şekilde kaldırdığınızdan emin olun.

Daha fazla bilgi için, bkz.

"Yazılımı kaldırma ve yeniden yükleme" sayfa 86

### HP Photosmart Yazılımı yok

Neden: HP Photosmart Yazılımı yüklü değildir.

**Çözüm:** HP All-in-One ile birlikte verilen HP Photosmart Yazılımı'nı yükleyin. Yazılım yüklendiyse, bilgisayarı yeniden başlatın.

### HP Photosmart Yazılımı'nı yüklemek için

- 1. HP All-in-One CD-ROM'unu bilgisayarınızın CD-ROM sürücüsüne takın ve Kur programını başlatın.
- HP Photosmart Yazılımı'nı yüklemek için komut isteminde Daha Fazla Yazılım Yükle öğesini tıklatın.
- 3. Yüklemeye devam etmek için ekrandaki yönergeleri ve HP All-in-One aygıtıyla birlikte verilen Kurulum Kılavuzu'nda yer alan yönergeleri izleyin.

Neden: HP All-in-One kapalı.

Çözüm: HP All-in-One aygıtını açın.

Neden: Bilgisayar kapalı.

Çözüm: Bilgisayarınızı açın

Neden: HP All-in-One bilgisayara düzgün şekilde bağlı değil.

**Çözüm:** HP All-in-One ile bilgisayarınız arasındaki bağlantıyı kontrol edin. USB kablosunun HP All-in-One aygıtının arkasındaki USB bağlantı noktasına düzgün şekilde takılı olup olmadığını kontrol edin. USB kablosunun diğer ucunun bilgisayarınızdaki USB bağlantı noktasına takılmış olduğundan emin olun. Kablo doğru şekilde takıldıktan sonra, HP All-in-One aygıtını kapatın ve tekrar açın.

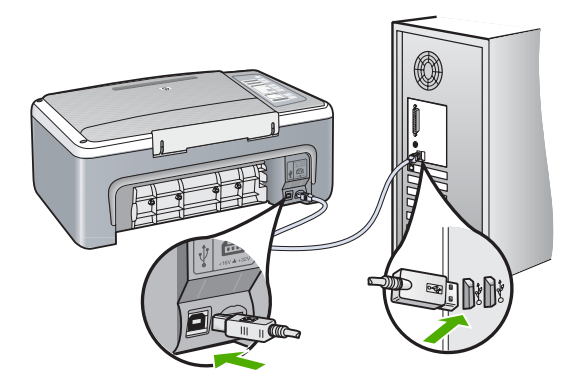

HP All-in-One aygıtının kurulumu ve bilgisayarınıza bağlanması hakkında daha fazla bilgi için, HP All-in-One ile birlikte gönderilen Kurulum Kılavuzu'na bakın.

# Yazılımı kaldırma ve yeniden yükleme

Yüklemeniz tamamlanmadıysa veya USB kablosunu yazılım yükleme ekranı istemeden önce bilgisayara bağladıysanız, yazılımı kaldırıp yeniden yüklemeniz gerekebilir.

HP All-in-One uygulama dosyalarını, doğrudan sabit sürücünüzden silmeyin. Dosyaları, HP All-in-One ile gelen yazılımı yüklediğinizde sağlanan kaldırma yardımcı programıyla doğru biçimde kaldırdığınızdan emin olun.

### Windows üzerinde çalışan bir bilgisayardan kaldırmak için, yöntem 1

- 1. HP All-in-One aygıtının bilgisayarınızla olan bağlantısını kesin. HP All-in-One aygıtını, yazılım yeniden yüklenene dek kadar bilgisayarınıza bağlamayın.
- Windows görev çubuğunda Başlat, Programlar veya Tüm Programlar (XP), HP, Deskjet F4100 All-In-One series, Kaldır'ı tıklatın.
- 3. Ekrandaki yönergeleri izleyin.
- Paylaşılan dosyaları kaldırmak isteyip istemediğiniz sorulursa Hayır'ı tıklatın. Bu dosyalar silinirse bunları kullanan diğer programlar doğru çalışmayabilir.
- 5. Bilgisayarınızı yeniden başlatın.
  - Not Bilgisayarınızı başlatmadan önce HP All-in-One aygıtının bağlantısını kesmeniz önemlidir. HP All-in-One aygıtını, yazılım yeniden yüklenene dek bilgisayarınıza bağlamayın.
- Yazılımı yeniden yüklemek için, HP All-in-One CD-ROM'unu bilgisayarınızın CD-ROM sürücüsüne yerleştirin, ekranda görüntülenen yönergeleri ve HP All-in-One aygıtıyla birlikte verilen Kurulum Kılavuzu'ndaki yönergeleri izleyin.
- 7. Yazılım yüklendikten sonra, HP All-in-One'ı bilgisayarınıza bağlayın.
- HP All-in-One aygıtını açmak için Açık düğmesine basın.
  HP All-in-One aygıtını bağladıktan ve açtıktan sonra, tüm Tak ve Kullan işlemlerinin tamamlanması için birkaç dakika beklemeniz gerekebilir.
- 9. Ekrandaki yönergeleri izleyin.

#### Windows'lu bir bilgisayardan kaldırmak için, yöntem 2

- Windows'un Başlat menüsünde Kaldır bulunmuyorsa bu yöntemi kullanın.
- 1. Windows görev çubuğunda, Başlat, Ayarlar ve Denetim Masası'nı tıklatın.
- 2. Program Ekle/Kaldır'ı çift tıklatın.
- HP Deskjet All-In-One Sürücü Yazılımı'nı seçip Değiştir/Kaldır'ı tıklatın. Ekrandaki yönergeleri izleyin.
- 4. HP All-in-One aygıtının bilgisayarınızla olan bağlantısını kesin.
- 5. Bilgisayarınızı yeniden başlatın.
  - Not Bilgisayarınızı başlatmadan önce HP All-in-One aygıtının bağlantısını kesmeniz önemlidir. HP All-in-One aygıtını, yazılım yeniden yüklenene dek bilgisayarınıza bağlamayın.
- HP All-in-One CD-ROM'unu bilgisayarınızın CD-ROM sürücüsüne takın ve Kur programını başlatın.
- 7. Yüklemeye devam etmek için ekrandaki yönergeleri ve HP All-in-One aygıtıyla birlikte verilen Kurulum Kılavuzu'nda yer alan yönergeleri izleyin.

## Windows'lu bir bilgisayardan kaldırmak için, yöntem 3

- 🖹 Not Windows'un Başlat menüsünde Kaldır bulunmuyorsa bu yöntemi kullanın.
- HP All-in-One CD-ROM'unu bilgisayarınızın CD-ROM sürücüsüne takın ve Kur programını başlatın.
- 2. HP All-in-One aygıtının bilgisayarınızla bağlantısını çıkarın.
- 3. Kaldır'ı seçin ve ekrandaki yönergeleri takip edin.
- 4. Bilgisayarınızı yeniden başlatın.
  - Not Bilgisayarınızı başlatmadan önce HP All-in-One aygıtının bağlantısını kesmeniz önemlidir. HP All-in-One aygıtını, yazılım yeniden yüklenene dek bilgisayarınıza bağlamayın.
- 5. HP All-in-One yazılımı için Kur programını yeniden başlatın.
- 6. Yükle seçeneğini belirleyin.
- 7. Yüklemeye devam etmek için ekrandaki yönergeleri ve HP All-in-One aygıtıyla birlikte verilen Kurulum Kılavuzu'nda yer alan yönergeleri uygulayın.

Yazılım yüklemesi tamamlanınca **HP Dijital Görüntüleme İzleyicisi** simgesi Windows sistem tepsisinde görüntülenir.

Yazılımın doğru yüklendiğini doğrulamak için masaüstündeki HP Çözüm Merkezi simgesini çift tıklatın. HP Çözüm Merkezi uygulaması gerekli olan ( **Resim Tara** ve **Belgeyi Tara**) simgelerini gösteriyorsa, yazılım doğru yüklenmiştir.

# Yazıcı kartuşu sorun giderme

Yazdırmada sorunla karşılaşıyorsanız, yazıcı kartuşlarından birinde sorun olabilir. Yazıcı kartuşlarıyla ilgili hata mesajı alıyorsanız daha fazla bilgi için bkz. "<u>Yazıcı kartuşu</u> <u>mesajları</u>" sayfa 126.

Şunları deneyin:

#### Yazıcı kartuşu sorunlarını gidermek için

- Siyah yazıcı kartuşunu sağdaki yuvadan çıkarın. Mürekkep püskürtme uçlarına ya da bakır renkli temas noktalarına dokunmayın. Bakır renkli temas noktalarını veya mürekkep püskürteçlerini zarar görme olasılığına karşı kontrol edin. Plastik bandın çıkarıldığından emin olun. Bant mürekkep püskürtme uçlarını hala kapatıyorsa, pembe çekme kulakçığını kullanarak bandı dikkatlice ayırın.
- 2. İleri, yuvanın içine doğru kaydırarak yazıcı kartuşunu yeniden takın. Yazıcı kartuşunu soketin içine oturana kadar itin.

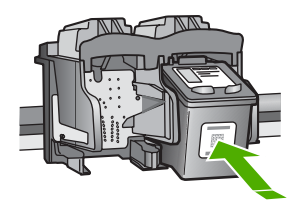

- 3. Soldaki üç renkli yazıcı kartuşu için Adım 1 ve 2'yi tekrar edin.
- Sorun devam ederse, yazıcı kartuşlarında sorun olup olmadığını belirlemek için otomatik test raporu yazdırın.

Bu rapor, yazıcı kartuşlarınız hakkında durum bilgisi gibi yararlı bilgiler sağlar.

- 5. Otomatik test raporu bir sorun olduğunu gösterirse, yazıcı kartuşlarını temizleyin.
- 6. Sadece bakır renkli temas noktalarını temizleyin. Yeniden takmadan önce yazıcı kartuşlarının yaklaşık on dakika kurumasını bekleyin.

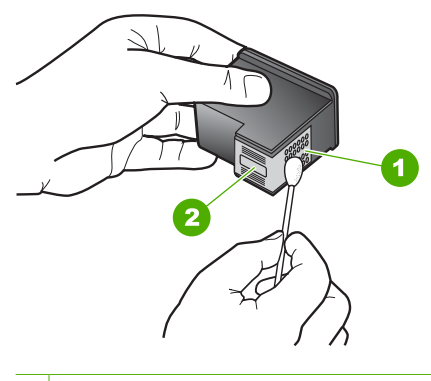

- 1 Bakır renkli temas noktaları
- 2 Mürekkep püskürtme uçları (temizlemeyin)
- Yazdırma ile ilgili hala sorun yaşıyorsanız, hangi kartuşta sorun olduğunu belirleyin ve kartuşu değiştirin.

#### Mürekkep düzeylerini HP Photosmart yazılımından kontrol etmek için

- 1. HP Çözüm Merkezi yazılımında **Ayarlar**'ı tıklatın, **Yazdırma Ayarları**'nın üzerine gelin, ardından **Yazıcı Araç Kutusu**'nu tıklatın.
  - Not Yazıcı Araç Kutusu'nu Yazdırma Özellikleri iletişim kutusundan da açabilirsiniz. Yazdırma Özellikleri iletişim kutusunda, Servisler sekmesini tıklatın ve ardından Aygıta bakım yap öğesini tıklatın.

#### Yazıcı Araç Kutusu görünür.

 Tahmini Mürekkep Düzeyi sekmesini tıklatın. Yazıcı kartuşlarında kalan tahmini mürekkep düzeylerini görünür.

## Otomatik sınama raporu yazdırmak için

- 1. Giriş tepsisine Letter veya A4 boyutunda kullanılmamış düz beyaz kağıt yerleştirin.
- İptal düğmesini basılı tutun ve ardından Başlat Kopyala Renkli düğmesine basın. HP All-in-One aygıtı, yazdırma ile ilgili sorunun kaynağını gösterebilecek bir otomatik sınama raporu yazdırır. Raporun mürekkep deneme alanı örneği aşağıda gösterilmiştir.

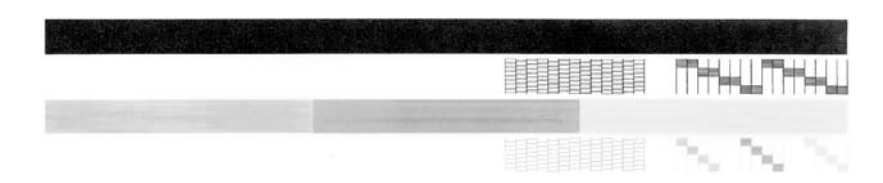

- Sınama desenlerinin tam bir tablo gösterdiğinden ve kalın renkli çizgilerin tam olduğundan emin olun.
  - Desenin birden çok çizgisinde kırılma olması, püskürtme uçlarında bir sorun olabileceğini gösterir. Yazıcı kartuşlarını temizlemeniz gerekebilir.
  - Siyah çizgi yoksa, soluksa, düzensizse ya da kesikli görüntüleniyorsa, bu sağdaki yuvada bulunan siyah yazıcı kartuşunda sorun olduğunu gösterebilir.
  - Renkli çizgilerden herhangi bir eksikse, soluksa, düzensizse ya da kesikli görüntüleniyorsa, soldaki yuvada bulunan üç renkli yazıcı kartuşunda sorun olduğunu gösterebilir.

# Yazıcı kartuşlarını HP Photosmart yazılımından temizlemek için

- 1. Giriş tepsisine Letter, Legal veya A4 kullanılmamış beyaz kağıt yerleştirin.
- HP Çözüm Merkezi yazılımında Ayarlar'ı tıklatın, Yazdırma Ayarları'nın üzerine gelin, ardından Yazıcı Araç Kutusu'nu tıklatın.
  - Not Yazıcı Araç Kutusu'nu Yazdırma Özellikleri iletişim kutusundan da açabilirsiniz. Yazdırma Özellikleri iletişim kutusunda, Servisler sekmesini tıklatın ve ardından Aygıta bakım yap öğesini tıklatın.

# Yazıcı Araç Kutusu görünür.

- 3. Aygıt Hizmetleri sekmesini tıklatın.
- 4. Yazıcı Kartuşlarını Temizle'yi tıklatın.
- Çıktının kalitesi istediğiniz gibi oluncaya kadar yönergeleri izleyin, daha sonra Bitti düğmesini tıklatın.

Yazıcı kartuşlarını temizledikten sonra kopyalama veya baskı kalitesi hala düşükse, ilgili yazıcı kartuşunu değiştirmeden önce kartuş temas noktalarını temizlemeyi deneyin.

# Yazıcı kartuşlarının temas noktalarını temizlemek için

- HP All-in-One aygıtını açıp yazıcı kartuşu kapağını açın. Taşıyıcı, HP All-in-One aygıtının ortasına gider.
- Yazıcı kartuşu hareketsiz ve sessiz kalıncaya kadar bekleyin, sonra güç kablosunu HP All-in-One aygıtının arkasından çıkarın.

- 3. Yazıcı kartuşunu, serbest kalması için aşağı doğru hafifçe bastırın ve kendinize doğru çekerek yuvasından çıkarın.
  - Not İki yazıcı kartuşunu aynı anda çıkarmayın. Her yazıcı kartuşunu tek tek çıkarıp temizleyin. Yazıcı kartuşunu 30 dakikadan fazla HP All-in-One aygıtının dışında bırakmayın.
- 4. Yazıcı kartuşu temas noktalarında mürekkep veya kir birikimi olup olmadığına bakın.
- Temiz bir süngeri ya da lifsiz kumaş parçasını suya batırın ve çektiği suyun fazlasını sıkın.
- 6. Yazıcı kartuşunu yanlarından tutun.
- 7. Yalnızca bakır renkli temas noktalarını temizleyin. Yeniden takmadan önce yazıcı kartuşunun kuruması için on dakika kadar bekleyin.

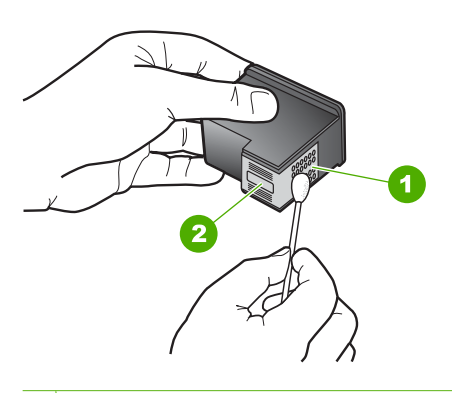

- 1 Bakır renkli temas noktaları
- 2 Mürekkep püskürtme uçları (temizlemeyin)
- 8. Yazıcı kartuşunu yuvasına yerleştirin. Kartuşu yerine oturuncaya kadar itin.
- 9. Gerekiyorsa, diğer yazıcı kartuşu için de aynı işlemi yineleyin.
- Yazıcı kartuşu kapağını yavaşça kapatın ve güç kablosunun fişini yeniden HP All-in-One aygıtının arkasına takın.

## Yazıcı kartuşlarını değiştirmek için

- 1. HP All-in-One aygıtının açık olduğundan emin olun.
  - Dikkat uyarısı Yazıcı kartuşlarına erişmek için yazıcı kartuşu kapağını açtığınızda HP All-in-One kapalıysa, HP All-in-One değiştirilebilmeleri için kartuşları serbest bırakmaz. Çıkartmaya çalıştığınız sırada yazıcı kartuşları yerlerine güvenli biçimde oturmuyorsa HP All-in-One aygıtına zarar verebilirsiniz.
- Yazıcı kartuşu kapağını açın. Taşıyıcı, HP All-in-One aygıtının ortasına gitmelidir. Taşıyıcı ortaya gitmezse HP All-in-One aygıtını kapatıp açın.

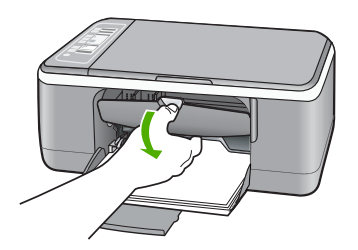

 Yazıcı kartuşu hareketsiz ve sessiz kalıncaya kadar bekleyin ve kartuş mandallarından birini açık konuma gelecek şekilde kaldırın.

Üç renkli yazıcı kartuşunu değiştiriyorsanız, soldaki yuvada bulunan yazıcı kartuşunu çıkarın.

Siyah veya fotoğraf yazıcı kartuşunu değiştiriyorsanız sağdaki yuvada bulunan yazıcı kartuşunu çıkarın.

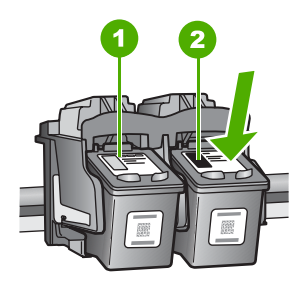

- 1 Üç renkli yazıcı kartuşu için yazıcı kartuşu yuvası
- 2 Siyah ve fotoğraf kartuşları için yazıcı kartuşu yuvası
- 4. Yazıcı kartuşunu kendinize doğru, yuvadan dışarı çekin.

 Fotoğraf yazıcı kartuşunu yerleştirmek için siyah yazıcı kartuşunu çıkarıyorsanız, siyah yazıcı kartuşunu kartuş koruyucusunda veya hava geçirmez plastik bir torbada saklayın.

Yazıcı kartuşunu mürekkebi azaldığı veya bittiği için çıkarıyorsanız, yazıcı kartuşunu geri dönüştürün. HP Inkjet Sarf Malzemeleri Geri Dönüşüm Programı pek çok ülkede/ bölgede geçerlidir ve kullanılmış yazıcı kartuşlarını ücretsiz olarak geri dönüştürebilmenizi sağlar. Daha fazla bilgi için şu Web sitesine gidin: www.hp.com/hpinfo/globalcitizenship/environment/recycle/inkjet.html

 Yeni yazıcı kartuşunu, yalnızca siyah plastik bölümüne dokunmaya özen göstererek paketinden çıkarın. Pembe renkli çekme kulakçığını kullanarak plastik bandı yavaşça çıkarın.

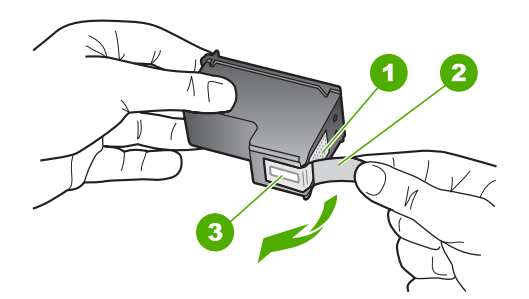

- 1 Bakır renkli temas noktaları
- 2 Pembe renkli çekme kulakçıklı plastik bant (kurma işleminden önce çıkarılması gerekir)
- 3 Bandın altındaki mürekkep püskürtme uçları
- △ Dikkat uyarısı Bakır temas noktalarına ya da mürekkep püskürtme uçlarına dokunmayın. Bu parçalara dokunulması, tıkanma, mürekkep bozulması ya da elektrik bağlantısında arızaya neden olabilir.

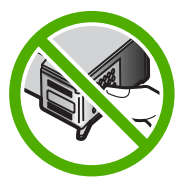

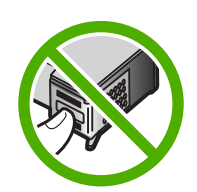

7. Yeni yazıcı kartuşunu boş yuvanın içine kaydırın. Sonra yazıcı kartuşunu, yuvasına oturana kadar üst kısmından hafifçe bastırın.

Üç renkli yazıcı kartuşu takıyorsanız, soldaki yuvanın içine doğru kaydırın. Siyah veya fotoğraf yazıcı kartuşu takıyorsanız, sağdaki yuvanın içine doğru kaydırın.

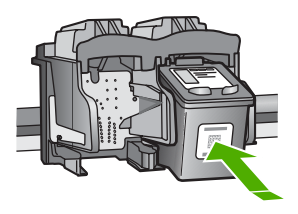

8. Yazıcı kartuşu kapağını kapatın.

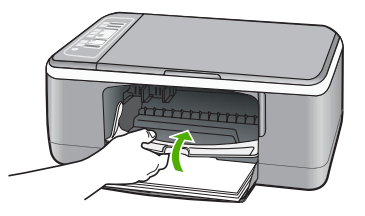

9. Yazıcı kartuşu hizalama sayfası yazdırırsa, sayfanın üst kenarı sol tarafa gelecek şekilde camın sol ön köşesine yerleştirin.

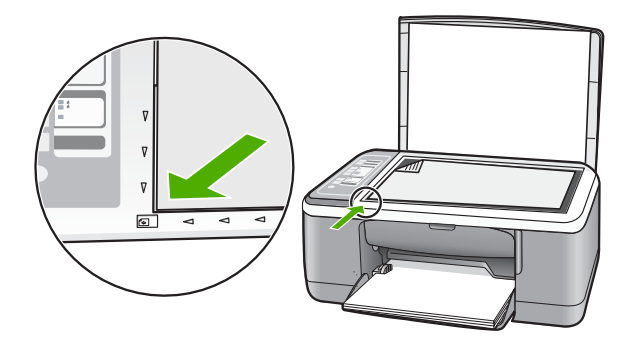

10. Tara düğmesine basın.

HP All-in-One yazıcı kartuşlarını hizalar. Yazıcı kartuşu hizalama sayfasını geri dönüşüm döngüsüne katın veya atın.

# Yazıcı kartuşları hakkında bilgiler

En iyi sonucu elde etmek için HP yazıcı kartuşlarını kullanın. Aşağıdaki ipuçları HP yazıcı kartuşlarının bakımı ve tutarlı bir baskı kalitesi sağlanması konularında yardımcı olacaktır.

- Tüm yazıcı kartuşlarını, takmanız gereken zamana kadar kapalı ambalajları içinde saklayın.
- Kartuşları oda sıcaklığında saklayın (15.6°-26.6° C ya da 60°-78° F).
- Koruyucu bandı, kartuştan çıkarıldıktan sonra tekrar takmayın. Bandı yeniden takmak yazıcı kartuşuna zarar verebilir. Plastik bandı çıkarır çıkarmaz yazıcı kartuşunu HP All-in-One içine yerleştirin. Bu mümkün değilse, kartuşu bir yazıcı kartuşu koruyucusu içinde veya hava geçirmeyen plastik bir torba içinde saklayın.
- HP, değiştirme yapmak için yedek yazıcı kartuşlarınız olana dek yazıcı kartuşlarını HP All-in-One aygıtından çıkarmamanızı önerir.
- HP All-in-One aygıtını kontrol panelinden kapatın. Aygıtı bir ara kablodan veya HP All-in-One güç kablosunun fişini çekerek kapatmayın. HP All-in-One aygıtını düzgün şekilde kapatmazsanız, yazdırma taşıyıcısı doğru yere gitmez ve yazıcı kartuşları kuruyabilir.
- Gerekmedikçe yazıcı kartuşu kapağını açmayın. Bu, yazıcı kartuşlarının havayla temas etmesini sağlayarak ömürlerinin kısalmasına neden olur.
  - Not Taşıyıcı kapağını uzun süre açık bırakırsanız, HP All-in-One kartuşları kapatarak hava ile temas etmelerine engel olur.
- Baskı kalitesinde önemli bir düşüş fark ettiğinizde yazıcı kartuşlarını temizleyin.
  - İpucu Yazıcı kartuşları uzun süre kullanılmadığında, baskı kalitesinde gözle görünür bir düşüş fark edebilirsiniz.
- Yazıcı kartuşlarını gereksiz yere temizlemeyin. Bu, mürekkep sarfına neden olur ve kartuşların ömrünü kısaltır.
- Yazıcı kartuşlarını tutarken dikkatli olun. Düşürme, sallama, takma sırasında dikkatsiz davranma geçici yazdırma sorunlarına yol açabilir. Kartuş değiştirilmesinden hemen sonra baskı kalitesi bozuksa, yazıcı kartuşunun kendini toparlaması için yarım saat geçmesini bekleyin.

Daha fazla bilgi için, bkz.

"Yazıcı kartuşu sorun giderme" sayfa 88

# Baskı kalitesi sorunlarını giderme

Baskı kalitesiyle sorun yaşıyorsanız bu bölümdeki çözümleri deneyip aşağıdaki yönergeleri izleyin:

- Yeniden doldurulmuş veya boş kartuşları değiştirin.
- Baskı moduyla kağıt seçiminin kağıda ve göreve uygun olduğundan emin olmak için aygıt ayarlarını denetleyin.
   Daha fazla bilgi için bkz. "<u>Yazdırılacak kağıt boyutunu ayarlayın</u>" sayfa 31 ve "<u>Yazdırma ve kopyalama için kağıt seçme</u>" sayfa 19.

- Kendini test sayfası yazdırıp bakın.
  Daha fazla bilgi için bkz. "<u>Otomatik sınama raporu yazdırma</u>" sayfa 60.
  Kendini test sayfası hata gösteriyorsa aşağıdakileri deneyin:
  - Otomatik olarak Yazıcı kartuşlarını temizleyin. Daha fazla bilgi için bkz. "<u>Yazıcı</u> <u>kartuşlarını temizleme</u>" sayfa 71.
  - Yazdırdığınızda eksik satırlar varsa elektrikli temas noktalarını temizleyin. Daha fazla bilgi için bkz. "<u>Püskürteçlerin çevresini temizleme</u>" sayfa 73.
  - Yazıcı kartuşunu değiştirin. Daha fazla bilgi için bkz. "<u>Yazıcı kartuşlarını</u> <u>değiştirme</u>" sayfa 63.
- Kendini test sayfası sorun gösteriyorsa, görüntü dosyası veya yazılım programı gibi diğer nedenleri araştırın.

Diğer yazıcı kartuşu sorun giderme için <u>www.hp.com/support</u> adresindeki HP Web sitesini ziyaret edin.

Bu bölüm aşağıdaki konuları içermektedir:

- Mürekkep akıyor ya da bulaşıyor
- <u>Mürekkep metni veya grafiği tam olarak doldurmuyor</u>
- Metnin kenarları pürüzlü
- <u>Çıktının sayfanın altına yakın bir yerinde bant halinde yatay bir bozulma var</u>
- Çıktılar veya kopyalar bulanık veya karmaşık
- <u>Çıktılarda veya kopyalarda dikey çizgiler var</u>
- Kağıt giriş tepsisinden çekilmiyor
- <u>Çıktılar veya kopyalar eğrilmiş</u>

#### Mürekkep akıyor ya da bulaşıyor

Neden: Kağıt türü HP All-in-One için uygun değil.

**Çözüm:** HP Premium Kağıtları'nı veya HP All-in-One aygıtına uygun başka bir kağıt türünü kullanın.

Neden: Yazıcı kartuşunun temizlenmesi gerekir.

**Çözüm:** Yazıcı kartuşlarında kalan tahmini mürekkep düzeylerini kontrol edin. Yazıcı kartuşlarında mürekkep bittiyse veya azaldıysa, yazıcı kartuşlarını değiştirmeniz gerekebilir.

Yazıcı kartuşlarında mürekkep varsa ve hala sorun olduğunu görüyorsanız, yazıcı kartuşlarında sorun olup olmadığını belirlemek için bir otomatik sınama raporu yazdırın. Otomatik sınama raporu bir sorun olduğunu gösterirse, yazıcı kartuşlarını temizleyin. Sorun devam ederse, yazıcı kartuşlarını değiştirmeniz gerekebilir.

Daha fazla bilgi için, bkz.

- "Yazıcı kartuşu sorun giderme" sayfa 88
- "Otomatik sınama raporu yazdırma" sayfa 60

Neden: Faks yazdırılırken kağıt kartuşa çok yaklaşıyor.

**Çözüm:** Yazdırma sırasında kağıt kartuşa çok yaklaşıyorsa, mürekkep bulaşabilir. Bu durum, kağıt yüksekse, kırışıksa ya da posta zarfı gibi çok kalınsa meydana gelebilir. Giriş tepsisindeki kağıdın düz olduğundan ve kırışık olmadığından emin olun.

#### Mürekkep metni veya grafiği tam olarak doldurmuyor

Neden: Yazıcı kartuşlarının temizlenmesi gerekebilir veya mürekkebi bitmiş olabilir.

**Çözüm:** Yazıcı kartuşlarında kalan tahmini mürekkep düzeylerini kontrol edin. Yazıcı kartuşlarında mürekkep bittiyse veya azaldıysa, yazıcı kartuşlarını değiştirmeniz gerekebilir.

Yazıcı kartuşlarında mürekkep varsa ve hala sorun olduğunu görüyorsanız, yazıcı kartuşlarında sorun olup olmadığını belirlemek için bir otomatik sınama raporu yazdırın. Otomatik sınama raporu bir sorun olduğunu gösterirse, yazıcı kartuşlarını temizleyin. Sorun devam ederse, yazıcı kartuşlarını değiştirmeniz gerekebilir.

Yazıcı kartuşları hakkında daha fazla bilgi için bkz. "<u>Yazıcı kartuşu sorun giderme</u>" sayfa 88.

Neden: Kopyalama veya yazdırma kağıt türü ayarı yanlıştır.

**Çözüm:** Kağıt türü ayarını, giriş tepsisinde yüklü kağıt türüne uyacak şekilde değiştirin.

Daha fazla bilgi için, bkz.

- <u>"Yazdırılacak kağıt boyutunu ayarlayın</u>" sayfa 31
- "Kopyalama kağıt türünü ayarlama" sayfa 49

**Neden:** HP All-in-One aygıtındaki baskı veya kopyalama kalitesi çok düşük ayarlanmış.

**Çözüm:** Kalite ayarını denetleyin. Yazdırmada kullanılan mürekkep miktarını artırmak için daha yüksek kaliteli bir ayar kullanın.

Daha fazla bilgi için, bkz.

- "Baskı hızını veya kalitesini değiştirme" sayfa 32
- "Kopyalama hızını değiştirme" sayfa 50

#### Metnin kenarları pürüzlü

Neden: Yazı tipi özel boyutta.

**Çözüm:** Bazı yazılım uygulamaları, büyütüldüğünde veya yazdırıldığında kıvrılmış kenarları olan özel yazı tipleri sunar. Ayrıca, bitmap biçimli metin yazdırmak isterseniz, büyütüldüğünde veya yazdırıldığında kenarları kıvrılmış görünebilir.

HP All-in-One aygıtının yazı tiplerini düzgün yazdırmasını sağlamak için TrueType veya OpenType yazı tiplerini kullanın. Yazı tipini seçerken TrueType veya OpenType simgesini arayın.

#### Çıktının sayfanın altına yakın bir yerinde bant halinde yatay bir bozulma var

**Neden:** Fotoğraf görüntünüzde, sayfanın altına yazdırılan açık mavi, gri veya kahverengi renkler var.

**Çözüm:** Giriş tepsisine yüksek kaliteli kağıt yükleyin ve resmi **En İyi**, **Maksimum dpi** veya **Yüksek Çözünürlük** gibi yüksek baskı kaliteli bir ayarla yazdırın. Yazdırma için kullandığınız kağıdın her zaman düz olmasına dikkat edin. Görüntüleri yazdırırken en iyi sonuçları almak için HP Premium Plus Fotoğraf Kağıdı kullanın.

Sorun devam ederse görüntülerinizdeki açık mavi, gri veya kahverengi renközlerinin sayfanın altında yazdırılmaması için görüntüyü 180 derece döndürmek üzere HP All-in-One aygıtıyla yüklediğiniz yazılımı veya başka bir yazılım uygulamasını kullanın. Görüntüyü altı mürekkep yazdırmayı kullanarak yazdırın. Bunu yapmak için siyah yazıcı kartuşu yerine fotoğraf yazıcı kartuşunu takın. Fotoğraf ve üç renk yazıcı kartuşları takılı olduğunda fotoğrafların kalitesini artıran altı mürekkep sistemi oluşur.

Daha fazla bilgi için, bkz.

- "Kağıt hakkında bilgiler" sayfa 78
- "Yazıcı kartuşu sorun giderme" sayfa 88

#### Çıktılar veya kopyalar bulanık veya karmaşık

Neden: Kağıt türü HP All-in-One için uygun değil.

**Çözüm:** Kullandığınız kağıt aşırı lifli ise, HP All-in-One aygıtının uyguladığı mürekkep, kağıdın yüzeyini tam olarak örtmeyebilir. HP Premium Kağıtları'nı veya HP All-in-One aygıtınız için uygun olan başka bir kağıt türünü kullanın.

Daha fazla bilgi için, bkz.

"Kağıt hakkında bilgiler" sayfa 78

Neden: Kopyalama veya yazdırma kağıt türü ayarı yanlıştır.

**Çözüm:** Kağıt türü ayarını, giriş tepsisinde yüklü kağıt türüne uyacak şekilde değiştirin.

Daha fazla bilgi için, bkz.

- "Yazdırılacak kağıt boyutunu ayarlayın" sayfa 31
- "Kopyalama kağıt türünü ayarlama" sayfa 49

**Neden:** HP All-in-One aygıtındaki baskı veya kopyalama kalitesi çok düşük ayarlanmış.

**Çözüm:** Kalite ayarını denetleyin. Yazdırmada kullanılan mürekkep miktarını artırmak için daha yüksek kaliteli bir ayar kullanın.

Daha fazla bilgi için, bkz.

- "Baskı hızını veya kalitesini değiştirme" sayfa 32
- "Kopyalama hızını değiştirme" sayfa 50

Neden: Kağıdın yanlış yüzüne yazdırıyorsunuz.

**Çözüm:** Kağıdı, yazdırılacak tarafı aşağı bakacak şekilde yerleştirin. Örneğin, parlak fotoğraf kağıdı yüklüyorsanız, kağıdı parlak yüzü aşağı bakacak şekilde yükleyin.

#### Çıktılarda veya kopyalarda dikey çizgiler var

Neden: Kağıt türü HP All-in-One için uygun değil.

**Çözüm:** Kullandığınız kağıt aşırı lifli ise, HP All-in-One aygıtının uyguladığı mürekkep, kağıdın yüzeyini tam olarak örtmeyebilir. HP Premium Kağıtları'nı veya HP All-in-One aygıtınız için uygun olan başka bir kağıt türünü kullanın.

Daha fazla bilgi için, bkz.

"Kağıt hakkında bilgiler" sayfa 78

## Kağıt giriş tepsisinden çekilmiyor

Neden: Giriş tepsisinde yeteri kadar kağıt yok.

**Çözüm:** HP All-in-One aygıtında kağıt yoksa veya sadece birkaç sayfa kalmışsa giriş tepsisine daha fazla kağıt yerleştirin. Giriş tepsisinde kağıt varsa, kağıdı çıkarın, kağıt destesini düz bir yüzeye hafifçe vurun ve tekrar giriş tepsisine yerleştirin. Yazdırma işleminize devam etmek için HP All-in-One kontrol panelinde **Devam** düğmesine basın.

Daha fazla bilgi için, bkz.

"Tam boyutlu kağıt yükleme" sayfa 23

#### Çıktılar veya kopyalar eğrilmiş

Neden: Kağıt düzgün alınmıyor veya yanlış yüklenmiş.

Çözüm: Kağıdın doğru yüklendiğinden emin olun.

Daha fazla bilgi için, bkz.

"Tam boyutlu kağıt yükleme" sayfa 23

Neden: Kağıt tepsisine birden çok türde kağıt yüklendi.

Çözüm: Her seferinde yalnızca tek bir kağıt türü yükleyin.

# Yazdırma sorunlarını giderme

Aşağıdaki yazdırma sorunlarını gidermek için bu bölümü kullanın:

- Zarflar hatalı yazdırılıyor
- Kenarlıksız yazdırma beklenmeyen sonuçlar üretiyor
- HP All-in-One yanıt vermiyor
- <u>HP All-in-One anlamsız karakterler yazdırıyor</u>
- Yazdırmak istediğimde hiçbir şey olmuyor

- Belgemin sayfaları yanlış sırada çıktı
- Kenar boşlukları beklendiği gibi yazdırılmıyor
- Metin veya grafikler sayfanın kenarında kesiliyor
- Yazdırma sırasında boş bir kağıt çıktı
- Fotoğraf yazdırdığımda mürekkep HP All-in-One aygıtının içine püskürüyor

# Zarflar hatalı yazdırılıyor

Neden: Zarf yığını hatalı yüklenmiştir.

**Çözüm:** Giriş tepsisindeki tüm kağıtları çıkarın. Bir zarf yığınını zarf kapakları üstte ve solda olacak şekilde kağıt tepsisine yerleştirin.

Xot Kağıt sıkışmalarını önlemek için zarf kapaklarını zarfların içine sokun.

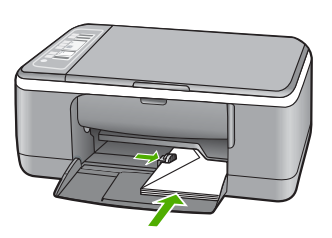

Neden: Hatalı türde zarf yüklenmiştir.

Çözüm: Parlak yüzeyli veya kabartmalı, ataşlı veya pencereli zarflar yüklemeyin.

# Kenarlıksız yazdırma beklenmeyen sonuçlar üretiyor

**Neden:** HP olmayan yazılım uygulamasından kenarlıksız görüntü yazdırma beklenmedik sonuçlar verir.

**Çözüm:** Görüntüyü HP All-in-One ile birlikte verilen fotoğraf görüntüleme yazılımıyla yazdırmayı deneyin.

Neden: Yanlış ortam kullanılması.

**Çözüm:** Kenarlıksız bir görüntü yazdırmak için 10 x 15 cm çıkarılabilir şeritli HP Premium Plus Fotoğraf Kağıtları'nı kullanın. Şeridi çıkartıldığında yazdırılan görüntü kağıdın kenarlarına kadar genişleyerek kenarlıksız olur.

Daha fazla bilgi için, bkz.

"Kenarlıksız görüntü yazdırma" sayfa 36

# HP All-in-One yanıt vermiyor

Neden: HP All-in-One başka bir görevle meşgul.

**Çözüm:** HP All-in-One kopyalama veya tarama gibi başka bir görevi gerçekleştiriyorsa, HP All-in-One, sürmekte olan işi tamamlayıncaya kadar yazdırma işiniz bekletilir.

Bazı belgelerin yazdırılması uzun sürebilir. Yazdırma işi HP All-in-One aygıtına gönderildikten birkaç dakika sonra herhangi bir şey yazdırılmadıysa, herhangi bir mesaj olup olmadığını görmek için bilgisayarınıza bakın.

Neden: HP All-in-One aygıtında kağıt sıkışmış.

Çözüm: Kağıt sıkışmasını giderin.

Daha fazla bilgi için, bkz.

"Kağıt sıkışmalarını giderme" sayfa 79

Neden: HP All-in-One aygıtında kağıt bitmiş.

Çözüm: Giriş tepsisine kağıt yükleyin.

Daha fazla bilgi için, bkz.

"Tam boyutlu kağıt yükleme" sayfa 23

Neden: Taşıyıcı takılmıştır.

**Çözüm:** HP All-in-One aygıtını kapatın, paketleme malzemeleri de dahil olmak üzere taşıyıcıyı engelleyen tüm nesneleri çıkarın ve HP All-in-One aygıtını yeniden açın.

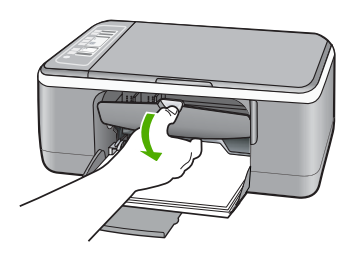

Neden: Bilgisayar HP All-in-One ile iletişim kuramıyordur.

**Çözüm:** HP All-in-One bilgisayara doğru bağlanmamışsa iletişim hataları oluşabilir USB kablosunun HP All-in-One aygıtına ve bilgisayara aşağıda gösterildiği biçimde takıldığından emin olun.

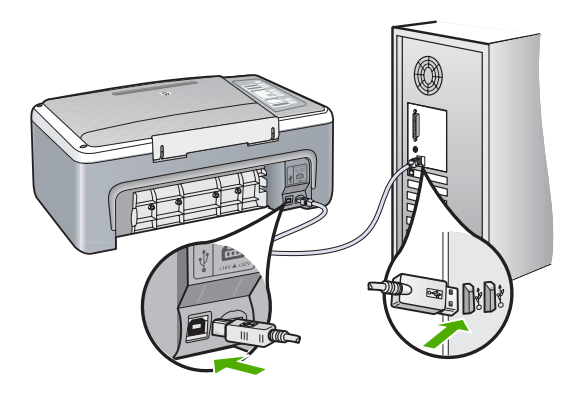

Bağlantılar sağlamsa ve HP All-in-One aygıtına yazdırma işi gönderildiğinden beri birkaç dakikadır hiçbir şey yazdırılmadıysa, HP All-in-One aygıtının durumunu kontrol edin. HP Photosmart yazılımında **Durum**'u tıklatın.

Daha fazla bilgi için, bkz.

"Bir USB bağlantısı üzerinden iletişim sorunları" sayfa 77

Neden: HP All-in-One kapalı.

**Çözüm:** HP All-in-One önünde bulunan **Açık** ışığına bakın. Yanmıyorsa, HP All-in-One kapalıdır. Güç kablosunun HP All-in-One aygıtına ve prize sıkı bir şekilde takılı olduğundan emin olun. HP All-in-One aygıtını açmak için **Açık** düğmesine basın.

Neden: HP All-in-One bir sorunla karşılaşmıştır.

**Çözüm:** HP All-in-One aygıtını kapatın ve güç kablosunu prizden çekin. Güç kablosunu prize yeniden takın ve HP All-in-One aygıtını açmak için **Açık** düğmesine basın.

Neden: Yazıcı sürücüsünün durumu değişmiştir.

**Çözüm:** Yazıcı sürücüsünün durumu **çevrimdışı** veya **yazdırmayı durdur** olarak değişmiş olabilir.

## Yazıcı sürücüsünün durumunu kontrol etmek için

- 1. HP Çözüm Merkezi öğesinde aygıt sekmesini tıklatın.
- 2. Ayarlar'ı tıklatın.
- Durum'u tıklatın.
  Durum çevrimdışı veya yazdırmayı durdur ise durumu hazır olarak değiştirin.

Neden: Silinen bir yazdırma işi halen kuyruktadır.

**Çözüm:** Bir yazdırma işi iptal edildikten sonra kuyrukta kalmış olabilir. İptal edilen yazdırma işi kuyruğu tıkayarak sonraki işin yazdırılmasını önler.

Bilgisayarınızdan yazıcı klasörünü açıp iptal edilen işin yazdırma kuyruğunda olup olmadığına bakın. Bu işi kuyruktan silmeyi deneyin. Yazdırma işi kuyrukta kalırsa aşağıdakilerden birini veya her ikisini birden deneyin:

- USB kablosunu HP All-in-One aygıtından çıkarın, bilgisayarı yeniden başlatın ve sonra USB kablosunu HP All-in-One aygıtınıza yeniden bağlayın.
- HP All-in-One aygıtını kapatın, bilgisayarı yeniden başlatın ve sonra HP All-in-One aygıtını yeniden başlatın.

#### HP All-in-One anlamsız karakterler yazdırıyor

Neden: HP All-in-One belleği dolu.

**Çözüm:** HP All-in-One aygıtını ve bilgisayarınızı 60 saniye kapatın ve sonra her ikisini yeniden açıp yazdırmayı tekrar deneyin.

#### Neden: Belge bozuk.

**Çözüm:** Aynı yazılım uygulamasından başka bir belge yazdırmayı deneyin. Bu işe yararsa, belgenin daha önce kaydedilmiş ve bozuk olmayan bir kopyasını yazdırmayı deneyin.

#### Yazdırmak istediğimde hiçbir şey olmuyor

Neden: HP All-in-One kapalı.

**Çözüm:** HP All-in-One önünde bulunan **Açık** ışığına bakın. Yanmıyorsa, HP All-in-One kapalıdır. Güç kablosunun HP All-in-One aygıtına ve prize sıkı bir şekilde takılı olduğundan emin olun. HP All-in-One aygıtını açmak için **Açık** düğmesine basın.

Neden: HP All-in-One başka bir görevle meşgul.

**Çözüm:** HP All-in-One kopyalama veya tarama gibi başka bir görevi gerçekleştiriyorsa, HP All-in-One, sürmekte olan işi tamamlayıncaya kadar yazdırma işiniz bekletilir.

Bazı belgelerin yazdırılması uzun sürebilir. Yazdırma işi HP All-in-One aygıtına gönderildikten birkaç dakika sonra herhangi bir şey yazdırılmadıysa, herhangi bir mesaj olup olmadığını görmek için bilgisayarınıza bakın.

Neden: Seçili yazıcı HP All-in-One değildir.

**Çözüm:** HP All-in-One'nin yazılım uygulamanızda seçili yazıcı olduğundan emin olun.

İpucu Farklı yazılım uygulamalarınızın Dosya menüsünden Yazdır'ı seçtiğinizde yazıcının otomatik olarak seçilmesini sağlamak için HP All-in-One aygıtını varsayılan yazıcı olarak ayarlayabilirsiniz. Daha fazla bilgi için bkz. "<u>HP All-in-One aygıtını varsayılan yazıcı yapma</u>" sayfa 30.

Neden: Bilgisayar HP All-in-One ile iletişim kuramıyordur.

**Çözüm:** HP All-in-One bilgisayara doğru bağlanmamışsa iletişim hataları oluşabilir USB kablosunun HP All-in-One aygıtına ve bilgisayara aşağıda gösterildiği biçimde takıldığından emin olun.

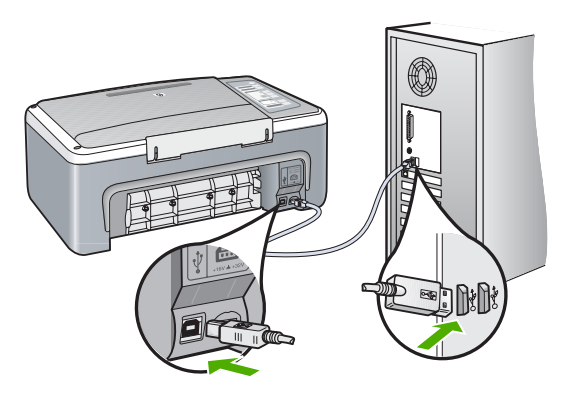

Bağlantılar sağlamsa ve HP All-in-One aygıtına yazdırma işi gönderildiğinden beri birkaç dakikadır hiçbir şey yazdırılmadıysa, HP All-in-One aygıtının durumunu kontrol edin. HP Photosmart yazılımında **Durum'**u tıklatın.

Daha fazla bilgi için, bkz.

"Bir USB bağlantısı üzerinden iletişim sorunları" sayfa 77

Neden: HP All-in-One aygıtında kağıt sıkışmış.

Çözüm: Kağıt sıkışmasını giderin.

Daha fazla bilgi için, bkz.

"Kağıt sıkışmalarını giderme" sayfa 79

Neden: Taşıyıcı takılmıştır.

**Çözüm:** HP All-in-One aygıtını kapatın, paketleme malzemeleri de dahil olmak üzere taşıyıcıyı engelleyen tüm nesneleri çıkarın ve HP All-in-One aygıtını yeniden açın.

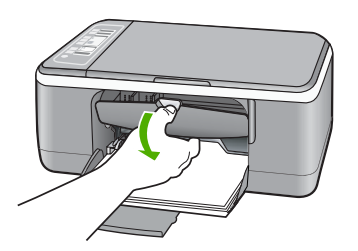

Çözüm: Giriş tepsisine kağıt yükleyin.

"Tam boyutlu kağıt yükleme" sayfa 23

Belgemin sayfaları yanlış sırada çıktı Neden: Yazdırma ayarları önce be ayarlanmıştır. Kağıdın HP All-in-One

Daha fazla bilgi için, bkz.

Neden:

**Neden:** Yazdırma ayarları önce belgenizin ilk sayfası yazdırılacak biçimde ayarlanmıştır. Kağıdın HP All-in-One aygıtına alınma biçimi nedeniyle, bu, ilk sayfanın kağıt yığının altında, yüzü yukarı bakacak şekilde olacağı anlamına gelir.

**Çözüm:** Belgeyi ters sırada yazdırın. Belgenin yazdırılması tamamlandığında, sayfalar doğru sırada olur.

Daha fazla bilgi için, bkz.

"Çok sayfalı bir belgeyi ters sırada yazdırma" sayfa 43

HP All-in-One aygıtında kağıt bitmiş.

#### Kenar boşlukları beklendiği gibi yazdırılmıyor

Neden: Kenar boşlukları yazılım uygulamanızda doğru şekilde ayarlanmamıştır.

Çözüm: Yazıcı kenar boşluklarını denetleyin.
Belgenin kenar boşluklarının HP All-in-One aygıtının yazdırılabilir alanını aşmamasına dikkat edin.

### Kenar boşluğu ayarlarınızı denetlemek için

- 1. HP All-in-One aygıtına göndermeden önce yazdırma işinizi önizleyin.
- 2. Kenar boşluklarını kontrol edin.

HP All-in-One aygıtının desteklediği minimum kenar boşluklarından büyük oldukları sürece, HP All-in-One yazılım uygulamanızda ayarladığınız kenar boşluklarını kullanır.

3. Kenar boşlukları tatmin edici değilse, yazdırma işini iptal edin ve sonra kenar boşluklarını yazılım uygulamanızda ayarlayın.

**Neden:** Kağıt boyutu ayarı, yazdırmakta olduğunuz proje için doğru şekilde ayarlanmamış olabilir.

**Çözüm:** Projeniz için uygun kağıt boyutu ayarını seçtiğinizi doğrulayın. Giriş tepsisine doğru boyutta kağıt yüklediğinizden emin olun.

Örneğin, bazı ülkelerde/bölgelerde varsayılan değer A (letter) ise kağıt boyutu olarak A4 boyutunu belirtmeniz gerekebilir.

Daha fazla bilgi için, bkz.

"Yazdırılacak kağıt boyutunu ayarlayın" sayfa 31

Neden: Kağıt kılavuzları doğru yerleştirilmemiş.

**Çözüm:** Kağıt yığınını giriş tepsisinden çıkartın, ardından kağıdı yeniden yükleyin. Kağıt genişliği kılavuzunu kağıdın kenarına değene kadar ittiğinizden emin olun.

Daha fazla bilgi için, bkz.

"Kağıt yükleme" sayfa 22

Neden: Zarf yığını hatalı yüklenmiştir.

**Çözüm:** Giriş tepsisindeki tüm kağıtları çıkarın. Bir zarf yığınını zarf kapakları üstte ve solda olacak şekilde kağıt tepsisine yerleştirin.

🖹 Not Kağıt sıkışmalarını önlemek için zarf kapaklarını zarfların içine sokun.

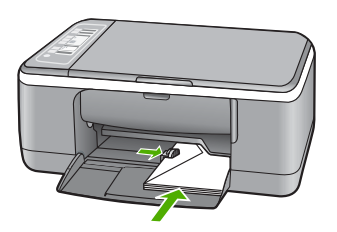

Daha fazla bilgi için, bkz. "<u>Zarfları yükleme</u>" sayfa 26

#### Metin veya grafikler sayfanın kenarında kesiliyor

Neden: Kenar boşlukları yazılım uygulamanızda doğru şekilde ayarlanmamıştır.

**Çözüm:** Belgenin kenar boşluklarının HP All-in-One aygıtının yazdırılabilir alanını aşmamasına dikkat edin.

#### Kenar boşluğu ayarlarınızı denetlemek için

- 1. HP All-in-One aygıtına göndermeden önce yazdırma işinizi önizleyin.
- Kenar boşluklarını kontrol edin. HP All-in-One aygıtının desteklediği minimum kenar boşluklarından büyük oldukları sürece, HP All-in-One yazılım uygulamanızda ayarladığınız kenar boşluklarını kullanır.
- 3. Kenar boşlukları tatmin edici değilse, yazdırma işini iptal edin ve sonra kenar boşluklarını yazılım uygulamanızda ayarlayın.

**Neden:** Yazdırmakta olduğunuz belgenin boyutu, giriş tepsisinde yüklü olan kağıttan daha büyüktür.

**Çözüm:** Yazdırmaya çalıştığınız belgenin düzeninin, HP All-in-One tarafından desteklenen boyutta bir kağıda sığacağından emin olun.

#### Baskı düzenini önizlemek için

- 1. Giriş tepsisine doğru boyutta kağıt yerleştirin.
- 2. HP All-in-One aygıtına göndermeden önce yazdırma işinizi önizleyin.
- Geçerli boyutun HP All-in-One aygıtının yazdırılabilir alanına sığdığından emin olmak için belgedeki grafikleri kontrol edin.
- 4. Grafikler kağıdın yazdırılabilir alanına sığmıyorsa, yazdırma işini iptal edin.
- İpucu Bazı yazılım uygulamaları, belgeyi seçili olan kağıt boyutuna sığacak şekilde ölçeklemenize olanak tanır. Ek olarak, belgenin boyutunu, yazdırma için Özellikler iletişim kutusunda ölçekleyebilirsiniz.

Neden: Kağıt yanlış yüklenmiştir.

Çözüm: Kağıt yanlış giriş yapıyorsa, belgenin bazı bölümleri kesilebilir.

Kağıt yığınını giriş tepsisinden çıkartın, ardından kağıdı yeniden yükleyin. Kağıt genişliği kılavuzunu kağıdın kenarına değene kadar ittiğinizden emin olun.

Daha fazla bilgi için, bkz.

"Tam boyutlu kağıt yükleme" sayfa 23

#### Yazdırma sırasında boş bir kağıt çıktı

**Neden:** Siyah metin yazdırıyorsanız ve HP All-in-One aygıtından boş sayfa çıkıyorsa, siyah yazıcı kartuşu boşalmış olabilir.

**Çözüm:** Yazıcı kartuşlarında kalan tahmini mürekkep düzeylerini kontrol edin. Yazıcı kartuşlarında mürekkep bittiyse veya azaldıysa, yazıcı kartuşlarını değiştirmeniz gerekebilir. Yazıcı kartuşlarında mürekkep varsa ve hala sorun olduğunu görüyorsanız, yazıcı kartuşlarında sorun olup olmadığını belirlemek için bir otomatik sınama raporu yazdırın. Otomatik sınama raporu bir sorun olduğunu gösterirse, yazıcı kartuşlarını temizleyin. Sorun devam ederse, yazıcı kartuşlarını değiştirmeniz gerekebilir.

Yazıcı kartuşları hakkında daha fazla bilgi için bkz. "Yazıcı kartuşu sorun giderme" sayfa 88.

Neden: Yazdırdığınız belge boş sayfa içermektedir.

**Çözüm:** Belge dosyasını yazılım uygulamanızda açın ve belge sonundaki fazla satır veya sayfaları kaldırın.

Neden: HP All-in-One iki yaprak kağıt almış.

**Çözüm:** HP All-in-One aygıtında yalnızca birkaç kağıt kalmışsa, giriş tepsisine daha fazla kağıt yükleyin. Giriş tepsisinde yeterli kağıt varsa, kağıtları çıkartın, kağıt yığınını düz bir yüzeye hafifçe vurun ve giriş tepsisine yeniden yükleyin.

Daha fazla bilgi için, bkz.

"Tam boyutlu kağıt yükleme" sayfa 23

Neden: Koruyucu plastik bant, yazıcı kartuşundan yalnızca kısmen ayrılmıştır.

**Çözüm:** Her bir yazıcı kartuşunu kontrol edin. Bant bakır temas noktalarından çıkarılmış olsa da, mürekkep püskürtücülerini hala kapatıyor olabilir. Bant mürekkep püskürtücülerini hala kapatıyorsa, bandı yazıcı kartuşlarından dikkatle çıkarın. Mürekkep püskürtücülere veya bakır renkli temas noktalarına dokunmayın.

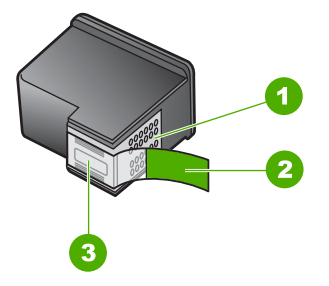

- 1 Bakır renkli temas noktaları
- 2 Pembe renkli çekme kulakçıklı plastik bant (kurulmadan önce çıkarılması gerekir)
- 3 Bandın altındaki mürekkep püskürtücüleri

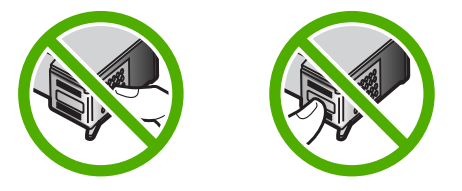

Daha fazla bilgi için bkz.

"Yazıcı kartuşlarını değiştirme" sayfa 63

#### Fotoğraf yazdırdığımda mürekkep HP All-in-One aygıtının içine püskürüyor

**Neden:** Kenarlıksız yazdırma ayarları giriş tepsisine fotoğraf kağıdı yüklenmesini gerektirir. Yanlış kağıt türü kullanıyorsunuz.

**Çözüm:** Kenarlıksız bir işi yazdırmadan önce giriş tepsisine fotoğraf kağıdı yüklediğinizden emin olun.

# Kopyalama sorunlarını giderme

Aşağıdaki kopyalama sorunlarını gidermek için bu bölümdeki bilgileri kullanın:

- Kopyalamak istediğimde hiçbir şey olmuyor
- Orijinal belgenin bazı kısımları görünmüyor ya da kesilmiş
- <u>Çıktı sayfada büyütülmüş görünüyor</u>
- <u>Çıktı boş</u>
- Kenarlıksız bir kopyanın kenarlarında boş beyaz alan var

#### Kopyalamak istediğimde hiçbir şey olmuyor

Neden: HP All-in-One kapalı.

**Çözüm:** HP All-in-One önünde bulunan **Açık** ışığına bakın. Yanmıyorsa, HP All-in-One kapalıdır. Güç kablosunun HP All-in-One aygıtına ve prize sıkı bir şekilde takılı olduğundan emin olun. HP All-in-One aygıtını açmak için **Açık** düğmesine basın.

Neden: Orijinal belge camın üzerine yanlış yerleştirilmiş.

**Çözüm:** Orijinali kopyalamak istediğiniz yüzü aşağıya gelecek şekilde yerleştirin veya camın sol ön köşesinde yüzü aşağıda tarayın.

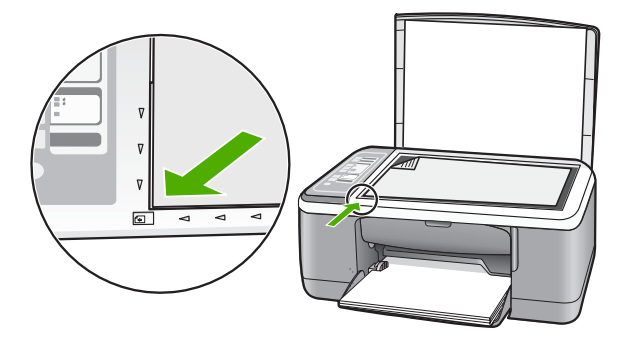

Neden: HP All-in-One, yazdırma ve kopyalama yapıyor olabilir.

Çözüm: Açık ışığını denetleyin. Yanıp sönüyorsa HP All-in-One meşguldür.

Neden: HP All-in-One kağıt türünü tanımıyor.

**Çözüm:** HP All-in-One aygıtını, zarflara veya HP All-in-One tarafından desteklenmeyen diğer kağıt türlerine yazdırmak için kullanmayın.

Neden: HP All-in-One aygıtında kağıt sıkışmış.

Çözüm: Kağıt sıkışmasını giderin.

Daha fazla bilgi için, bkz.

"Kağıt sıkışmalarını giderme" sayfa 79

#### Orijinal belgenin bazı kısımları görünmüyor ya da kesilmiş

Neden: Orijinal belge camın üzerine yanlış yerleştirilmiş.

**Çözüm:** Orijinali kopyalamak istediğiniz yüzü aşağıya gelecek şekilde yerleştirin veya camın sol ön köşesinde yüzü aşağıda tarayın.

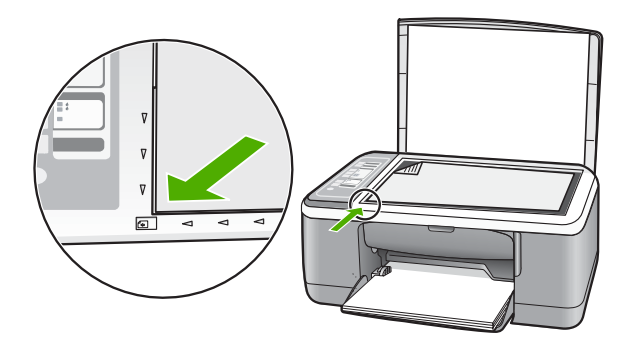

**Neden:** Tarayacı camı temiz olmadığından aygıtın belgeden daha büyük bir alanı kopyalamasına neden oluyordur.

**Çözüm:** Tarayıcı camını temizleyerek üstüne yapışmış yabacı bir madde bulunmamasına dikkat edin.

Daha fazla bilgi için bkz. "Camı temizleme" sayfa 59

### Çıktı sayfada büyütülmüş görünüyor

Neden: Kopyalanan görüntü sayfanın tümünü kaplamıyor.

**Çözüm:** Kopyala ayarlarınızın doğru seçildiğinden emin olun. Sorun devam ederse camda veya belge kapağının arkasında pislik birikmiş olabilir. Bu da HP All-in-One aygıtının görüntünün yalnızca bir bölümünü algılamasına neden olabilir. Aygıtı

kapatın, güç kablosunu fişten çekin ve camı ve belge kapağının arkasını silmek için yumuşak bir bez kullanın.

Daha fazla bilgi için, bkz.

- "Kapak desteğini temizleme" sayfa 60
- "Cami temizleme" sayfa 59

#### Çıktı boş

Neden: Orijinal belge camın üzerine yanlış yerleştirilmiş.

**Çözüm:** Orijinal belgenizi, yazdırılacak yüzü alta gelecek şekilde, camın sol ön köşesine yerleştirin.

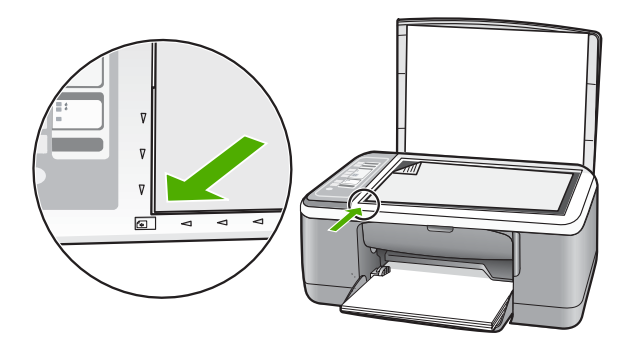

Neden: Yazıcı kartuşlarının temizlenmesi gerekebilir veya mürekkebi bitmiş olabilir.

**Çözüm:** Yazıcı kartuşlarında kalan tahmini mürekkep düzeylerini kontrol edin. Yazıcı kartuşlarında mürekkep bittiyse veya azaldıysa, yazıcı kartuşlarını değiştirmeniz gerekebilir.

Yazıcı kartuşlarında mürekkep varsa ve hala sorun olduğunu görüyorsanız, yazıcı kartuşlarında sorun olup olmadığını belirlemek için bir otomatik sınama raporu yazdırın. Otomatik sınama raporu bir sorun olduğunu gösterirse, yazıcı kartuşlarını temizleyin. Sorun devam ederse, yazıcı kartuşlarını değiştirmeniz gerekebilir.

Yazıcı kartuşları hakkında daha fazla bilgi için bkz. "<u>Yazıcı kartuşu sorun giderme</u>" sayfa 88.

#### Kenarlıksız bir kopyanın kenarlarında boş beyaz alan var

**Neden:** Çok küçük bir orijinal belgenin kenarlıksız kopyasını çıkarmaya çalışıyorsunuz.

**Çözüm:** Çok küçük bir orijinal belgenin kenarlıksız kopyasını çıkardığınızda, HP All-in-One orijinal belgeyi en yüksek oranda büyütür. Bu işlem sonunda kenarlarda beyaz alan kalabilir. (Maksimum yüzde aygıt modeline göre değişir.) Çıkarmaya çalıştığınız kenarlıksız kopyanın boyutuna bağlı olarak, minimum orijinal belge boyutu değişir. Örneğin, bir pasaport resmini Letter kağıt boyutunda kenarlıksız kopyasını çıkaracak kadar büyütemezsiniz.

Çok küçük bir orijinalin kenarlıksız kopyasını almak istiyorsanız, orijinali bilgisayarınıza tarayın, görüntüyü yeniden boyutlandırın ve büyütülmüş görüntünün kenarlıksız kopyasını yazdırın.

**Neden:** Fotoğraf kağıdı kullanmadan kenarlıksız bir kopya çıkarmaya çalışıyorsunuz.

Çözüm: Kenarlıksız kopyalar çıkarmak için fotoğraf kağıdı kullanın.

# Tarama sorunlarını giderme

Bu bölümü, aşağıdaki tarama sorunlarını gidermek için kullanın:

- <u>Tarama duruyor</u>
- <u>Tarama yapılamıyor</u>
- Yetersiz bilgisayar belleği nedeniyle tarama yapılamıyor
- <u>Taranan görüntü boş</u>
- Taranan görüntü hatalı kırpılmış
- Taranan görüntünün sayfa düzeni hatalı
- Metnin biçimi yanlış
- Taranan resimde metin yerine noktalı çizgiler görünüyor
- Metin hatalı veya eksik

#### **Tarama duruyor**

Neden: Bilgisayarın sistem kaynakları düşük olabilir.

**Çözüm:** HP All-in-One aygıtını kapatın ve sonra yeniden açın. Bilgisayarı kapatıp yeniden açın.

Bu sorunu gidermezse, tarama çözünürlüğünü yazılımda düşürmeyi deneyin.

#### Tarama yapılamıyor

Neden: Bilgisayar açık değildir.

Çözüm: Bilgisayarınızı açın.

Neden: Bilgisayarınız HP All-in-One aygıtına USB kablosu ile bağlı değil.

**Çözüm:** Bilgisayarınızı HP All-in-One aygıtına standart bir USB kablosu ile bağlayın.

Daha fazla bilgi için Kurulum Kılavuzu'na bakın.

Neden: HP Photosmart Yazılımı yüklenmemiş olabilir.

Çözüm: HP All-in-One kurulum CD'sini takın ve yazılımı yükleyin.

Daha fazla bilgi için Kurulum Kılavuzu'na bakın.

Neden: HP Photosmart Yazılımı yüklü ancak çalışmıyor.

Çözüm: HP All-in-One ile yüklediğiniz yazılımı açın ve yeniden taramayı deneyin.

Not Yazılımın çalışıp çalışmadığını görmek için Windows görev çubuğunun en sağında, sistem tepsisindeki HP Dijital Görüntüleme Monitörü simgesini sağ tıklatın. Listeden bir aygıt seçin ve sonra Durumu Göster'i tıklatın.

#### Yetersiz bilgisayar belleği nedeniyle tarama yapılamıyor

Neden: Bilgisayarınızda çok fazla sayıda uygulama çalışıyor.

**Çözüm:** Kullanılmayan uygulamaların hepsini kapatın. Ekran koruyucular ve virüs denetim programları gibi arka planda çalışan uygulamalar da kapatılmalıdır. Virüs denetleyicinizi kapatırsanız taramanızı tamamladıktan sonra yeniden açmayı unutmayın.

Bu hata sık sık ortaya çıkıyorsa ve diğer uygulamaları kullanırken de bellek sorunlarıyla karşılaşıyorsanız, bilgisayarınızın bellek miktarını artırmanız gerekebilir. Daha fazla bilgi için bilgisayarınızla birlikte verilen kullanıcı kılavuzuna bakın.

#### Taranan görüntü boş

Neden: Orijinal belge camın üzerine yanlış yerleştirilmiş.

**Çözüm:** Orijinali kopyalamak istediğiniz yüzü aşağıya gelecek şekilde yerleştirin veya camın sol ön köşesinde yüzü aşağıda tarayın.

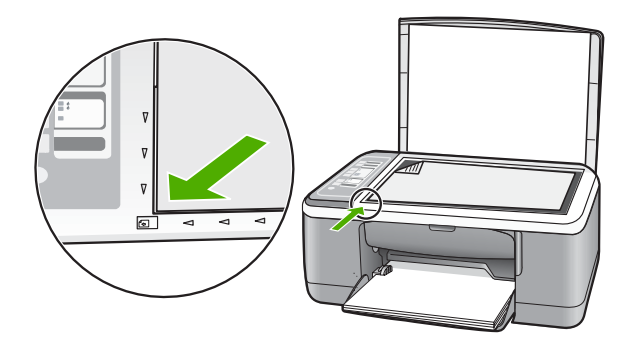

#### Taranan görüntü hatalı kırpılmış

Neden: Yazılım, taranan resimleri otomatik olarak kırpmaya ayarlı.

**Çözüm:** Yazılımdaki otomatik Kırpma özelliği ana resmin parçası olmayan her şeyi kırpar. Bazen bunu istemeyebilirsiniz. Bu durumda, yazılımdaki otomatik kırpma özelliğini kapatabilir ve görüntüyü el ile kırpabilir veya hiç kırpmayabilirsiniz.

#### Taranan görüntünün sayfa düzeni hatalı

Neden: Yazılımdaki otomatik kırpma özelliği sayfa düzenini değiştiriyor.

Çözüm: Sayfa düzenini korumak için yazılımdaki otomatik kırpmayı kapatın.

#### Metnin biçimi yanlış

Neden: Belge tarama ayarları yanlış.

**Çözüm:** Bazı uygulamalar çerçeveli metin biçimlendirmesini işleyemez. Çerçeveli metin, yazılımdaki belge tarama ayarlarından biridir. Bu ayar çok sayıda sütun içeren bir haber bülteni gibi karmaşık sayfa düzenlerini, metni hedef uygulamada farklı çerçevelere (kutulara) koyarak korur. Taranan metin düzeni ve biçimlendirmesinin korunması için yazılımda doğru biçimlendirmeyi seçin.

#### Taranan resimde metin yerine noktalı çizgiler görünüyor

**Neden:** Düzenlemek istediğiniz bir metni **Metin** resim türünü kullanarak tararsanız, tarayıcı renkli metni tanımayabilir. **Metin** görüntü türü, siyah beyaz olarak 300 x 300 dpi çözünürlükte tarar.

Metnin çevresinde grafikler ya da resimler olan bir orijinal belgeyi tarıyorsanız, tarayıcı metni tanımayabilir.

Çözüm: Orijinalin siyah beyaz bir kopyasını çıkarın ve bu kopyayı tarayın.

#### Metin hatalı veya eksik

Neden: Parlaklık doğru ayarlanmamış.

Çözüm: Yazılımda parlaklığı ayarlayın ve orijinali yeniden tarayın.

#### Parlaklığı ayarlamak için

- 1. HP Tarama penceresinde, Temel menüsünde veya Araçlar panelinde Açık/ Koyu düğmesini tıklatın.
- 2. Parlaklık göstergelerini ayarlayın.

**Neden:** Camın veya belge kapağının arkasında pislik birikmiş olabilir. Bu, taramaların kalitesini düşürebilir.

**Çözüm:** HP All-in-One'yi kapatın, güç kablosunu fişten çekin ve camı veya belge kapağının arkasını silmek için yumuşak bir bez kullanın.

Daha fazla bilgi için, bkz.

- "Kapak desteğini temizleme" sayfa 60
- "Cami temizleme" sayfa 59

**Neden:** Belge tarama ayarları, doğru optik karakter tanıma (OCR) diline ayarlı değil. **OCR dili** yazılıma orijinal görüntüdeki karakterleri nasıl anlaması gerektiğini söyler. **OCR dili** orijinalin dili ile uyuşmuyorsa taranan metin anlaşılmaz hale gelebilir.

Çözüm: Yazılımda doğru OCR dilini seçin.

Not HP Photosmart Yazılımı'nı kullanıyorsanız Optik Karakter Tanıma (OCR) yazılımı bilgisayarınıza yüklenmemiş olabilir. OCR yazılımını yüklemek için yazılım diskini yeniden yerleştirmeniz ve Özel yükleme seçenekleri altında OCR seçeneğini belirlemeniz gerekir.

**OCR dilinin** nasıl seçileceği hakkında bilgi almak için Readiris ile veya kullandığınız OCR yazılımıyla verilen belgelere bakın.

# Hatalar

HP All-in-One aygıtında hata varsa, aygıtın üzerindeki ışıklar yanıp sönebilir veya bilgisayarınızın ekranında hata mesajı görüntülenebilir.

Bu bölüm aşağıdaki konuları içermektedir:

- Yanıp sönen ışıklar
- <u>Aygıt mesajları</u>
- Dosya mesajları
- Genel kullanıcı mesajları
- Kağıt mesajları
- <u>Güç ve bağlantı mesajları</u>
- Yazıcı kartuşu mesajları

# Yanıp sönen ışıklar

HP All-in-One aygıtındaki ışıklar, çeşitli hata durumları hakkında bilgi vermek üzere belirli sırada yanıp söner. HP All-in-One üzerinde hangi ışıkların yandığına veya yanıp söndüğüne bağlı olarak hata durumunu gidermek için aşağıdaki tabloya başvurun.

| Açık İşığı                                                                                      | Devam<br>ışığı   | Kartuş<br>Denetle<br>ışığı | Kağıt<br>Türü<br>ışıkları          | Açıklama                                                                                   | Çözüm                                                                                                    |
|-------------------------------------------------------------------------------------------------|------------------|----------------------------|------------------------------------|--------------------------------------------------------------------------------------------|----------------------------------------------------------------------------------------------------|
| Yanmıyor                                                                                        | Yanmıyor         | Yanmıyor                   | İkisi de<br>yanmıyor               | HP All-in-One<br>kapalıdır.                                                                | HP All-in-One aygıtını<br>açamak için <b>Açık</b><br>düğmesine basın.                                                                                        |
| Yanıp<br>sönüyor                                                                                | Yanmıyor         | Yanmıyor                   | 1<br>Yanıyor,<br>1<br>Yanmıy<br>or | HP All-in-One,<br>yazdırma, tarama,<br>kopyalama veya<br>hizalama gibi bir işi<br>yapıyor. | HP All-in-One<br>aygıtının işi<br>bitirmesini bekleyin.                                                                                                    |
| 3 saniye<br>daha hızlı<br>bir şekilde<br>yanıp<br>sönüyor,<br>sonra sabit<br>şekilde<br>Yanıyor | Yanmıyor         | Yanmıyor                   | 1<br>Yanıyor,<br>1<br>Yanmıy<br>or | HP All-in-One<br>meşgul.                                                                   | HP All-in-One<br>aygıtının işi<br>bitirmesini bekleyin.                                                                                                    |
| 20 saniye<br>yanıp<br>sönüyor,<br>sonra sabit<br>şekilde<br>Yanıyor                             | Yanmıyor         | Yanmıyor                   | 1<br>Yanıyor,<br>1<br>Yanmıy<br>or | Tara düğmesine<br>basıldı ancak<br>bilgisayardan yanıt<br>gelmedi.                         | Bilgisayarın açık,<br>HP All-in-One<br>yazılımının yüklü ve<br>bilgisayarın<br>HP All-in-One<br>aygıtına USB<br>kablosuyla bağlı<br>olduğundan emin<br>olun. |
| Açık                                                                                            | Yanıp<br>sönüyor | Yanmıyor                   | 1<br>Yanıyor,<br>1<br>Yanmıy<br>or | HP All-in-One<br>aygıtında kağıt<br>bitmiştir.                                             | Kağıdı yükleyin ve<br>Başlat Kopyala<br>Siyah veya Başlat<br>Kopyala Renkli<br>düğmesine basın.                                                              |
|                                                                                                 |                  |                            |                                    | HP All-in-One<br>aygıtında kağıt<br>sıkışmıştır.                                           | Kağıt sıkışmasını<br>giderin ve <b>Başlat</b><br>Kopyala Siyah veya<br>Başlat Kopyala<br>Renkli düğmesine<br>basın.                                          |
|                                                                                                 |                  |                            |                                    | Kağıt boyutu ayarı<br>giriş tepsisinde<br>algılanan kağıt<br>boyutuyla<br>eşleşmiyor.      | Tepsideki kağıdı veya<br>yazılımdaki boyut<br>ayarını değiştirin.                                                                                            |
| Açık                                                                                            | Yanmıyor         | Yanıp<br>sönüyor           | 1<br>Yanıyor,                      | Yazıcı kartuşu<br>kapağı açıktır.                                                          | Kapağı kaldırarak kapatın.                                                                                                    |

### (devamı)

| Açık İşığı | Devam<br>ışığı   | Kartuş<br>Denetle<br>ışığı | Kağıt<br>Türü<br>ışıkları          | Açıklama                                                                               | Çözüm                                                                                                    |
|------------|------------------|----------------------------|------------------------------------|----------------------------------------------------------------------------------------|----------------------------------------------------------------------------------------------------|
|            |                  |                            | 1<br>Yanmıy<br>or                  |                                                                                        |                                                                                                    |
|            |                  |                            |                                    | Yazıcı kartuşları<br>eksik veya düzgün<br>şekilde takılmamış.                          | Eksik olan kartuşları<br>takın veya yanlış<br>takılmış olanları<br>çıkartıp düzgün<br>şekilde tekrar takın.                                                                                                    |
|            |                  |                            |                                    | Yazıcı kartuşunun<br>bandı çıkartılmamış.                                              | Yazıcı kartuşunu<br>çıkartın, sonra<br>bandını çıkartıp tekrar<br>yerine takın.                                                                                                    |
|            |                  |                            |                                    | Yazıcı kartuşunun<br>bu HP All-in-One<br>aygıtında<br>kullanılması<br>düşünülmemiştir. | Yazıcı kartuşunun<br>HP All-in-One<br>aygıtında<br>kullanılması<br>desteklenmiyor<br>olabilir. Kullanıcı<br>Kılavuzu'ndaki Sarf<br>Malzemesi Siparişi<br>bölümüne bakın.                                                                                                    |
|            |                  |                            |                                    | Yazıcı kartuşu<br>bozuk olabilir.                                                      | <ol> <li>Siyah yazıcı<br/>kartuşunu<br/>çıkarın.</li> <li>Yazıcı kartuşu<br/>kapağını kapatın.</li> <li>Açık ışığını<br/>denetleyin.         <ul> <li>Açık ışığı<br/>yanıp<br/>sönüyorsa<br/>üç renk<br/>yazıcı<br/>kartuşunu<br/>değiştirin.</li> <li>Açık ışığı<br/>sürekli<br/>yanıyorsa<br/>siyah yazıcı<br/>kartuşunu<br/>değiştirin.</li> </ul> </li> </ol> |
| Açık       | Yanıp<br>sönüyor | Yanıp<br>sönüyor           | 1<br>Yanıyor,<br>1<br>Yanmıy<br>or | Taşıyıcı takılmıştır.                                                                  | Yazıcı kartuşu<br>kapağını açın ve<br>kartuşunu<br>engellenmediğini<br>denetleyin.                                                                                                    |

| · ,              |                  |                            |                                  |                                                                            |                                                                                                    |
|------------------|------------------|----------------------------|----------------------------------|----------------------------------------------------------------------------|----------------------------------------------------------------------------------------------------|
| Açık Işığı       | Devam<br>ışığı   | Kartuş<br>Denetle<br>ışığı | Kağıt<br>Türü<br>ışıkları        | Açıklama                                                                   | Çözüm                                                                                                    |
| Açık             | Yanıp<br>sönüyor | Yanıp<br>sönüyor           | Her ikisi<br>de yanıp<br>sönüyor | Kontrol paneli yer<br>paylaşımı takılı değil<br>veya düzgün<br>takılmamış. | <ol> <li>HP All-in-One<br/>aygıtını kapatın.</li> <li>Kurulum<br/>Kılavuzu'ndaki<br/>yönergeleri<br/>izleyerek kontrol<br/>paneli<br/>kaplamasını<br/>yerleştirin.</li> <li>HP All-in-One<br/>aygıtını tekrar<br/>açın.</li> </ol>                                                              |
| Yanıp<br>sönüyor | Yanıp<br>sönüyor | Yanıp<br>sönüyor           | İkisi de<br>yanmıyor             | Tarayıcı hatası                                                            | HP All-in-One aygıtını<br>kapatıp yeniden açın.<br>Sorun devam ederse,<br>HP müşteri desteğini<br>arayın.                                                                                                    |
| Yanıp<br>sönüyor | Yanıp<br>sönüyor | Yanıp<br>sönüyor           | Her ikisi<br>de yanıp<br>sönüyor | HP All-in-One<br>aygıtında önemli bir<br>hata var.                         | <ol> <li>HP All-in-One<br/>aygıtını kapatın.</li> <li>Güç kablosunu<br/>çıkarın.</li> <li>Bir dakika kadar<br/>bekleyin ve güç<br/>kablosunu yerine<br/>takın.</li> <li>HP All-in-One<br/>aygıtını tekrar<br/>açın.</li> <li>Sorun devam ederse,<br/>HP Destek merkezini<br/>arayın.</li> </ol> |

# Aygıt mesajları

Aşağıda aygıtla ilgili hata mesajlarının listesi görülmektedir:

- <u>Ürün bilgisi düzeltmesi uyumsuzluğu</u>
- Mekanik hata
- Bellek dolu
- Tarayıcı hatası

## Ürün bilgisi düzeltmesi uyumsuzluğu

**Neden:** HP All-in-One aygıtının ürün yazılımı değişikliği numarası, yazılımın değişiklik numarasıyla uyuşmuyor.

**Çözüm:** Destek ve garanti bilgilerini bulmak için <u>www.hp.com/support</u> adresindeki HP Web sitesine gidin. İstendiğinde ülkenizi/bölgenizi seçin ve telefonla teknik destek almak hakkında bilgi için **Bize Ulaşın**'ı tıklatın.

#### Mekanik hata

Neden: HP All-in-One aygıtında kağıt sıkışmış.

Çözüm: Kağıt sıkışmasını giderin.

Daha fazla bilgi için, bkz.

"Kağıt sıkışmalarını giderme" sayfa 79

Neden: Yazıcı kartuşu kilitlendi.

**Çözüm:** HP All-in-One aygıtını kapatın, paketleme malzemeleri de dahil olmak üzere taşıyıcıyı engelleyen tüm nesneleri çıkarın ve HP All-in-One aygıtını yeniden açın.

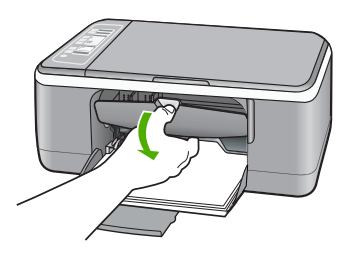

#### **Bellek dolu**

Neden: Kopyaladığınız belge HP All-in-One aygıtının belleğini aştı.

Çözüm: Her seferde daha az kopya almayı deneyin.

#### **Tarayıcı hatası**

**Neden:** HP All-in-One meşgul veya tarama işleminiz bilinmeyen bir nedenle durduruldu.

**Çözüm:** HP All-in-One aygıtını kapatıp yeniden açın. Bilgisayarınızı yeniden başlatın ve tekrar taramayı deneyin.

Sorun devam ederse, elektrik kablosunu akım düzenleyici bir regülatöre ya da ara kabloya takmak yerine doğrudan topraklı prize takın. Sorun devam ederse, HP Desteğe başvurun. <u>www.hp.com/support</u> adresine gidin. İstendiğinde ülkenizi/ bölgenizi seçin ve telefonla teknik destek almak hakkında bilgi için **Bize Ulaşın**'ı tıklatın.

#### Dosya mesajları

Aşağıdakiler, dosyalarla ilgili hata mesajlarının listesidir:

- Dosyayı okurken veya yazarken hata
- Dosya bulunamadı

- Dosya biçimi desteklenmiyor
- <u>Geçersiz dosya adı</u>
- <u>HP All-in-One için desteklenen dosya türleri</u>

#### Dosyayı okurken veya yazarken hata

Neden: HP All-in-One yazılımı dosyayı açamıyor veya kaydedemiyor.

Çözüm: Klasör ve dosya adının doğru olduğundan emin olun.

#### Dosya bulunamadı

Neden: Baskı önizleme dosyası oluşturmak için bilgisayarınızda yeterli bellek yok.

Çözüm: Bazı uygulamaları kapatıp görevi yeniden deneyin.

#### Dosya biçimi desteklenmiyor

**Neden:** HP All-in-One yazılımı, açmaya veya kaydetmeye çalıştığınız resmin biçimini tanımıyor ya da desteklemiyor. Dosya uzantısı dosyanın desteklenen bir dosta türü olduğunu gösteriyorsa, dosya bozulmuş olabilir.

**Çözüm:** Dosyayı başka bir uygulamada açın ve HP All-in-One yazılımının tanıyacağı bir biçimde kaydedin.

Daha fazla bilgi için, bkz.

"HP All-in-One için desteklenen dosya türleri" sayfa 120

#### Geçersiz dosya adı

Neden: Yazdığını dosya adı geçersiz.

Çözüm: Dosya adında geçersiz simgeler kullanmadığınızdan emin olun.

#### HP All-in-One için desteklenen dosya türleri

Taranan bir görüntüyü kaydettiğinizde HP All-in-One yazılımı şu dosya biçimlerini tanır: BMP, DCX, FPX, GIF, JPG, PCD, PCX ve TIF.

#### Genel kullanıcı mesajları

Aşağıda, genel kullanıcı hataları ile ilgili mesajların listesi görülmektedir:

- Kırpma yapılamıyor
- Bağlı Değil
- <u>Tarama seçenekleri yok</u>
- <u>Disk alanı yetersiz</u>

#### Kırpma yapılamıyor

Neden: Bilgisayarda yeterli bellek yok.

**Çözüm:** Kullanılmayan uygulamaların hepsini kapatın. Ekran koruyucular ve virüs denetim programları gibi arka planda çalışan uygulamalar da kapatılmalıdır. Virüs denetleyicinizi kapatırsanız taramanızı tamamladıktan sonra yeniden açmayı unutmayın.

Bu hata sık sık ortaya çıkıyorsa ve diğer uygulamaları kullanırken de bellek sorunlarıyla karşılaşıyorsanız, bilgisayarınızın bellek miktarını artırmanız gerekebilir. Daha fazla bilgi için bilgisayarınızla birlikte verilen kullanıcı kılavuzuna bakın.

**Neden:** Tarama için bilgisayarınızın sabit diskinde en az 50 MB boş alan bulunması gerekir.

**Çözüm:** Masaüstündeki Geri Dönüşüm Kutusu'nu boşaltın. Sabit diskten de dosyalar silmeniz gerekebilir; örneğin, geçici dosyaları silin.

#### Bağlı Değil

Neden: Bu hata mesajının görüntülenmesine çeşitli durumlar neden olabilir.

- Bilgisayarınız kapalı.
- Bilgisayarınız HP All-in-One aygıtına bağlı değildir.
- HP All-in-One ile birlikte verilen yazılım doğru yüklenmemiş.
- HP All-in-One ile verilen yazılım yüklenmiş ancak çalışmıyor.

**Çözüm:** Bilgisayarınızın açık ve HP All-in-One aygıtına bağlı olduğundan emin olun. Ayrıca, HP All-in-One ile birlikte verilen yazılımın yüklü olduğundan da emin olun.

Daha fazla bilgi için, bkz.

"Bir USB bağlantısı üzerinden iletişim sorunları" sayfa 77

#### Tarama seçenekleri yok

Neden: HP All-in-One ile gelen yazılım çalışmıyor veya hiç yüklenmemiş olabilir.

**Çözüm:** Yazılımın yüklendiğinden ve çalıştığından emin olun. Daha fazla bilgi için HP All-in-One aygıtıyla birlikte gelen Kurulum Kılavuzu'na bakın.

#### Disk alanı yetersiz

**Neden:** Görevi yerine getirmek için bilgisayarınızda kullanılabilir yeterli bellek yok.

Çözüm: Bazı uygulamaları kapatıp görevi yeniden deneyin.

#### Kağıt mesajları

Aşağıdakiler, kağıtlarla ilgili hata mesajlarının listesidir:

- <u>Giriş tepsisinden kağıt alınamıyor</u>
- <u>Mürekkep kuruyor</u>
- <u>Kağıt bitti</u>

- Kağıt sıkışması, hatalı besleme veya engellenen kartuş
- Kağıt uyumsuzluğu
- Yanlış kağıt genişliği

#### Giriş tepsisinden kağıt alınamıyor

Neden: Giriş tepsisinde yeteri kadar kağıt yok.

**Çözüm:** HP All-in-One aygıtında kağıt yoksa veya sadece birkaç sayfa kalmışsa giriş tepsisine daha fazla kağıt yerleştirin. Giriş tepsisinde kağıt varsa, kağıdı çıkarın, kağıt destesini düz bir yüzeye hafifçe vurun ve tekrar giriş tepsisine yerleştirin. Yazdırma işleminize devam etmek için HP All-in-One kontrol panelinde **Devam** düğmesine basın.

#### Mürekkep kuruyor

**Neden:** Asetatlar veya diğer ortamlar için normalden daha uzun mürekkep kuruma süresi gerekir.

**Çözüm:** Mesaj kaybolana kadar kağıdı çıkış tepsisinde tutun. Yazdırılan kağıdı mesaj kaybolmadan almanız gerekirse, kağıdı altından ya da kenarlarından dikkatlice tutun ve kuruması için düz bir yüzeye yerleştirin.

### Kağıt bitti

Neden: Giriş tepsisinde yeteri kadar kağıt yok.

**Çözüm:** HP All-in-One aygıtında kağıt yoksa veya sadece birkaç sayfa kalmışsa giriş tepsisine daha fazla kağıt yerleştirin. Giriş tepsisinde kağıt varsa, kağıdı çıkarın, kağıt destesini düz bir yüzeye hafifçe vurun ve tekrar giriş tepsisine yerleştirin. Yazdırma işleminize devam etmek için HP All-in-One kontrol panelinde **Devam** düğmesine basın.

Neden: HP All-in-One aygıtı arka kapağı çıkarılmış.

Çözüm: Kağıt sıkışıklığını gidermek için arka kapağı çıkardıysanız tekrar takın.

Daha fazla bilgi için, bkz.

"Kağıt sıkışmalarını giderme" sayfa 79

#### Kağıt sıkışması, hatalı besleme veya engellenen kartuş

Neden: HP All-in-One aygıtında kağıt sıkışmış.

Çözüm: Kağıt sıkışmasını giderin.

Daha fazla bilgi için, bkz.

"Kağıt sıkışmalarını giderme" sayfa 79

Neden: Yazıcı kartuşu kilitlendi.

**Çözüm:** HP All-in-One aygıtını kapatın, paketleme malzemeleri de dahil olmak üzere taşıyıcıyı engelleyen tüm nesneleri çıkarın ve HP All-in-One aygıtını yeniden açın.

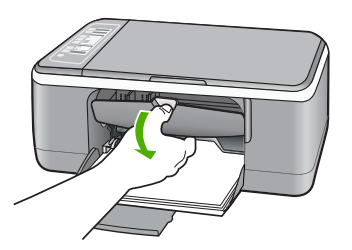

# Kağıt uyumsuzluğu

**Neden:** Yazdırma işlemi için belirtilen yazdırma ayarı HP All-in-One aygıtına yüklü kağıt boyutu veya türüyle eşleşmiyor.

Çözüm: Yazdırma ayarını değiştirin veya giriş tepsisine uygun kağıdı yerleştirin.

Daha fazla bilgi için, bkz.

- <u>"Yazdırılacak kağıt boyutunu ayarlayın</u>" sayfa 31
- <u>"Yazdırma ve kopyalama için kağıt seçme</u>" sayfa 19

### Yanlış kağıt genişliği

**Neden:** Yazdırma işlemi için belirtilen yazdırma ayarı HP All-in-One aygıtına yüklü kağıt boyutu veya türüyle eşleşmiyor.

Çözüm: Yazdırma ayarını değiştirin veya giriş tepsisine uygun kağıdı yerleştirin.

Daha fazla bilgi için, bkz.

- "Yazdırılacak kağıt boyutunu ayarlayın" sayfa 31
- "Yazdırma ve kopyalama için kağıt seçme" sayfa 19

### Güç ve bağlantı mesajları

Aşağıda, güç ve bağlantı hatalarıyla ilgili mesajların listesi görülmektedir:

- HP All-in-One bulunamadı
- İletişim sınaması yapılamadı
- Yanlış kapatma
- İki taraflı iletişim kopukluğu

### HP All-in-One bulunamadı

**Neden:** Bu hata sadece USB bağlantılı aygıtlarda olur. USB kablosu doğru bağlanmamıştır.

**Çözüm:** HP All-in-One bilgisayara doğru bağlanmamışsa iletişim hataları oluşabilir. USB kablosunun HP All-in-One aygıtına ve bilgisayara aşağıda gösterilen biçimde doğru olarak takıldığından emin olun.

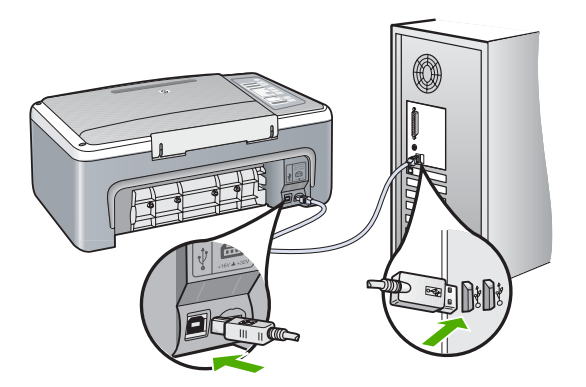

Daha fazla bilgi için, bkz. "<u>Bir USB bağlantısı üzerinden iletişim sorunları</u>" sayfa 77

### İletişim sınaması yapılamadı

Neden: HP All-in-One kapalı.

**Çözüm:** HP All-in-One önünde bulunan **Açık** ışığına bakın. Yanmıyorsa, HP All-in-One kapalıdır. Güç kablosunun HP All-in-One aygıtına ve prize sıkı bir şekilde takılı olduğundan emin olun. HP All-in-One aygıtını açmak için **Açık** düğmesine basın.

Neden: Bilgisayar HP All-in-One ile iletişim kuramıyordur.

**Çözüm:** HP All-in-One bilgisayara doğru bağlanmamışsa iletişim hataları oluşabilir USB kablosunun HP All-in-One aygıtına ve bilgisayara aşağıda gösterildiği biçimde takıldığından emin olun.

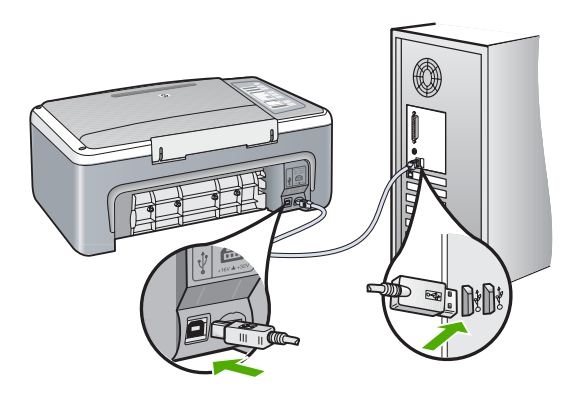

#### Yanlış kapatma

**Neden:** HP All-in-One son kullanıldığında doğru kapatılmamış. HP All-in-One uzatma kablosundaki anahtar veya duvar prizindeki anahtar kullanılarak kapatılırsa ürün zarar görebilir.

**Çözüm:** Aygıtı açmak veya kapatmak için HP All-in-One kontrol panelinde bulunan **Açık** düğmesine basın.

### İki taraflı iletişim kopukluğu

Neden: HP All-in-One açık değil.

**Çözüm:** HP All-in-One önünde bulunan **Açık** ışığına bakın. Yanmıyorsa, HP All-in-One kapalıdır. Güç kablosunun HP All-in-One aygıtına ve prize sıkı bir şekilde takılı olduğundan emin olun. HP All-in-One aygıtını açmak için **Açık** düğmesine basın.

Neden: HP All-in-One bilgisayara bağlı değil.

**Çözüm:** HP All-in-One bilgisayara doğru bağlanmamışsa iletişim hataları oluşabilir. USB kablosunun HP All-in-One aygıtına ve bilgisayara aşağıda gösterildiği gibi sıkı bir şekilde bağlı olduğundan emin olun.

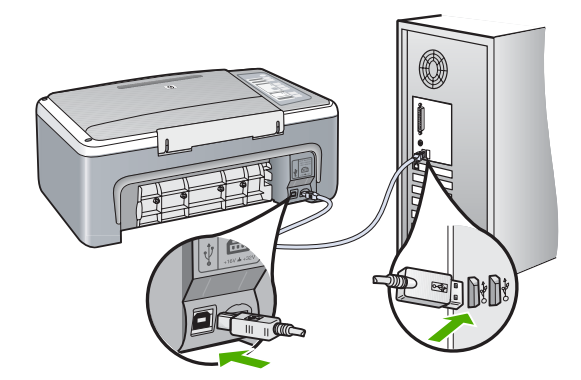

Daha fazla bilgi için, bkz. "<u>Bir USB bağlantısı üzerinden iletişim sorunları</u>" sayfa 77

### Yazıcı kartuşu mesajları

Aşağıda, yazıcı kartuşu ile ilgili hata mesajlarının listesi görülmektedir:

- Mürekkep az
- Hizalama gerekli veya hizalama başarısız
- Yazıcı kartuşu eksik, yanlış takılmış veya aygıtınız için tasarlanmamış.
- Yedek mürekkep modunda yazdırma
- Yazıcı kartuşu bozuk veya düzgün takılmamış

#### Mürekkep az

Neden: Yazıcının kartuşlarının birinin veya her ikisinin de mürekkebi bitmiş.

**Çözüm:** Yazıcı kartuşlarında kalan tahmini mürekkep düzeylerini kontrol edin. Yazıcı kartuşlarında mürekkep bittiyse veya azaldıysa, yazıcı kartuşlarını değiştirmeniz gerekebilir.

Not HP All-in-One, yalnızca orijinal HP mürekkeplerinde mürekkep düzeyini algılar. Yeniden doldurulan veya diğer aygıtlarda kullanılmış yazıcı kartuşundaki mürekkep düzeyleri doğru kaydedilemeyebilir.

Yazıcı kartuşlarında mürekkep varsa ve hala sorun olduğunu görüyorsanız, yazıcı kartuşlarında sorun olup olmadığını belirlemek için bir otomatik sınama raporu yazdırın. Otomatik sınama raporu bir sorun olduğunu gösterirse, yazıcı kartuşlarını temizleyin. Sorun devam ederse, yazıcı kartuşlarını değiştirmeniz gerekebilir.

Not Yeni kartuşunuz hazır oluncaya kadar eski kartuşu çıkarmayın.

Yazıcı kartuşları hakkında daha fazla bilgi için bkz. "<u>Yazıcı kartuşu sorun giderme</u>" sayfa 88.

#### Hizalama gerekli veya hizalama başarısız

Neden: Giriş tepsisine yanlış türde kağıt yerleştirilmiş.

**Çözüm:** Yazıcı kartuşlarını hizalarken giriş tepsisine renkli kağıt yüklediyseniz, hizalama başarısız olur. Giriş tepsisine kullanılmamış düz beyaz kağıt veya A4 kağıt yükleyin ve yeniden hizalamayı deneyin. Hizalama yine başarısız olursa, sensör veya yazıcı kartuşu arızalı olabilir.

Destek ve garanti bilgilerini bulmak için <u>www.hp.com/support</u> adresindeki HP Web sitesine gidin. İstendiğinde ülkenizi/bölgenizi seçin ve telefonla teknik destek almak hakkında bilgi için **Bize Ulaşın**'ı tıklatın.

Neden: Yazıcı kartuşları koruyucu bantla kaplı.

**Çözüm:** Her bir yazıcı kartuşunu kontrol edin. Bant bakır temas noktalarından çıkarılmış olsa da, mürekkep püskürtücülerini hala kapatıyor olabilir. Bant mürekkep püskürtücülerini hala kapatıyorsa, bandı yazıcı kartuşlarından dikkatle çıkarın. Mürekkep püskürtücülere veya bakır renkli temas noktalarına dokunmayın.

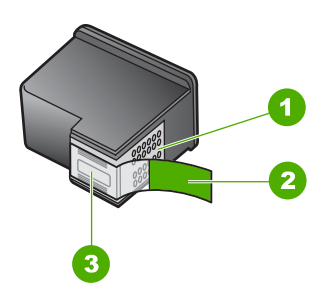

- 1 Bakır renkli temas noktaları
- 2 Pembe renkli çekme kulakçıklı plastik bant (kurulmadan önce çıkarılması gerekir)
- 3 Bandın altındaki mürekkep püskürtücüleri

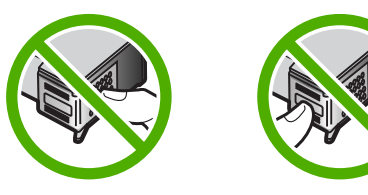

Yazıcı kartuşlarını çıkarıp yeniden takın. Yazıcı kartuşlarının tam olarak yerleştiğinden ve yerine oturduğundan emin olun.

**Neden:** Yazıcı kartuşunun temas noktaları yazdırma taşıyıcısının temas noktalarına değmiyor.

**Çözüm:** Yazıcı kartuşlarını çıkarıp yeniden takın. Yazıcı kartuşlarının tam olarak yerleştiğinden ve yerine oturduğundan emin olun.

Neden: Yazıcı kartuşu ya da sensörü arızalı.

**Çözüm:** Destek ve garanti bilgilerini bulmak için <u>www.hp.com/support</u> adresindeki HP Web sitesine gidin. İstendiğinde ülkenizi/bölgenizi seçin ve telefonla teknik destek almak hakkında bilgi için **Bize Ulaşın**'ı tıklatın.

Neden: Hizalanması gerekebilecek yeni yazıcı kartuşları taktınız.

**Çözüm:** Mükemmel baskı kalitesi sağlamak için yazıcı kartuşlarını hizalamanız gerekir.

Hizalama hatası devam ediyorsa ve gideremiyorsanız, yazıcı kartuşunuz bozuk olabilir. Destek için HP'ye başvurun.

Destek ve garanti bilgilerini bulmak için <u>www.hp.com/support</u> adresindeki HP Web sitesine gidin. İstendiğinde ülkenizi/bölgenizi seçin ve telefonla teknik destek almak hakkında bilgi için **Bize Ulaşın**'ı tıklatın.

Daha fazla bilgi için, bkz.

"Yazıcı kartuşlarını hizalama" sayfa 69

#### Yazıcı kartuşu eksik, yanlış takılmış veya aygıtınız için tasarlanmamış

Neden: yazıcı kartuşu yok

**Çözüm:** Yazıcının kartuşlarından biri veya her ikisi de yok. Yazıcı kartuşlarını çıkartıp tekrar yerleştirin ve tam yerleştiğinden ve yerine oturduğundan emin olun. Sorun devam ederse, yazıcı kartuşlarının temas noktalarını temizleyin.

Yazıcı kartuşları hakkında daha fazla bilgi için bkz. "Yazıcı kartuşu sorun giderme" sayfa 88.

Neden: Yazıcı kartuşları koruyucu bantla kaplı.

**Çözüm:** Her bir yazıcı kartuşunu kontrol edin. Bant bakır temas noktalarından çıkarılmış olsa da, mürekkep püskürtücülerini hala kapatıyor olabilir. Bant mürekkep püskürtücülerini hala kapatıyorsa, bandı yazıcı kartuşlarından dikkatle çıkarın. Mürekkep püskürtücülere veya bakır renkli temas noktalarına dokunmayın.

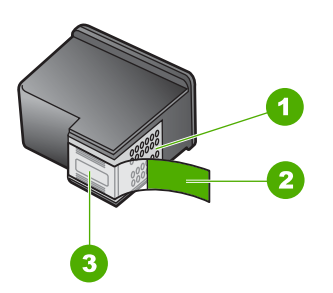

- 1 Bakır renkli temas noktaları
- 2 Pembe renkli çekme kulakçıklı plastik bant (kurulmadan önce çıkarılması gerekir)
- 3 Bandın altındaki mürekkep püskürtücüleri

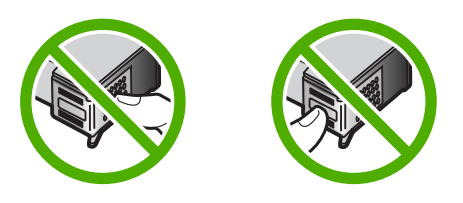

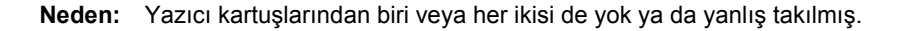

**Çözüm:** Yazıcı kartuşlarını çıkarıp yeniden takın. Yazıcı kartuşlarının tam olarak yerleştiğinden ve yerine oturduğundan emin olun.

Sorun devam ederse, yazıcı kartuşlarının bakır renkli temas noktalarını temizleyin.

Yazıcı kartuşları hakkında daha fazla bilgi için bkz. "<u>Yazıcı kartuşu sorun giderme</u>" sayfa 88.

Neden: Yazıcı kartuşu arızalıdır veya bu aygıtta kullanılmaya uygun değildir.

**Çözüm:** Destek ve garanti bilgilerini bulmak için <u>www.hp.com/support</u> adresindeki HP Web sitesine gidin. İstendiğinde ülkenizi/bölgenizi seçin ve telefonla teknik destek almak hakkında bilgi için **Bize Ulaşın**'ı tıklatın.

#### Yedek mürekkep modunda yazdırma

**Neden:** HP All-in-One yalnızca bir yazıcı kartuşunun takılı olduğunu algıladığında yedek mürekkep modu başlatılır. Bu yazdırma modu tek yazıcı kartuşuyla yazdırmanızı sağlar, ancak yazıcıyı yavaşlatır ve çıktılarınızın kalitesini etkiler.

**Çözüm:** Yedek mürekkep modu mesajı alırsanız ve HP All-in-One aygıtında iki kartuş takılıysa, yazıcı kartuşlarından koruyucu plastik bantın çıkarıldığından emin olun. Plastik bant yazıcı kartuşu temas noktalarını kapadığında yazıcı, kartuşları takılı olarak algılayamaz.

#### Yazıcı kartuşu bozuk veya düzgün takılmamış

Neden: Yazıcı kartuşları bozuksa veya düzgün takılmamışsa yazıcı yazdıramaz.

Çözüm:

#### Sorunu gidermek için

- 1. Yazıcı kartuşu kapağını açın.
- 2. Aşağıdakilerden birini yapın:
  - Ekranda bir hata iletisi görüntülenirse, hata iletisinde belirtilen yazıcı kartuşunu çıkarın. 3.adıma gidin.
  - Hata mesajı görüntülenmezse, her yazıcı kartuşunu çıkarıp yeniden takın ve yazıcı kartuşu kapağını kapatın.
     Yazıcı Kartuşunu Denetle ışığı yanıp sönmüyorsa, sorun giderilmiştir.
     Yazıcı Kartuşunu Denetle ışığı yanıp sönüyorsa, 4. adıma geçin.
- Yazıcı kartuşunu yeniden takın ve yazıcı kartuşu kapağını kapatın. Daha fazla bilgi için bkz. "<u>Yazıcı kartuşlarını değiştirme</u>" sayfa 63. Yazıcı Kartuşunu Denetle ışığı yanıp sönmüyorsa, sorun giderilmiştir. Yazıcı Kartuşunu Denetle ışığı yanıp sönüyorsa, 4. adıma geçin.
- 4. Yazıcı kartuşunu elle temizleyin. Daha fazla bilgi için bkz. "<u>Yazıcı kartuşlarının</u> temas noktalarını temizleme" sayfa 71.

- Yazıcı kartuşunu yeniden aygıta takın ve yazıcı kartuşu kapağını kapatın. Yazıcı Kartuşunu Denetle ışığı halen yanıp sönüyorsa, yazıcı kartuşu arızalıdır ve değiştirilmesi gerekir.
  - Not Kullanabileceğiniz yedek kartuşunuz yoksa, tek yazıcı kartuşuyla yedek mürekkep modunda yazdırabilirsiniz. Daha fazla bilgi için bkz. "Yedek mürekkep modunu kullanma" sayfa 67.
- 6. Yazıcı kartuşu değiştirildikten sonra Yazıcı Kartuşunu Denetle ışığı yanıp sönmeye devam ediyorsa, <u>www.hp.com/support</u> adresindeki HP Teknik Destek hizmetini ziyaret edin.

# 13 HP garanti ve destek

Hewlett-Packard, HP All-in-One için Internet ve telefon desteği sağlamaktadır. Bu bölüm aşağıdaki konuları içermektedir:

- Garanti
- Destek işlemleri
- HP müşteri desteğini aramadan önce
- <u>Telefonla HP desteği</u>
- <u>Ek garanti seçenekleri</u>
- HP Kore müşteri desteğini arayın
- HP All-in-One aygıtını göndermek üzere hazırlama
- HP All-in-One aygıtını paketleme

# Garanti

Garanti hakkında daha fazla bilgi için HP All-in-One aygıtıyla birlikte gelen basılı belgelere bakın.

# Destek işlemleri

#### Bir sorun yaşıyorsanız, aşağıdaki adımları izleyin:

- 1. HP All-in-One aygıtınızla birlikte verilen belgelere bakın.
- www.hp.com/support adresindeki HP çevrimiçi destek Web sitesini ziyaret edin. HP çevrimiçi yardımı tüm HP müşterilerine açıktır. Bu, en güncel aygıt bilgileri ve uzman yardımı için en hızlı ulaşılabilecek kaynaktır ve aşağıdaki özellikleri kapsar:
  - Yetkili çevrimiçi destek uzmanlarına hızlı erişim
  - HP All-in-One için yazılım ve sürücü güncellemeleri
  - Sık karşılaşılan sorunlar için değerli HP All-in-One ve sorun giderme bilgileri
  - Etkileşimli aygıt güncellemeleri, destek uyarıları ve HP All-in-One aygıtını kaydettirdiğinizde kullanabileceğiniz HP haber programları
- 3. HP desteği arayın. Destek seçenekleri aygıt, ülke/bölge ve dile göre değişebilir.

# HP müşteri desteğini aramadan önce

HP All-in-One aygıtıyla birlikte başka şirketlere ait yazılım programları da verilebilir. Söz konusu programlardan birinde sorunla karşılaşırsanız, en iyi teknik yardımı o şirketin uzmanlarıyla görüşerek alabilirsiniz.

#### HP desteği aramanız gerekiyorsa, aramadan önce aşağıdakileri yapın:

- 1. Şunlardan emin olun:
  - a. HP All-in-One aygıtı fişe takılı ve açık.
  - b. Belirtilen yazıcı kartuşlarının doğru takılı.
  - c. Önerilen kağıt giriş tepsisine doğru biçimde yerleştirilmiş.
- 2. HP All-in-One aygıtını sıfırlayın:
  - a. Açık düğmesine basarak HP All-in-One aygıtını kapatın.
  - b. HP All-in-One aygıtının arkasında bulunan güç kablosunu çıkartın.
  - c. Elektrik kablosunu HP All-in-One aygıtına yeniden takın.
  - d. Açık düğmesine basarak HP All-in-One aygıtını açın.

 Destek ve garanti bilgilerini bulmak için <u>www.hp.com/support</u> adresindeki HP Web sitesine gidin. İstendiğinde ülkenizi/bölgenizi seçin ve telefonla teknik destek almak hakkında bilgi için Bize Ulaşın'ı tıklatın.

HP All-in-One aygıtıyla iligili sorun giderme ipuçları veya güncelleştirilmiş bilgiler için HP Web sitesine bakın.

- 4. Yine de sorun yaşıyor ve HP destek Temsilcisi ile görüşmeniz gerekiyorsa, şunları yapın:
  - a. HP All-in-One ürününüzün adını, kontrol panelinde göründüğü şekilde hazır bulundurun.
  - b. Otomatik sınama raporu yazdırın.
  - c. Örnek bir çıktı olarak hazırda bulunması için renkli bir kopya yazdırın.
  - d. Sorununuzu ayrıntılı biçimde açıklamak için hazırlıklı olun.
  - Seri numaranızı hazır edin.
     Seri numarasını HP All-in-One aygtının arkasındaki etikete bakarak görebilirsiniz. Seri numarası, etiketin sol üst köşesindeki 10 karakterlik koddur.
- 5. HP desteğini arayın. Ararken HP All-in-One aygıtının yanında olun.

#### İlgili konular

- "<u>Otomatik sınama raporu yazdırma</u>" sayfa 60
- "<u>Arama yapma</u>" sayfa 132

# Telefonla HP desteği

Telefon numaralarının listesi için aygıtla gelen basılı belgelere bakın.

Bu bölüm aşağıdaki konuları içermektedir:

- <u>Telefon desteği süresi</u>
- <u>Arama yapma</u>
- <u>Telefon desteği süresinden sonra</u>

#### Telefon desteği süresi

Kuzey Amerika, Asya Pasifik ve Latin Amerika'da (Meksika dahil) bir yıllık ücretsiz telefon desteği verilmektedir. Doğu Avrupa, Orta Doğu ve Afrika'daki telefon desteğinin süresini öğrenmek için lütfen <u>www.hp.com/support</u> adresine gidin. Telefon şirketinin standart tarifesi uygulanır.

### Arama yapma

HP destek hizmetini bilgisayarın ve HP All-in-One aygıtının başındayken arayın. Aşağıdaki bilgileri hazır bulundurun:

- Model numarası (HP All-in-One aygıtının önündeki etikette yazılıdır)
- Seri numara (HP All-in-One aygıtının arkasında veya altında yazılıdır)
- Söz konusu durum olduğunda beliren iletiler
- Şu soruların yanıtları:
  - Bu sorunla daha önce de karşılaştınız mı?
  - Yeniden oluşturabilir misiniz?
  - Bu sorun ortaya çıktığı sıralarda bilgisayarınıza yeni donanım veya yazılım eklediniz mi?
  - Bu durumdan önce başka birşey oldu mu (örneğin, fırtına, HP All-in-One taşındı vb.)?

#### Telefon desteği süresinden sonra

Telefon desteği süresinden sonra HP'den ücret karşılığı yardım alabilirsiniz. HP çevrimiçi destek Web sitesinde de yardım bulunabilir: <u>www.hp.com/support</u>. Destek seçenekleri hakkında daha fazla bilgi için HP satıcınıza başvurun veya ülkenize/bölgenize ait destek telefon numaralarını arayın.

# Ek garanti seçenekleri

Ek ücret karşılığında HP All-in-One için genişletilmiş hizmet planları vardır. <u>www.hp.com/support</u> adresine gidip ülkenizi/bölgenizi ve dilinizi seçin, ardından genişletilmiş hizmet planları hakkında bilgi için hizmetleri ve garanti alanını inceleyin.

# HP Kore müşteri desteğini arayın

## HP 한국 고객 지원 문의

- \*고객 지원 센터 대표 전화 1588-3003
- \*제품가격 및 구입처 정보 문의 전화 080-703-0700
- \* 전화 상담 가늉 시간 : 평 일 09:00~18:00 토요일 09:00~13:00 (일요일,공휴일 제외)

# HP All-in-One aygıtını göndermek üzere hazırlama

HP Müşteri Desteği'ne başvurduktan veya HP All-in-One aygıtını hizmet sağlanması için satın aldığınız yere götürmeniz istendiğinde, aygıtı götürmeden önce aşağıdaki öğeleri çıkardığınızdan ve düzgün bir yerde sakladığınızdan emin olun:

- Yazıcı kartuşlarını
- · Güç kablosu, USB kablosu veya HP All-in-One aygıtına bağlanan diğer kabloları
- Giriş tepsisine yüklenen kağıtları
- HP All-in-One aygıtıyla birlikte yüklenen tüm özgün malzemeler

#### Göndermeden önce yazıcı kartuşlarını çıkarmak için

- 1. HP All-in-One aygıtını açın ve taşıyıcı hareketsiz ve sessiz kalıncaya kadar bekleyin. HP All-in-One açılmıyorsa, bu adımı atlayın ve 2. adıma geçin.
- 2. Yazıcı kartuşu kapağını açın.
- 3. Yazıcı kartuşlarını yuvalarından çıkartın.

Not HP All-in-One aygıtı açılmıyorsa güç kablosunu çıkarabilir ve sonra yazıcı kartuşlarını çıkarmak için taşıyıcıyı elinizle ortaya kaydırabilirsiniz.

- Yazıcı kartuşlarının kurumasını önlemek için hava almayan plastik bir torbaya koyup saklayın. HP müşteri desteği çağrı temsilcisi tarafından istenmedikçe kartuşları HP All-in-One ile birlikte göndermeyin.
- Yazıcı kartuşu kapağını kapatıp taşıyıcının giriş konumuna (sol tarafta) gelmesi için birkaç dakika bekleyin.
  - Not HP All-in-One aygıtını kapatmadan önce, tarayıcının boşta kaldığından ve park etme konumuna geldiğinden emin olun.
- 6. Açık düğmesine basarak HP All-in-One aygıtını kapatın.

# HP All-in-One aygıtını paketleme

Yazıcı kartuşlarını çıkarıp HP All-in-One aygıtını kapattıktan ve fişten çektikten sonra aşağıdaki adımları tamamlayın.

#### HP All-in-One aygıtını paketlemek için

1. Varsa orijinal ya da değişen aygıtla gelen ambalaj malzemelerini kullanarak HP All-in-One aygıtınızı nakliyeye hazır hale getirin.

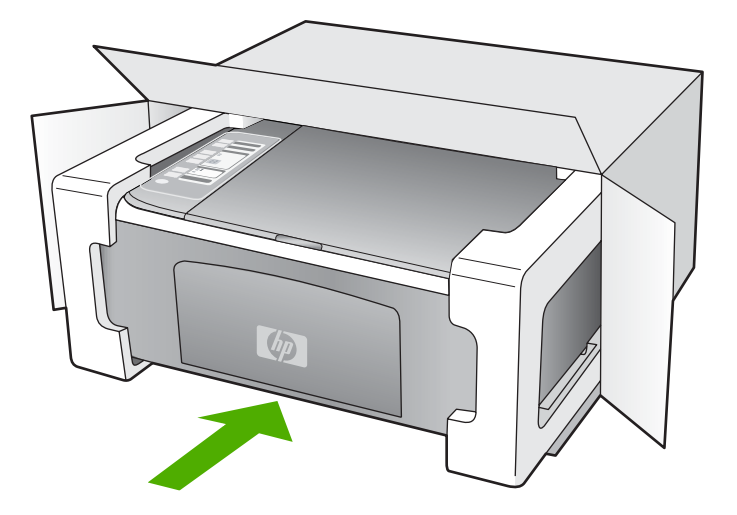

Orijinal ambalaj malzemesine sahip değilseniz, diğer uygun ambalaj malzemelerini kullanın. Hatalı ambalajdan ve/ya da yanlış nakliyeden kaynaklanan nakliye hasarları, garanti kapsamı dışındadır.

- 2. İade nakliye etiketini kutunun dışına yerleştirin.
- 3. Kutuda aşağıdakiler bulunmalıdır:
  - Servis personeli için belirtilerin tam açıklaması (yazdırma kalitesi sorunları için verilecek örnekler yararlı olabilir).
  - Garanti süresi kapsamını saptamak için satış fişinin kopyası ya da başka bir satın alma belgesi.
  - Adınız, adresiniz ve gün içinde ulaşılabileceğiniz telefon numarası.

# 14 Teknik bilgiler

HP All-in-One aygıtınız için teknik özelikler ve uluslararası yasal düzenleme bilgileri bu bölümde verilmektedir.

Ek belirtimler için basılı Temel Kılavuz'a bakın.

Bu bölüm aşağıdaki konuları içermektedir:

- Belirtimler
- <u>Çevresel ürün gözetim programı</u>
- Yasal uyarılar

# Belirtimler

HP All-in-One aygıtıyla ilgili teknik belirtimler bu bölümde verilmiştir. Ek belirtimler için bkz. basılı Temel Çalışma Kılavuzu.

#### Sistem gereksinimleri

Yazılım ve sistem gereksinimleri Benioku dosyasında verilmiştir.

İleride çıkacak işletim sistemleri ve desteği hakkında bilgili için <u>www.hp.com/support</u> adresindeki HP çevrimiçi destek Web sitesini ziyaret edin.

| Tür                                           | Kağıt ağırlığı                  | Kağıt tepsisi      | Çıkış tepsisi <sup>*</sup> |
|-----------------------------------------------|---------------------------------|--------------------|----------------------------|
| Düz kağıt                                     | 75-90 gsm                       | 100 (20 lb. kağıt) | 50 (20 lb. kağıt)          |
| Legal kağıt                                   | 75-90 gsm                       | 100 (20 lb. kağıt) | 50 (20 lb. kağıt)          |
| Kartlar                                       | 110 lb. dizin maks (200<br>gsm) | 20                 | 10                         |
| Zarflar                                       | 20 - 24 lb.(75 - 90 gsm)        | 10                 | 10                         |
| Asetat filmi                                  | N/A                             | 30                 | 15 ya da daha az           |
| Etiketler                                     | N/A                             | 20                 | 10                         |
| 10 x 15 cm (4 x 6 inç) Fotoğraf<br>kağıdı     | 145 lb.<br>(236 gsm)            | 30                 | 15                         |
| 216 x 279 mm (8,5 x 6 inç)<br>Fotoğraf kağıdı | N/A                             | 20                 | 10                         |

#### Kağıt özellikleri

\* Maksimum kapasite.

\* Çıkış tepsisi kapasitesi, kullandığınız kağıt türünden ve mürekkep miktarından etkilenir. HP çıkış tepsisini sık sık boşaltmanızı önerir.

Not Desteklenen ortam boyutlarının tam listesi için yazıcı yazılımına bakın.

#### Kopyalama özellikleri

- Dijital görüntü işleme
- Orijinalden en fazla 9 kopya (modele bağlı)
- Kopyalama hızları modele ve belgenin karmaşıklığına bağlı olarak değişir

- En fazla kopya büyütme %200-400 arasındadır (modele bağlı)
- En fazla kopya küçültme %25-50 arasındadır (modele bağlı)

#### Tarama özellikleri

- Görüntü düzenleyici dahildir
- Yerleşik OCR yazılımı (yüklenmişse), taranan metni otomatik olarak düzenlenebilir metne dönüştürür.
- Twain uyumlu yazılım arabirimi
- Çözünürlük: en fazla 1200 x 2400 ppi optik (modele bağlı); geliştirilmiş 19200 ppi (yazılım) ppi çözünürlüğü hakkında daha fazla bilgi için bkz. tarayıcı yazılımı.
- Renkli: 48 bit renkli, 8-bit gri tonlamalı (256 gri düzeyi)
- Camdan maksimum tarama boyutu: 21.6 x 29.7 cm

#### Baskı çözünürlüğü

Yazıcı çözünürlüğünü öğrenmek için yazıcı yazılımına bakın. Daha fazla bilgi için bkz. "<u>Baskı</u> <u>çözünürlüğünü görüntüleme</u>" sayfa 32.

#### Yazıcı kartuşu verimi

Tahmini kartuş verimleri hakkında daha fazla bilgi için <u>www.hp.com/pageyield</u> adresini ziyaret edin.

#### Ses bilgileri

Internet erişiminiz varsa, HP Web sitesinden yardım alabilirsiniz: Şu adresi ziyaret edin: <u>www.hp.com/support</u>.

# Çevresel ürün gözetim programı

Hewlett-Packard, çevreye duyarlı bakış açısıyla kaliteli ürünler sağlama taahhüdüt etmektedir. Bu ürünün tasarımı geri dönüştürmeye uygundur. Yazıcının güvenli bir şekilde işlevlerini yerine getirerek çalışması sağlanırken, olabildiğince az malzeme kullanılmıştır. Kolaylıkla ayrım sağlanması amacıyla malzemeler birbirine benzemeyecek şekilde tasarlanmıştır. Malzemeleri birbirine bağlayan parçalar ve diğer bağlantıların yeri kolayca bulunabilir, erişilebilir ve en bilinen aletler kullanılarak çıkarılabilir. Önemli parçalar, kolayca çıkarılıp onarılabilmeleri için, kolay bir şekilde erişilebilecek biçimde tasarlanmıştır.

Daha fazla bilgi için aşağıdaki adresteki HP's Commitment to the Environment Web sitesini ziyaret edin:

#### www.hp.com/hpinfo/globalcitizenship/environment/index.html

Bu bölüm aşağıdaki konuları içermektedir:

- Kağıt kullanımı
- Plastik
- Malzeme güvenlik bilgi formları
- Geri dönüştürme programı
- HP inkjet sarf malzemeleri geri dönüşüm programı
- Enerji tüketimi
- Avrupa Birliğindeki Ev Kullanıcıları İçin Atık Cihazların Çöpe Atılması

#### Kağıt kullanımı

Bu ürün, DIN 19309 ve EN 12281:2002'ye göre geri dönüşümlü kağıt kullanımı için uygundur.

#### Plastik

25 gramın üzerindeki dönüştürülebilir plastik parçalar, uluslararası standartlara göre işaretlenerek, ürünün kullanım ömrü sona erdiğinde geri dönüşüm için belirlenmeleri kolaylaştırılmıştır.

#### Malzeme güvenlik bilgi formları

Malzeme güvenlik veri sayfaları (MSDS) HP'nin Web sitesinden sağlanabilir: www.hp.com/go/msds

#### Geri dönüştürme programı

HP, birçok ülkede/bölgede artan sayıda ürün iade ve geri dönüştürme programları sunar ve dünya çapında en büyük elektronik geri dönüştürme merkezlerinin bazılarıyla ortaktır. HP, en popüler ürünlerinin bazılarını yeniden satarak kaynakları korur. Genel olarak HP ürünlerinin geri dönüşümüyle ilgili daha fazla bilgi için şu adresi ziyaret edin:

www.hp.com/hpinfo/globalcitizenship/environment/recycle/

#### HP inkjet sarf malzemeleri geri dönüşüm programı

HP, kendini çevreyi korumaya adamıştır. HP Inkjet Malzemeleri Geri Dönüşüm Programı, pek çok ülkede/bölgede uygulanmaktadır ve kullanılmış yazıcı kartuşlarınızı ve mürekkep kartuşlarınızı ücretsiz olarak toplar. Daha fazla bilgi için şu Web sitesine gidin:

www.hp.com/hpinfo/globalcitizenship/environment/recycle/

#### Enerji tüketimi

Bu ürün güç tüketimini azaltmak ve peformansından ödün vermeden doğal kaynakları korumak üzere tasarlanmıştır. Hem çalışması sırasında, hem de çalışmazken toplam enerji tüketimini azaltmak üzere tasarlanmıştır. Güç tüketimine ilişkin belirli bilgiler ürün belirtimlerinde bulunabilir. English

#### Avrupa Birliğindeki Ev Kullanıcıları İçin Atık Cihazların Çöpe Atılması

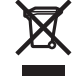

# Disposal of Waste Equipment by Users in Private Households in the European Union This symbol on the product or on its packaging indicates that this product must not be disposed of with your other household waste. Instead, it is your responsibility to dispose of your waste equipment by handing it over to a designated collection point for the recycling of waste electrical and electronic equipment. The separate collection and recycling of your waste equipment at the time of disposal will help to conserve natural resources and ensure that it is recycled in a manner that protects human health and the environment. For more information about where you can drop off your waste equipment for recycling, please contact your local city office, your household waste disposal service or the shop where you purchased the product. Evacuation des équipements usagés par les utilisateurs dans les foyers privés au sein de l'Union européenne La présence de ce symbole sur le produit ou sur son emballage indique que vous ne pouvez pas vous débarrasser de ce produit de la même façon que vos déchets courrants. Au contraire, vous êtes responsable de l'évacuation de vos équipements usagés et, à cet effet, vous êtes ten de les remettre à un point de collecte agréé pour le recyclage des équipements électriques et électroniques usagés. Le tri, l'évacuation et le recyclage séparés de vos équipements usagés permettent de préserver les ressources naturelles et de s'assurer que ces équipements ans le respect de la santé humaine et de l'environmement. Pour plus d'informations sur les lieux de collecte des équipements usagés, veuillez contacter votre mairie, votre service de traitement des déchets ménagers ou le magasin où vous avez acheté le produit. Entsorgung von Elektrogeräten durch Benutzer in privaten Haushalten in der EU Entsorgung von Elektrogeraten aurch Behutzer in privaten Hausnaten in der EU Dieses Symbol auf dem Produktio der dessen Verpackung gibt an, dass das Produkt nicht zusammen mit dem Restmüll entsorgt werden darf. Es obliegt daher Ihrer Verantwortung, das Geraf an einer entsprechenden Stelle für die Entsorgung oder Wiederverwertung von Elektrogeraten aller Art abzugeben (2.B. ein Wertsoffhof). Die separate Sammlung und das Recyceln Ihrer alter Elektrogerate zum Zeitgrunkt ihrer Entsorgung trägt zum Schutz der Umwelt bei und gewährleitet, dass sie auf eine Art und Weise recycelt werden, die keine Gefährdung für die Gesundheit des Menschen und der Umweit darstellt. Weitere Informationen darüber, wo Sie alte Elektrogeräte zum Recycelin abgeben können, erhalten Sie bei den örtlichen Behörden, Wertsoffhöfen oder dort, wo Sie das Gerät erworben haben. Smaltimento di apparecchiature da rottamare da parte di privati nell'Unione Europea Questo simbolo che appare sul prodotto o sulla confezione indica che il prodotto non deve essere smaltito assieme agli altri rifiuti domestici. Gli utenti devono provvedere allo smaltimento delle apparecchiature da rottamare portando el al luogo di raccotta indicato per il ricictaggio delle apparecchiature elettriche ed elettroniche. La raccotta e il ricictaggio separati delle apparecchiature da rottamare in fase di smaltimento favoriscono la conservazione delle ristore naturali e garantiscono che tali apparecchiature evengano rottamate delle motore naturali e garantiscono che tali apparecchiature vengano rottamate nel rispetto dell'ambiente e della tutela della salute. Per ulteriori informazioni sui punti di raccolta delle apparecchiature da rottamare, contattare il proprio comune di residenza. il servizio di smaltimento dei rifiuti locale o il negozio presso il quale è stato acquistato il prodotto. Eliminación de residuos de aparatos eléctricos y electrónicos por parte de usuarios domésticos en la Unión Europea Este simbolo en el producto o en el embalaje indica que no se puede desechar el producto junto con los residuos domésticos. Por el contrario, si debe eliminar este tipo de residuo, es responsabilidad del usuario entregario en un punto de recogida designado de reciclado de aparatos electrónicos y eléctricos. El reciclaje y la recogida por separado de estos residuos en el momento de la eliminación ayudará a preservar recursos naturales y a garantizar que el reciclaje proteja la salud y el medio ambiente. Si desea información adicional sobre los lugares donde puede dejar estos residuos para su reciclado, póngase en contacto con las autoridades locales de su ciudad, con el servicio de gestión de residuos domésticos o con la tienda donde adquirió el producto. Likvidace vysloužilého zařízení uživateli v domácnosti v zemích EU Likviace vysloužileno zarzeni uzvateli v domačnosti v zemich EU Talo značka na produktu nebo na jeho obalu cznačuje, že teho produkt nesmi být likvidován prostým vyhozením do běžného domovního odpadu. Odpovídáte za to, že vysloužilé zařizení bude předáno k likvidaci do stanovených sběmych míst určených k recyklaci vysloužilých elektrických a lektronických zařizení. Likvidace vysloužilého zařizení samostatným sběrem a recyklaci napomářa zachování přírodních zdrojů z agištvijej, že recyklace probětne způsobem chránicím lidské zdravi a životní prostředí. Dažil informace o lom, kam můžete vysloužilé zařizení předat k recyklaci, můžete získat od úřadů místní samosprávy, od společnosti provádějící svoz a likvidaci domovního odpadu nebo v obchodě, kde jste produkt zakoupili. Bortskaffelse af affaldsudstyr for brugere i private husholdninger i EU Dette symbol på produktet eller på dets emballage indikerer, at produktet like må bortskaffes sammen med andet husholdningsaffald. I stedet er det dit ansvar at bortskaffe affaldsudstyr ved at aflevere det på dertil beregnede i indsamlingssteder med henblik på genbrug af elektrisk og elektronisk affaldsudstyr. Den separate indsamling og genbrug af di affaldsudstyr på tidspunktet for bortskaffelse er med til at bevare naturlige ressourcer og sikre, at genbrug finder sted på en måde, der beskytter menneskers helbred samt miljøert. Hvis du vil vide mere om, hvor du kan aflevere di affaldsudstyr til genbrug, kan du kontakte kommunen, det lokale renovationsvæsen eller den forretning, hvor du købte produktet.

Afvoer van afgedankte apparatuur door gebruikers in particuliere huishoudens in de Europese Unie Dit symbol op het product of de verpakking geett aan dat dit product niet mag worden afgevoerd met het huishoudelijk afval. Het is uw verantwoordelijkheid uw afgedankte apparatuur af te leveren op een aangewezen inzamelpunt voor de verwerking van afgedankte lektrische en elektronische apparatuur. De gescheiden inzameling ne voerwerking van uw afgedankte apparatuur dragt bij ot het sparen van natuurlijke bronnen en tot het hergebruik van materiaal op een wijze die de volksgezondheid en het milieu beschernt. Voor meer informatie over waar u uw afgedankte apparatur uk nit lieveren voor recycling kunt u contact opnemen met het gemeentelhuis in uw voonplaas, de reinigingsdienst of de winkel waar u het product hebt aangeschaft.

Eramajapidamistes kasutuselt kõrvaldatavate seadmete käitlemine Euroopa Liidus Kui toole voi toote pakendil on see sümbol, ei tohi seda toodet visata olmejäätmete hulka. Teie kohus on viia tarbetuks muutunud seade selleks ettenähtud elektri- ja elektroonikaseadmetu utiliseemiskohta. Utiliseenitavate seadmete eraldi Kogumine ja käitlemine aitab säästa loodusvarasid ning tagada, et käitlemine toimub inimeste ter ja keskkonnale ohuutt. Lisateavet selle kohta, kuhu saate utiliseeritava seadme käitlemiseks viia, saate küsida kohalikust omavalitsusest, olmejäätmete utiliseerimispunkti kaupluset, kust te seadme ostelle.

Hävitettävien laitteiden käsittely kotitalouksissa Euroopan unionin alueella Tämä tuotteessa tai sen pakkauksessa oleva merkintä osolitaa, että tuotetta ei saa hävittää talousjätteiden mukana. Käyttäjän velvollisuus on huolehtia siitä, että hävitettävä laite toimitetaan sähkö, ja elektorinkkalaiteromu nekräyspisteseena. Hävitettävei naliteiden erillinen keräys ja kierrätys säästää luonnonvaroja. Näin toimimalla varmistetaan myös, että kierrätys tapahtuu tavalla, joka suojelee ihmisten terveyttä ja ympäristöä. Saat tarvittaessa lisätetoja jätteiden kierrätyspaikoista paikallisilta viranomaisilta, jäteyhtiöittä tai tuotteen jälleenmyyjältä.

Απόρριψη άχρηστων συσκειών στην Ευρωπαϊκή Ένωση Το παρόν σύμβολο στον εξοπλισμό ή στη συσκευασία του υποδεικνύει ότι το προϊόν αυτό δεν πρέπει να πεταχτεί μαζί με άλλα οικιακά απορρίμματα. Αντίθετα, ευθύνη σας είναι να απορρίμετα τις άχρηστες συσκείζο και μια καθοιριαένη μονάδα συλλογής απορριμμάτων για την ανακύκλωση άχρηστου ηλεκτρικού και ηλεκτρονικού εξοπλισμού. Η χωριστή συλλογί και ανακύκλωση των άχρηστων συσκευών θα συμβάλα στη διατήρηση των φυσκών πόρων και στη διασφάλιση ότι θα ανακυκλωθούν με τέτοιον τρόπο, ώστε να προστατεύεται η υγεία πων ανθρώπων και ο πειράθλων. Γία πειρασάτρες πληροφορίες σχετικά με το πού μπορείτε να απορρίψετε τις άχρηστες συσκευές για ανακύκλωση, επικοινωνήστε με τις κατά τόπους αρμόδιες αρχές ή με το κατάστημα από το οποίο αγοράσατε το προϊόν.

víťa dvištokladný, tříkouvavnýtre pr. in kalita holious uppudots dpzs, n pr. o kolizoni po do loto u vypudot so nposov. A hulladékanyagok kezdése a magánkáztrášsokban az Európai Unióban Ez a szimbólum, amely a terméken vagy annak csomagolásán van feltintetve, azt jezi, hogy a termék nezelhető együtt az egyéb háztartási hulladékkal. Az Ön feladata, hogy a készülék hulladékanyagok ekzdése és újrahasznosítása hozzájárul a természeli erőforrások megőrzéséhez, együttal azt is biztosítja, hogy a hulladék újrahasznosításá a ter egészségre és a környezetre nem ártalmas mödon történik. Ha ti téjkecztatás targetne kapria azokról a helyekről i teladhatja újrahasznosításra a hulladékanyagokat, forduljon a helyi önkormányzáthoz, a háztartási hulladék begyűjtésével foglalkozó vállalathoz vagy a termék forgalmazójához.

Lietotāju atbrīvošanās no nederīgām ierīcēm Eiropas Savienības privātajās mājsaimniecībās Šīs simbols uz ierīces vai tās iepakojuma norāda, ka šo ierīcī nedrītīst zmest kopā ar pārējiem nājsaimniecībās atkritumiem. Jūs esat atbildīgs par atbrīvošanos no nederīgās ierīces, to nodotot norādīgā savāšanas vietā, lai klutu vietka nederīgā elektīnska aprīkojuma otreizējā pārstrāde. Speciāla nederīgās ierīces savākšana un otrreizējā pārstrāde palīdz taupīt dabas resursus un nodrošina tādu otrreizējā pārstrādi, kas saņā cilvētu vestelbu un apkārtējo volt. Lai legūtu papidu informāciju par to, kur otrreizējā pārstrāde var nogāda Indedrojo ierīcī, lūdzu, sazinētes ar vietējo pārstrādu, majsaminiecības atkritum savākšanas dienes vieta iegadā pārstrāde sārdību, majsaminiecības atkritum savākšanas dienes vieta iegadā pārstrāde. Savardību var palāda ierā nogāda ierā at vietējo pārstrādi, kas sangā cilvētu vesta kaškanas dienestu vai veikau, kur iegadāgilaies šo ierī

Europos Sąjungos vartotojų ir privačių namų ūkių atliekamos įrangos išmetimas Šis simbolis ant produkto arba jo pakuotės nurodo, kad produktas negali būti šimestas katu su kitomis namų ūkio atliekomis. Jūs privalote išmesti savo atliekamą įrangą atūduodami Ją atliekamos elektronikos ir elektronis įrango reditidimo punktus. Ja el atliekamą įranga bus atsikrai surenkama ir perdirbama, bus išsaugomi natūraliuš šieklai ir užikimama, kad įranga vra perdirbta žmogaus sveikatą ir gamtą tausojandiu būdu. Dėl informacijos apie tai, kur galite išmesti atliekamą perdirbit skirtą įrangą kreipkitės į attiinkamą vietos tamybą, namų úkio atlieku į skiežimo tamybą anta į parduoturę, kurioje priviktoe produktą.

Utylizacja zużytego sprzętu przez użytkowników domowych w Unii Europejskiej Symbol len umieszczony na produkcie lub opakowaniu oznacza, że tego produktu nie należy wyrzucać razem z innymi odpadami domowymi. Użytkownik jest odpowiedzialny za dostarczenie zużytego sprzętu do wyznaczonego punktu gromadzenia zużytych urządzeń elektrycznych i elektronicznych. Gromadzenie osobno i recykling tego typu odpadów przyczynia się do ochrony zasobów naturalnych i jest bezpieczny dla zdrowia i środowiska naturalnego. Dależe informacje na temat sposobu utylizacji zużytych urządzeń można uzyskać u odpowiednich władzi kolaniych, w przedsiębiotstwie zagmującym się usuwaniem odpadów lub w miejscu zakup produktu.

Descarte de equipamentos por usuários em residências da União Européia Este simbolo no produto ou na embalagem indica que o produto não pode ser descartado junto com o lixo doméstico. No entanto, é sua responsabilidade levar os equipamentos a serem descaratos a um ponto de coleta designado para a reciclagem de equipamentos eletro-eletrônicos. A coleta separada e a reciclagem dos equipamentos no momento do descarte ajudam na conservação dos recursos naturais e garantem que os equipamentos serão reciclados de forma a proteger a saúde das pessoas e o meio ambiente. Para obter mais informações sobre onde descartar equipamentos para reciclagem, entre em contato com o escritório local de sua cidade, o serviço de limpeza pública de seu bairro ou a loja em que adquiriu o produto.

Postup používateľov v krajinách Európskej únie pri vyhadzovaní zariadenia v domácom používaní do odpadu. Tento symbol na produkte alebo na jeho obale znamená, že nesmie by vyhodený s iným komunálným odpadom. Namiesto toho máte povinnos odvozda toto zariadenie na zbernom mieste, kde sa zabezpečuje revyklácia elektrincivký zariadení. Separovaný zber a recyklácia zariadenia určeného na odpad pomôže chráni prírodné zdroje a zabezpeči taký spôsob recykláce, ktorý bude chráni ľudské zdravie a životné prostredie. Dalšie informácie o separovanom zbere a recyklácia zistake na miestnom obecnom úrade, vo firme zabezpečujícej zber všek kom vjeho odpadu alebo v predajní, kde se produkt kujili.

Ravnaje z odpadno opremo v gospodinjstvih znotraj Evropske unije Ta znak na izdelku ali embalaži izdelka pomeni, da izdeka ne smete odlagati skupaj z drugimi gospodinjskimi odpadki. Odpadno opremo ste dolžni oddati na določenem zbirmem mestu za recikilranje odpadne dektrične in elektronice ne lektrične na jedno se protektivnosti postava protekti zagotovili, da bo odpadno oprema recikilrana tako, da se varuje zdravje judi in okolje. Već informacij o mestih, kjer lahko oddate odpadno opremo za recikilranje, lahko dobite na občini, v komunalnem podljelju ali trgovini, kjer ste izdelek kupili.

#### Kassering av förbrukningsmaterial, för hem- och privatanvändare i EU

200

# Yasal uyarılar

HP All-in-One, ülkenizde/bölgenizdeki yasal kurumların ürün koşullarını karşılar. Bu bölüm aşağıdaki konuları içermektedir:

- FCC statement
- Notice to users in Australia
- Notice to users in Korea
- VCCI (Class B) compliance statement for users in Japan
- Notice to users in Japan about power cord
- Geräuschemission

#### **FCC statement**

The United States Federal Communications Commission (in 47 CFR 15.105) has specified that the following notice be brought to the attention of users of this product.

This equipment has been tested and found to comply with the limits for a Class B digital device, pursuant to part 15 of the FCC Rules. These limits are designed to provide reasonable protection against harmful interference in a residential installation. This equipment generates, uses, and can radiate radio frequency energy, and, if not installed and used in accordance with the instructions, may cause harmful interference to radio communications. However, there is no guarantee that interference will not occur in a particular installation. If this equipment does cause harmful interference to radio or television reception, which can be determined by turning the equipment off and on, the user is encouraged to try to correct the interference by one or more of the following measures:

- Reorient or relocate the receiving antenna.
- Increase the separation between the equipment and receiver.
- Connect the equipment into an outlet on a circuit different from that to which the receiver is connected.
- Consult the dealer or an experienced radio/TV technician for help.

This device complies with Part 15 of the FCC Rules. Operation is subject to the following two conditions: (1) this device may not cause harmful interference, and (2) this device must accept any interference received, including interference that may cause undesired operation.

Modifications (part 15.21): The FCC requires the user to be notified that any changes or modifications made to this device that are not expressly approved by HP may void the user's authority to operate the equipment.

For further information, contact the Manager of Corporate Product Regulations, Hewlett-Packard Company, 3000 Hanover Street, Palo Alto, CA 94304, (650) 857-1501.

#### Notice to users in Australia

This equipment complies with Australian EMC requirements.

Notice to users in Korea

# 사용자 안내문(B급 기기)

이 기기는 비업무용으로 전자파 적합 등록을 받은 기기로서, 주거지역에서는 물론 모든 지역에서 사용할 수 있습니다.

### VCCI (Class B) compliance statement for users in Japan

この装置は、情報処理装置等電波障害自主規制協議会(VCCI)の基準 に基づくクラスB情報技術装置です。この装置は、家庭環境で使用すること を目的としていますが、この装置がラジオやテレビジョン受信機に近接して 使用されると受信障害を引き起こすことがあります。 取り扱い説明書に従って正しい取り扱いをして下さい。

Notice to users in Japan about power cord

製品には、同梱された電源コードをお使い下さい。 同梱された電源コードは、他の製品では使用出来ません。

Geräuschemission

# Geräuschemission

LpA < 70 dB am Arbeitsplatz im Normalbetrieb nach DIN 45635 T. 19

# Dizin

### Simgeler / Sayısal öğeler

1 yaprağa 2 sayfa 42 1 yaprağa 4 sayfa 42 10 x 15 cm fotoğraf kağıdı özellikler 135 yükleme 24 4 x 6 inç (10 x 15 cm) kenarlıksız fotoğraflar yazdırma 36 4 x 6 inç fotoğraf kağıdı, yükleme 24

# A

A4 kağıt, yükleme 23 açık düğmesi 8 adresler, yazdırma 45 asetat filmi özellikler 135 asetat kağıtları yükleme 27 Avrupa Birliği geri dönüştürme bilgileri 138 ayarlama yazdırma seçenekleri 30, 34 aygıt bulunamadı 123 yanıt yok 100 aygıtınızı nakledin 133

### В

bağlantı sorunları aygıt bulunamadı 123 HP All-in-One açılmıyor 80 bağlı değil hatası 121 bakım kapak desteğini temizleme 60 mürekkep seviyelerini kontrol etme 62 otomatik sınama raporu 60 temiz cam 59 temiz dış yüzey 59

yazıcı kartuşları 61 yazıcı kartuşlarını değiştirme 63 yazıcı kartuşlarını hizalama 69 yazıcı kartuşlarını temizleme 71 baskı kalitesi 32 belgeler tarama 55 taramayı düzenleme 56 Benioku dosyası 79 boş kopyalama 111 tarama 113 bulaşan mürekkep, faks 96 büyütme 110

# С

cam temizleme 59 cilde ve giysilere bulaşan mürekkebi temizleme 74

# Ç

çevre Çevresel ürün gözetim programı 136 çift taraflı yazdırma 39, 40 çözünürlük yazdırma 32

# D

destek süreci 131 destek süresinden sonra 132 desteklenen bağlantı türleri yazıcı paylaşımı 17 devam yazdırma işi 47 dikey kağıt yönü 32 dosya desteklenen biçimler 120 desteklenmeyen biçimler 120 geçersiz ad 120 doygunluk, yazdırmada değiştirme 33 durdurma kopyalama 53 tara 57 yazdırma işi 47 durum ışıkları genel bakış 10 düğmeler, kontrol paneli 8 düşük faks çıktı kalitesi 96, 97 düzenleme tarama önizleme 56

# Е

eksik kopyadaki bilgiler 110 taramadaki metin 114 etiketler özellikler 135 yükleme 27

# F

faks düşük kaliteli çıktılar 96, 97 kağıt genişliği hatalı 123 faks sorunları bulaşan mürekkep 96 düşük baskı kalitesi 97 FCC statement 139 fotoğraf mürekkep sıçrıyor 109 fotoğraf kağıdı özellikler 135 yükleme 24 fotoğraflar fotoğraf kağıdına basma 37 fotoğraf yazıcı kartuşu 67 kenarlıksız yazdırma 36 taramayı düzenleme 56

### G

garanti 131, 133 geçersiz dosya adı 120
geri dönüşüm mürekkep kartuşları 137 görüntü önizleme, düzenleme 56 görüntüler tarama 55 taramayı düzenleme 56

#### Н

hata mesajları dosyayı okurken veya yazarken 120 kağıt bitti 122 hız kopyalama 50 yazdırma 32 hizalama yapılamadı 126 yazıcı kartuşu 126 HP Çözüm Merkezi, eksik simgeler 85 HP JetDirect 17

# İ

iki tarafa yazdırma 39, 40 iletişim ile ilgili sorunlar 77 iletişim sorunları iki taraflı iletişim kopukluğu 125 sınama başarısız 124 iptal kopyalama 53 tara 57 yazdırma işi 47 iptal düğmesi 9

### Κ

kağıt besleme başarısız 99 bitti 122 boyut hatalı 123 genişlik hatalı 123 hatalı besleme 122 ipuçları 78 önerilen kopyalama türleri 49 önerilen türler 20, 21 özellikler 135 seçme 19 sıkışma 119, 122 sıkışmalar 28, 79 sipariş etme 75

tür hatalı 123 uygun olmayan türler 22 yazdırma için önerilen boyutlar 30 vükleme 22 kağıt bitti 122 kağıt seçme 19 kağıt türü 31 kalite yazdırma 32 kapak desteği, temizleme 60 kartuşlar. bkz: yazıcı kartuşları kenar boşlukları hatalı 105, 110 metin veya grafik kesik 107 kenarlık 110 kenarlıksız fotoğraflar kopyada kenarlıklar var 111 yazdırma 36 kenarlıksız kopyalar 53 kırpma başarısızlıklar 120 kitapçık yazdırma 40 kontrol paneli düğmeler 8, kopya çıkarma 49 kopya sayısı kopyala 51 kopyala kopya sayısı 51 kopyalama boş 111 eksik bilgi 110 hız 50 iptal 53 kağıt türleri, önerilen 49 kenarlıksız fotoğraf 53 kenarlıksızda kenarlıklar var 111 kopya çıkarma 49 özellikler 135 siyah beyaz belgeler 52 sorun giderme 109 kopyalama başlatma renkli 9 siyah 9

## L

legal boyutlu kağıt özellikler 135 legal kağıt yükleme 23 letter boyutlu kağıt özellikler 135 letter kağıt yükleme 23

### Μ

metin anlamsız karakterler 103 dolu değil 97 düz yazı tipleri 97 kesilmiş 107 pürüzlü 97 taramada noktalı çizgiler 114 taramada yanlış biçim 114 taramada yanlış veya eksik 114 mürekkep azaldı 107, 126 HP All-in-One avgitinin içine sıçrıyor 109 kuruma süresi 122 mürekkep kartuşları. bkz: yazıcı kartuşları mürekkep seviyeleri, kontrol etme 62 mürekkep, ciltten ve giysilerden mürekkep temizleme 74 müşteri desteği başvurma 131 garanti 131, 133 Kore 133

### Ν

numaralar, müşteri desteği 131

# 0

ortamlar. *bkz:* kağıt otomatik sınama raporu 60

## Ρ

parlaklık, yazdırmada değiştirme 33 Photosmart Yazılımı 9 posterler 46

### R

raporlar otomatik-sınama 60 regulatory notices FCC statement 139 geräuschemission 140 notice to users in Japan (power cord) 140 notice to users in Japan (VCCI) 140 notice to users in Korea 139 renk tonu, yazdırmada değiştirme 33

# S

sayfa sırası 43 sıkışmalar, kağıt 28 sipariş etme kağıt 75 Kullanıcı Kılavuzu 76 Kurulum Kılavuzu 76 yazıcı kartuşları 75 yazılım 76 sistem gereksinimleri 135 sorun giderme Benioku dosyası 79 donanım kurulumu 79 faks sorunları 96.97 hata mesajları 115 iletişim ile ilgili sorunlar 77 kopyalama 109 sıkışmalar, kağıt 28 tarama 112 USB kablosu 81 yazdırma 99 yazılım yükleme 83 sorunlar hata mesajları 115 kopvalama 109 tarama 112 yazdırma 99

# Т

tara durdurma 57 iptal 57 tarama özellikleri 136 tara düğmesi 9 tarama belgeler 55 boş 113 duruyor 112 fotoğraflar 55

aörüntü önizleme. düzenleme 56 görüntüyü düzenleme 56 kırpma hatalı 113 metin biçimi yanlış 114 metin hatalı 114 metin noktalı çizgiler olarak beliriyor 114 özellikler 55 sayfa düzeni hatalı 114 sorun giderme 112 tarama seçenekleri yok hatası 121 yapılamıyor 112, 113, 119 tarama cami temizleme 59 tarama seçenekleri yok hatası 121 taranmış görüntüleri düzenleme 56 tebrik kartları, yükleme 27 teknik bilgiler kağıt özellikleri 135 kopyalama özellikleri 135 sistem gereksinimleri 135 tarama özellikleri 136 telefon desteği 132 telefon desteği süresi destek süresi 132 telefon numaraları, müşteri desteği 131 temizle dış yüzey 59 yazıcı kartuşu mürekkep püskürtme ucu alanı 73 temizleme cam 59 kapak desteği 60 yazıcı kartuşları 71 yazıcı kartuşu temas noktaları 71 tepegözler, yazdırma 44 Tişörte ütüyle aktarmalar. bkz: ütüyle aktarmalar

## U

USB kablosu iletişim kopukluğu 125 USB kablosu kurulumu 81

# Ü

ürün bilgisi düzeltmesi uyumsuzluğu 118 ütüyle aktarmalar 44

## V

varsayılan yazıcı, ayarlama 30

#### W

Web sayfaları, yazdırma 46

## Y

yanlış kapatma 125 yasal uyarılar 139 yatay kağıt yönü 32 yazdır cd/dvd etiketleri 38 kenarlıksız yazdırma hatası 100 yazdırma 1 yaprağa 2 veya 4 sayfa 42 adresler 45 anlamsız karakterler 103 asetat filmi 44 bilgisayardan 29 bir yazılım programı üzerinden yazdırma 29 boş çıktı 107 bozuk çıktı 98 dikey çizgiler 99 doğru sıra 43 etiketler 45 fotoğraf kağıdına 37 hiçbir şey olmuyor 103 işi devam ettirme 47 isi iptal et 47 kalite, sorun giderme 96, 97.98 kenar boşlukları 105, 107 kenarlıksız fotoğraflar 36 kitapçık 40 otomatik sınama raporu 60 önizleme 34 özel yazdırma işleri 36 posterler 46 sayfanın her iki yüzünü 39 sorun giderme 99 tek yaprağa birden fazla sayfa 42

tek yazıcı kartuşuyla 67 ters görüntüler 44 ters sayfa sırası 105 ütüyle aktarmalar 44 Web sayfaları 46 yazdırma seçenekleri 30, 34 zarflar 45 zarflar hatalı yazdırılıyor 100 yazdırma ayarları baskı kalitesi 95 çözünürlük 32 doygunluk 33 düzen 32 hız 32 kağıt boyutu 30 kağıt türü 31 kalite 32 küçült/büyüt 33 parlaklık 33 renk tonu 33 yeniden boyutlandırma seçenekleri 33 yön 32 yazdırma işinizi önizleme 34 Yazdırma Kısayolları sekmesi 34 yazıcı kartuşları bozuk 129 değiştirme 63 depolama 68 düzgün takılmamış 129 fotoğraf yazıcı kartuşu 67 hizalama 69 ipuçları 95 mürekkep az 126 mürekkep püskürtme ucu alanını temizle 73 mürekkep seviyesi düşük 107 parça adları 62 sipariş etme 75 sorun iletisi 129 temas noktalarını temizleme 71 temizleme 71 tutma 62 yazıcı kartuşlarını değiştirme 63 yazıcı kartuşlarını hizalama 69

yazıcı kartuşu hata mesaji 128 hatalı 128 hizalama 126 mürekkep seviyelerini kontrol etme 62 yazıcı kartuşu koruyucu 68 yazıcı paylaşımı Mac 17 Windows 17 yazılım uygulaması, yazdırma 29 yazılım yükleme kaldırma 86 sorun giderme 83 yeniden yükleme 86 yazılımı kaldırma 86 yazılımı yeniden yükleme 86 yazılımı yükleme, sorun giderme 79 yedek mürekkep modu 67 yükleme 10 x 15 cm fotoğraf kağıdı 24 4 x 15,24 cm fotoğraf kağıdı 24 A4 kağıt 23 asetat kağıtları 27 dizin kartları 25 etiketler 27 legal kağıt 23 letter kağıt 23 orijinal 19 tam boyutlu kağıt 23 tebrik kartları 27 ütüyle aktarmalar 27 zarflar 26

#### Ζ

zarflar özellikler 135 yükleme 26